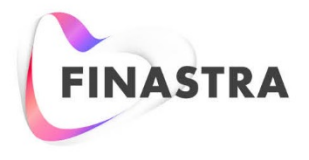

(THE FUTURE OF FINANCE IS OPEN

**Fusion NetCapture** 

# Reporting and Deposit Management User Guide

Version 8.5 February 2019

#### Copyright

© 2008 - 2019 Finastra International Limited, or a member of the Finastra group of companies ("Finastra"). All Rights Reserved. Confidential - Limited Distribution to Authorized Persons Only, pursuant to the terms of the license agreement by which you were granted a license from Finastra for the applicable software or services and this documentation. Republication or redistribution, in whole or in part, of the content of this documentation or any other materials made available by Finastra is prohibited without the prior written consent of Finastra. The software and documentation are protected as unpublished work and constitute a trade secret of Finastra International Limited, or a member of the Finastra group of companies, Head Office: One Kingdom Street, Paddington, London W2 6BD, United Kingdom.

#### Trademarks

Finastra, Fusion NetCapture, and their respective sub-brands, and the logos used with some of these marks, are trademarks or registered trademarks of Finastra International Limited, or a member of the Finastra group of companies ("Finastra") in various countries around the world. All other brand and product names are trademarks, registered trademarks, or service marks of their respective owners, companies, or organizations, may be registered, and should be treated appropriately.

#### Disclaimer

Finastra does not guarantee that any information contained herein is and will remain accurate or that use of the information will ensure correct and faultless operation of the relevant software, services or equipment. This document contains information proprietary to Finastra. Finastra does not undertake mathematical research but only applies mathematical models recognized within the financial industry. Finastra does not guarantee the intrinsic theoretical validity of the calculation models used.

Finastra, its agents, and employees shall not be held liable to or through any user for any loss or damage whatsoever resulting from reliance on the information contained herein or related thereto. The information contained in this document and the general guidance of Finastra staff does not take the place of qualified compliance personnel or legal counsel within your institution. FINASTRA CANNOT RENDER LEGAL, ACCOUNTING OR OTHER PROFESSIONAL SERVICES TO YOUR INSTITUTION. THE INFORMATION CONTAINED HEREIN IS GENERAL IN NATURE AND DOES NOT CONSTITUTE LEGAL ADVICE OR A LEGAL OPINION. CONSULT YOUR LEGAL COUNSEL FOR LEGAL ADVICE SPECIFIC TO YOUR SITUATION OR CIRCUMSTANCES OR TO ANSWER ANY LEGAL QUESTIONS.

This document is not intended as a substitute for formal education in the regulatory requirements of banking, banking operations, lending operations, or other topics generally applicable to financial institutions. Your financial institution is solely responsible for configuring and using the software or services in a way that meets policies, practices, and laws applicable to your institution, including, without limitation: (1) options and selections made on prompts; (2) entries in the software program; (3) program setup; and (4) documents produced by the software or services. It is the obligation of the customer to ensure that responsible decisions are taken when using Finastra products. Information in this document is subject to change without notice and does not represent a commitment on the part of Finastra.

#### Feedback

Do you have comments about our guides and online help? Please address any comments and questions to your local Finastra representative.

Need more information? Read more about our products at <u>http://www.finastra.com</u> or contact your local Finastra office at <u>http://www.finastra.com/contact</u>.

Printed to PDF on 6/25/2019.

## TABLE OF CONTENTS

| 1 | INTRODUCTION                   | 1  |
|---|--------------------------------|----|
|   | In This Guide                  | 1  |
|   | System Requirements            | 1  |
|   | Support                        | 1  |
|   | Online Help                    | 1  |
|   | Technical Support              | 2  |
| 2 | VIEWING SERVER REPORTS         | 3  |
|   | Introducing Server Reporting   | 3  |
|   | Reporting Access               | 3  |
|   | How Reports Are Organized      | 3  |
|   | Available Reports              | 4  |
|   | Report Contents                | 7  |
|   | Deposit by Organization Report | 9  |
|   | Deposit by Bank Report         | 9  |
|   | Deposit by Account Group       | 10 |
|   | Deposit by Customer Report     | 11 |
|   | Deposit Status Report          | 12 |
|   | Item Research Report           | 13 |
|   | License Management Report      | 14 |
|   | Audit and Billing Report       | 16 |
|   | User Profile Report            | 17 |
|   | Login Attempts Report          | 18 |
|   | Violation Log Report           | 19 |
|   | System Config Change Report    | 20 |
|   | User Change Report             | 22 |
|   | Expanded License Mgmt Report   | 23 |
|   | Trans & DR Billing Report      | 24 |
|   | New Setups Report              | 26 |
|   | Deposit Summary Report         | 26 |
|   | Deposit Detail Report          | 27 |
|   | DR High Risk Deposits Report   | 28 |

| DR High Risk Items Report                  | 29 |
|--------------------------------------------|----|
| Deposit Amount Exception Report            | 30 |
| Deposit Volume Exception Report            | 32 |
| MICR Audit Report                          | 33 |
| Security Profile Report                    | 34 |
| Deposit Threshold by Bank Report           | 35 |
| Duplicate Detection by Bank Report         | 37 |
| Item Threshold by Bank Report              | 39 |
| Daily Over Amount Limit Report by Customer | 41 |
| Daily Over Amount Limit Report by Account  | 43 |
| Daily Over Item Limit Report by Customer   | 45 |
| Daily Over Item Limit Report by Account    | 46 |
| Over Limit Frequency Report                | 48 |
| MICR and Amount Change by Bank Report      | 49 |
| Rejected Deposits Report                   | 51 |
| Consumer Transactions Summary Report       | 53 |
| Reject Reasons Report                      | 54 |
| Rejection Detail Report                    | 55 |
| Customer Info Report                       | 56 |
| Scrutiny Rule Report                       | 57 |
| Deposit by Account Report                  | 58 |
| Deposit Detail Child Report                | 58 |
| Custom Field & Payment Data                | 59 |
| Sort Order of Reports                      | 60 |
| Generating Reports                         | 62 |
| Deposit Status                             | 63 |
| Search Criteria                            | 64 |
| Report Download Options                    | 72 |
| Downloading a Report as a CSV File         | 74 |
| Expanded CSV Report File Layout            |    |
| Viewing or Printing a Report as a PDF File |    |
| Downloading Images                         | 78 |
| OPTIONAL BATCH REPORTS                     | 81 |

3

| Available Reports                            |  |
|----------------------------------------------|--|
| Balancing Report                             |  |
| Report Contents                              |  |
| Report Schedule                              |  |
| 4 MANAGING DEPOSITS                          |  |
| Viewing Deposit Status in Web Client         |  |
| Managing Deposits in Web Client              |  |
| Resending Deposits                           |  |
| Aborting Deposits                            |  |
| Adding Time to the Abort Clock               |  |
| Viewing Deposit Status in Receivables Client |  |
| Managing Deposits in Receivables Client      |  |
| Resending Deposits                           |  |
| Aborting Deposits                            |  |
| Adding Time to the Abort Clock               |  |
| 5 CONFIGURING THE SYSTEM                     |  |
| Confirmation and Contact Info Settings       |  |
| 6 TROUBLESHOOTING                            |  |
| Privileges Issues                            |  |
| Image Download Issues                        |  |
| A BILLING EXTRACTS                           |  |
| FINASTRA SUPPORT                             |  |

## **1** Introduction

This guide provides instructions for using the reporting and deposit management features of the system.

## In This Guide

- Viewing Server Reports: Contains information about the reports available to bank users and to Web Client users.
- Managing Deposits: Contains information about using the Web Manager to manage deposits that are made using Web Client.
- Configuring the System: Contains information about using the Web Manager to configure email and contact info settings for optional Small Business/Consumer application.

## **System Requirements**

Following are the minimum system requirements to run the reporting and Web Manager applications:

| Minimum System Requirements |                                                                                                    |  |  |
|-----------------------------|----------------------------------------------------------------------------------------------------|--|--|
| Operating System            | <ul> <li>One of the following:</li> <li>Microsoft Windows XP Professional Workstation SP1 or higher</li> <li>Microsoft Windows Vista Business</li> <li>Microsoft Windows 7 Professional or Ultimate</li> <li>Microsoft Windows 8 Pro or Enterprise</li> </ul>                                                                                                    |  |  |
| Internet Browser            | <ul> <li>Microsoft Internet Explorer version 7.x or higher</li> <li>Ensure Internet Explorer security is not set to High. (If security is set to High, JavaScript is automatically disabled. Either manually enable JavaScript, or set security to Medium or Low.)</li> <li>Internet Explorer 10 supported in compatibility mode only</li> <li>If you have pop-up blocking software installed, ensure you configure it to allow pop-ups from the web site that hosts reporting and Web Manager.</li> </ul> |  |  |
| Authentication              | If your organization is using user certificate-based client<br>authentication, procure a digital certificate issued by a commercial<br>Certificate Authority and install it in Internet Explorer.                                                                                                    |  |  |
| Network Connectivity        | Network connectivity to the web server, via Internet or Intranet.                                                                                                    |  |  |

## **Support**

You can get support through the online help (for reporting) or from your Service Representative.

#### **Online Help**

Click the Help link to get online help from any window in the reporting application. The Help link appears just below the main tabs.

### **Technical Support**

See your local system administrator or Service Representative for additional help.

## 2 Viewing Server Reports

The Server Reporting application provides you with access to various reports that summarize activity in the system, including the client and NetCapture Platform. You can use these reports to research deposit statuses and, deposit and item information, audit and billing information, and distribution of your client seat licenses.

This section includes the following information:

- Introducing Server Reporting
- Report Contents
- Sort Order of Reports
- Generating Reports

## **Introducing Server Reporting**

This section includes the following information:

- Reporting Access
- How Reports are Organized
- Available Reports

#### **Reporting Access**

You must be assigned a role that has the Execute Reports privilege to access any other reports. You can view reports for all the child organizations that belong to the highest-level organization for which you are assigned the Reporting Viewer role.

To access reporting from NetCapture Portal, click the Reporting tab.

The Server Reporting application appears. The application may look slightly different depending on where you accessed it.

| netCapture <sup>-</sup><br>Business | Main Reporting Logout |
|-------------------------------------|-----------------------|
| Logged in as: mandy                 | Help About            |
| Reporting                           |                       |
| Report: *                           |                       |
| Select a Report 💌                   | Report Detail:        |
|                                     |                       |
|                                     |                       |
| * required                          |                       |
|                                     |                       |
|                                     |                       |
|                                     |                       |
|                                     |                       |
|                                     |                       |

#### How Reports Are Organized

To generate a report, you must choose the type of report you want to create in the Report drop-down box, and then provide additional criteria that will determine the contents of the report. Once you generate a report, you can expand the results to access more detailed reports.

For more information about the search criteria, you can use to generate reports, see Search Criteria.

#### Parent vs. Child Reports

Server reporting relies on the concept of parent versus child reports:

- A parent report is any report generated as the top-level report. You can generate a parent report by selecting it from the Report drop-down box.
- A child report is any report you access by drilling down from a higher-level parent report. You can drill down to child reports by clicking the [+] next to a record in the report.

Any report you generate by selecting it in the Report drop-down box is considered the parent report.

After you select the parent report, every report that you can view by drilling down (expanding the [+] next to a record in the report) is considered a child report of that parent report.

#### Sample Report View

Following is the view you will see if you generate the Deposit by Organization Customer report as the parent report and then drill down to expand all of the available child reports:

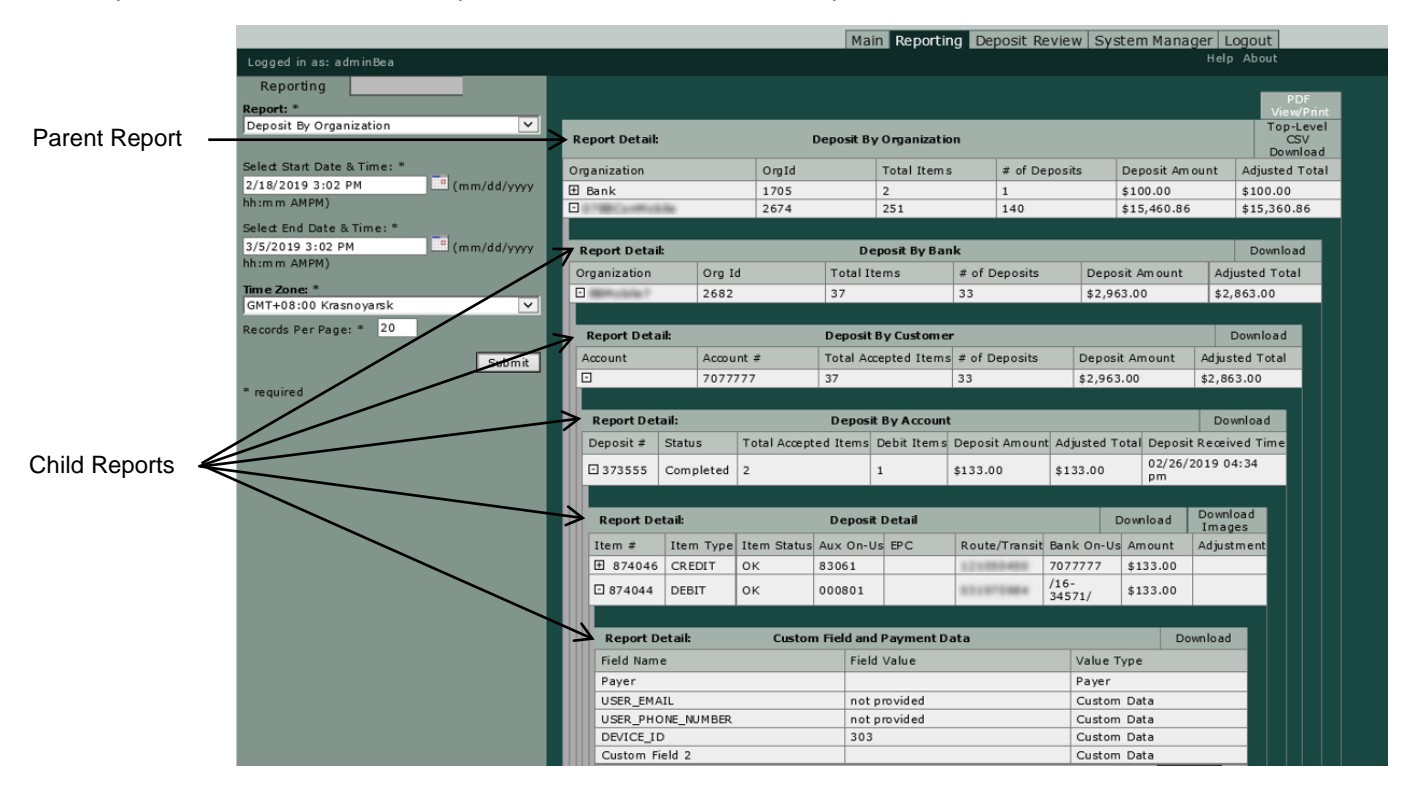

In this example, each report below the Deposit by Organization Customer report is considered a child report of the Deposit by Organization Customer report.

For information about accessing the reports, see Generating Reports.

#### **Available Reports**

The following reports are available in the Report drop-down box:

*Note:* These reports are considered parent reports when they are generated as the top-level report using the Report drop-down box.

 Deposit by Organization: This report is a summary report for the default top-level organization, which will be either a Service Provider or Bank of First Deposit. This report includes all deposit data for deposits matching the search criteria and related to the top-level organization. This report can only be generated as a parent report. This report is not available to capture client users.

- Deposit by Bank: This report is a summary report for the Bank of First Deposit or a Correspondent Bank. This report includes all deposit data for deposits matching the search criteria and related to the selected bank. This report is not available to capture client users.
- Deposit by Customer: This report is a summary report for customer organizations. This report
  includes all deposit data for deposits matching the search criteria and related to the selected
  customer.
- User Deposit Status: Use this report when you want to research the status of a deposit you submitted or learn the dates and times it was submitted, completed, or reviewed in the system. This report may or may not be available to the client users, depending on their privileges.
- Deposit Status: Use this report to research the current status of a deposit. This report includes data
  for deposits matching the search criteria you specified. This report is not available to capture client
  users.
- Customer Deposit Status: Use this report to research the current status of a deposit. This report includes data for deposits matching the search criteria you specified.
- Item Research: This report lets you research the details of a particular item that was deposited in the system. This report includes data for items matching the search criteria you specified. This report may or may not be available to capture client users, depending on their privileges.
- License Management: This report lets you view information about the Web Client seat licenses an
  organization has purchased, how those licenses have been distributed, and how many licenses are
  in use and available. This report is automatically generated for the top-level organization. This
  report is not available to capture client users.
- Audit and Billing: This report lets you view information from audit and billing logs to research details associated with specific events. This report is not available to capture client users.
- User Profile: This report lets you view users in the system and information associated with the user such as his/her organization and role assignments. This report is optional and may or may not be available to view depending on how the system is configured. This report is not available to capture client users.
- Login Attempts: This report lets you view successful and unsuccessful user login attempts into the system. This report is optional and may or may not be available to view depending on how the system is configured. This report is not available to capture client users.
- Violation Log: This report lets you view unsuccessful user login attempts into the system. This
  report is optional and may or may not be available to view depending on how the system is
  configured. This report is not available to capture client users.
- System Config Change: This report lists all changes made to the system configuration with the exception of user change information. This report is optional and may or may not be available to view depending on how the system is configured. This report is not available to capture client users.
- User Change: This report lists user configuration changes made in the system. This report is optional and may or may not be available to view depending on how the system is configured. This report is not available to capture client users.
- Expanded License Mgmt: This report lists all active seat licenses that are in use for the Bank and Customer organization. This report is optional and may or may not be available to view depending on how the system is configured. This report is not available to capture client users.
- Trans & DR Billing: This report lets you view counts of all transactions that have been processed for a customer organization, including deposits and items that went to Deposit Review. This report is optional and may or may not be available to view depending on how the system is configured. This report is not available to capture client users.
- New Setups: This report lists all the new customer organizations, new accounts, and new users that were added to the system during the specified timeframe. This report is optional and may or may not be available to view depending on how the system is configured. This report is not available to capture client users.

- Deposit Summary: This report is a summary of information for deposits that were received between the start and end date, regardless of the deposit's status. This report is optional and may or may not be available to view depending on how the system is configured. This report is not available to capture client users.
- Deposit Detail: This report is a summary of information for deposits that were received between the start and end date, regardless of the deposit's status. This report is optional and may or may not be available to view depending on how the system is configured. This report is not available to capture client users.
- DR High Risk Deposits: This report is a summary of information for deposits that are in Deposit Review, along with the reason(s), at the time this report is generated. This report is optional and may or may not be available to view depending on how the system is configured. This report is not available to capture client users.
- DR High Risk Items: The DR High Risk Items Report provides detailed information for deposits that are in Deposit Review, for any item-level reason, at the time the report is generated. This report is optional and may or may not be available to view depending on how the system is configured. This report is not available to capture client users.
- Deposit Amount Exception: This report is used to identify accounts that exceed a configured deposit amount threshold. This report is optional and may or may not be available to view depending on how the system is configured. This report is not available to capture client users.
- Deposit Volume Exception: This report is used to identify accounts that exceed a configured deposit volume threshold. This report is optional and may or may not be available to view depending on how the system is configured. This report is not available to capture client users.
- MICR Audit: This report lets you view details about items for which the MICR was edited during processing. This report is optional and may or may not be available to view depending on how the system is configured. This report is not available to capture client users.
- Security Profile: This report displays security settings for security profiles associated with the selected organization. This report is optional and may or may not be available to view depending on how the system is configured. This report is not available to capture client users.
- Yardi Report: This report is for customers who use Yardi software and helps property management customers who need to import deposit data into the Yardi system. To generate this report for the customer, one of the configured custom fields needs to be assigned as a cross-reference. This report may or may not be available to capture client users, depending on their privileges and how the system is configured. This report is optional and may or may not be available to view depending on how the system is configured.
- DNExtract Report: This report allows you to export deposit data, including details about each submitted item, and then import it into downstream accounts receivable systems. This report may or may not be available to capture client users, depending on their privileges and how the system is configured. This report is optional and may or may not be available to view depending on how the system is configured.
- Deposit Threshold by Bank: This report lists accounts where a high percentage of deposits triggered the deposit amount threshold scrutiny rule. This report is not available to capture client users.
- Duplicate Detection by Bank: This report shows accounts that have a high percentage of items that are being rejected as duplicate deposits. This report is not available to capture client users.
- Item Threshold by Bank: This report shows accounts where a high percentage of items triggered the item amount threshold scrutiny rule. This report is not available to capture client users.
- Daily Over Amount Limit Report by Customer: This report lists deposits that triggered a customerlevel daily amount limit rule. This report is not available to capture client users.
- Daily Over Amount Limit Report by Account: This report lists deposits that triggered an accountlevel daily amount limit rule. This report is not available to capture client users.
- Daily Over Item Limit Report by Customer: This report lists deposits that triggered customer-level daily item limit rules. This report is not available to capture client users.

- Daily Over Item Limit Report by Account: This report lists deposits that triggered an account-level daily item limit rule. This report is not available to capture client users.
- Over Limit Frequency: This report lets you view the number of times that a configured rule limit was violated by a customer or account. This report is available to users who have the Reporting Viewer privilege at the Bank of First Deposit or Correspondent Bank level. This report is not available to capture client users.
- MICR and Amount Change by Bank: This report lists accounts where a high percentage of items have MICR edited or are rejected because of incorrect dollar amounts in Deposit Review. This report is not available to capture client users.
- Rejected Deposits: This report provides an audit trail for all items that were rejected in Deposit Review by a Deposit Review agent. This report is not available to capture client users.
- Consumer Transactions Summary: This report provides a summary of all consumer deposit activity for a given time period. This report is optional and may or may not be available to view depending on how the system is configured. This report is not available to capture client users.
- Reject Reasons: This report provides a summary of the number and amount of items rejected for various reasons. This report is optional and may or may not be available to view depending on how the system is configured. This report is not available to capture client users.
- Rejection Details: This report provides details about each item that was rejected after submission. This report is optional and may or may not be available to view depending on how the system is configured. This report is not available to capture client users.
- Customer Info Report: This report includes a listing of all customer organizations belonging to the bank organization. This report may be helpful during audits and to make it easier to manage client communications.
- Scrutiny Rule Report: This report provides details about scrutiny rules configured for customers and accounts to assist them with responses to auditors.
- Deposit by Account Group: This report lets you choose a report group containing information for a certain set of accounts. This report includes all deposit data for deposits matching the search criteria and related to the selected account group. This report may or may not be available to capture client users, depending on their privileges.

Besides the reports available in the Report drop-down box, you can also drill down to the following child reports:

*Note:* These reports can only ever be generated as child reports—that is, you must generate a parent report and then drill down in order to access these child reports.

- Deposit by Account: This report is a summary report including information about deposits made to
  a particular account. This report includes all deposit data for deposits matching the search criteria
  and related to the selected account. You can only access this report as a child report of the Deposit
  by Account Group or Deposit by Customer Report. This report may or may not be available to
  capture client users, depending on their privileges.
- Deposit Detail Child Report: This report includes details about a particular deposit. This report includes data for deposits matching the search criteria you specified. You can only access this report as a child report of the Deposit by Account Report. This report may or may not be available to capture client users, depending on their privileges.
- Custom Field and Payment Data: This report includes the custom field and then payment data for an item. Custom fields appear first followed by any rows of payment data that exist. You can only access this report as a child report of the Deposit Detail or Item Research report. This report may or may not be available to capture client users, depending on their privileges.

The next section, Report Contents, describes the contents of each available parent and child report.

## **Report Contents**

Following are descriptions of the content available in each type of server report.

- Deposit by Organization Report
- Deposit by Bank Report
- Deposit by Account Group
- Deposit by Customer Report
- Deposit Status Report
- Item Research Report
- License Management Report
- Audit and Billing Report
- User Profile Report
- Login Attempts Report
- Violation Log Report
- System Config Change Report
- User Change Report
- Expanded License Mgmt Report
- Trans & DR Billing Report
- New Setups Report
- Deposit Summary Report
- Deposit Detail Report
- DR High Risk Deposits Report
- DR High Risk Items Report
- Deposit Amount Exception Report
- Deposit Volume Exception Report
- MICR Audit Report
- Security Profile Report
- Deposit Threshold by Bank Report
- Duplicate Detection by Bank Report
- Item Threshold by Bank Report
- Daily Over Amount Limit Report by Customer
- Daily Over Amount Limit Report by Account
- Daily Over Item Limit Report by Customer
- Daily Over Item Limit Report by Account
- Over Limit Frequency Report
- MICR and Amount Change by Bank Report
- Rejected Deposits Report
- Consumer Transactions Summary Report
- Reject Reasons Report
- Rejection Detail Report
- Customer Info Report
- Scrutiny Rule Report
- Deposit by Account Report
- Deposit Detail Child Report
- Custom Field & Payment Data

Report Download Options

#### **Deposit by Organization Report**

The Deposit by Organization report is generated for the default top-level organization, which will be either a Service Provider or Bank of First Deposit. This report includes only deposits that are in Sent status. Deposits in other statuses are not included. You may want to use this report to balance the total amount of the deposits sent by the NetCapture Platform against the total amount of the deposits received by the NetConnect Decision Gateway (using the NetConnect Portal input activity report). If the reports show that the two systems are not in balance, you can drill down to the various child reports to determine where a correction is needed.

*Note:* This is a standard report that is there by default when the application is installed or upgraded.

#### **Report Contents on Screen**

| Field          | Description                                                                   |  |
|----------------|-------------------------------------------------------------------------------|--|
| Organization   | The name of the bank organization on behalf of which the deposits were made.  |  |
| OrgID          | The ID of the bank organization on behalf of which the deposits were made.    |  |
| Total Items    | The total number of items making up the deposits.                             |  |
| # of Deposits  | The total number of deposits available based on the search criteria you used. |  |
| Deposit Amount | The total dollar amount of the deposits before adjustments.                   |  |
| Adjusted Total | The total dollar amount of the deposits after adjustments.                    |  |

The table below contains report contents for the Deposit by Organization report.

Below is an example of the Deposit by Organization report.

|                     |                                        |             |               |                |           | PDF<br>View/Print            |
|---------------------|----------------------------------------|-------------|---------------|----------------|-----------|------------------------------|
| Report Detail:      | Report Detail: Deposit By Organization |             |               |                |           | Top-Level<br>CSV<br>Download |
| Organization        | OrgId                                  | Total Items | # of Deposits | Deposit Amount | Adjusted  | Total                        |
| 🗄 thebank           | 3                                      | 10          | 5             | \$1,515.46     | \$1,515.4 | <del>1</del> 6               |
| Results: 1 - 1 of 1 |                                        |             |               |                |           |                              |

#### **Download Options**

The Deposit by Organization Report download options includes:

- PDF View/Print: This download will contain ONLY the information for the parent report (as shown in the figure above), NOT any information for the child reports.
- Top-Level CSV Download: This download will contain ONLY the information for the parent report (as shown in the figure above), NOT any information for the child reports.

For a summary of the download options for all reports, see Report Download Options.

#### **Deposit by Bank Report**

The Deposit by Bank report allows you to choose the Bank of First Deposit or a Correspondent Bank organization. Its usage is similar to the Deposit by Organization Report; however, it allows you to limit the report information to a single bank.

*Note:* This is a standard report that is there by default when the application is installed or upgraded.

#### **Report Contents on Screen**

| Field          | Description                                                                   |  |  |
|----------------|-------------------------------------------------------------------------------|--|--|
| Organization   | The name of the bank organization on behalf of which the deposits were made.  |  |  |
| OrgID          | The ID of the bank organization on behalf of which the deposits were made.    |  |  |
| Total Items    | The total number of items making up the deposits.                             |  |  |
| # of Deposits  | The total number of deposits available based on the search criteria you used. |  |  |
| Deposit Amount | The total dollar amount of the deposits.                                      |  |  |
| Adjusted Total | The total dollar amount of the deposits after adjustments.                    |  |  |

The table below contains report contents for the Deposit by Bank report.

Below is an example of the Deposit by Bank report.

|                |                  |             |               |                |          | PDF<br>View/Print            |
|----------------|------------------|-------------|---------------|----------------|----------|------------------------------|
| Report Detail: |                  | Deposit     | By Bank       |                |          | Top-Level<br>CSV<br>Download |
| Organization   | Org Id           | Total Items | # of Deposits | Deposit Amount | Adjuste  | d Total                      |
| 🗄 BOFD Bank    | 6                | 22          | 3             | \$3,062.53     | \$3,062. | 53                           |
| Res            | ults: 1 - 1 of 1 |             |               |                |          |                              |

#### **Download Options**

The download options for this report are different depending on whether you generated it as a parent report or as a child report.

If you generated it as a parent report, you have the following options:

- PDF View/Print: This download will contain ONLY the information for the parent report (as shown in the figure above), NOT any information for the child reports.
- Top-Level CSV Download: This download will contain ONLY the information for the parent report (as shown in the figure above), NOT any information for the child reports.

If you generated it as a child report, you have the following option:

• Download: This option generates a CSV file that contains ONLY the information for the parent report (as shown in the figure above), NOT any information for the child reports.

For a summary of the download options for all reports, see Report Download Options.

#### **Deposit by Account Group**

The Deposit by Account Group report allows you to choose a report group containing information for a certain set of accounts. You can set up report groups to group together organizations and accounts in order to make it simple to generate cumulative report data for the group. For example, if you want to generate a single report that contains the deposit status for all your customer organizations, you can create an account group that contains all of the accounts belonging to your customers. For more information about setting up report groups, see the *NetCapture Portal User Guide*.

The bank's first-level support staff may need to access this report when assisting customers.

*Note:* This is a standard report that is there by default when the application is installed or upgraded.

The contents and download options for this report are the same as the Deposit by Customer Report. See the next section for details.

#### **Deposit by Customer Report**

The Deposit by Customer report pertains only to Customer type organizations. You may want to use this report when researching deposit totals that are out of balance for an organization.

The bank's first-level support staff may need to access this report when assisting customers.

*Note:* This is a standard report that is there by default when the application is installed or upgraded.

#### **Report Contents on Screen**

The table below contains report contents for the Deposit by Customer report.

| Field                | Description                                                                   |  |
|----------------------|-------------------------------------------------------------------------------|--|
| Account              | The name of the account to which the deposits were made.                      |  |
| Account #            | The account number to which the deposits were made.                           |  |
| Total Accepted Items | The total number of accepted items making up the deposits.                    |  |
| # of Deposits        | The total number of deposits available based on the search criteria you used. |  |
| Deposit Amount       | The total dollar amount of the deposits.                                      |  |
| Adjusted Total       | The total dollar amount of the deposits after adjustments.                    |  |

Below is an example of the Deposit by Customer report.

|                   |                   |                      |               | Ex             | panded<br>CSV<br>wnload | PDF<br>View/Print            |
|-------------------|-------------------|----------------------|---------------|----------------|-------------------------|------------------------------|
| Report Detail:    |                   | Deposit By Customer  |               |                |                         | Top-Level<br>CSV<br>Download |
| Account           | Account #         | Total Accepted Items | # of Deposits | Deposit Amount | Adju                    | sted Total                   |
| E Bob's Printing  | 02586431          | 4                    | 2             | \$135.79       | \$135                   | 5.79                         |
| E Reserve Account | 987654321         | 6                    | 3             | \$1,379.67     | \$1,3                   | 79.67                        |
| Re                | sults: 1 - 2 of 2 |                      | 11A 111       |                | 111                     |                              |

#### **Download Options**

The download options for this report are different depending on whether you generated it as a parent report or as a child report.

If you generated it as a parent report, you have the following options:

- Expanded CSV Download: This download will contain all the information in the available child reports.
- PDF View/Print: This download will contain all the information in the available child reports.
- Top-Level CSV Download: This download will contain ONLY the information for the parent report (as shown in the figure above), NOT any information for the child reports.

If you drilled down to this report as a child report, you have the following options:

• Download: This option generates a CSV file that contains ONLY the information for the parent report (as shown in the figure above), NOT any information for the child reports.

For a summary of the download options for all reports, see Report Download Options.

#### **Deposit Status Report**

Use the Deposit Status Report when you want to research the status of a deposit or learn the dates and times it was submitted, completed, or reviewed in the system. You may want to run this report periodically throughout the day to ensure deposits are completing processing in the expected timeframe (for example, Deposit Review is being completed in a timely manner) and there are no deposits sitting in an exception status.

*Note:* This is a standard report that is there by default when the application is installed or upgraded.

#### **Report Contents on Screen**

| The table below contains | report contents for the | Deposit Status report. |
|--------------------------|-------------------------|------------------------|
|--------------------------|-------------------------|------------------------|

| Field          | Description                                                                                                    |
|----------------|----------------------------------------------------------------------------------------------------|
| Bundle ID      | The unique ID number of the deposit as assigned at the NetCapture Platform.                                                                |
| Deposit #      | The ID number of the deposit that was assigned at the client.                                                                              |
| Status         | The current status of the deposit.<br>For definitions of the available statuses, see the table in <i>Sort Order of Reports</i> .           |
| DR Flag        | If there are flags that require the deposit to be reviewed at Deposit Review, this will be set to true. Otherwise it will be set to false. |
| Received       | The date and time that the Capture Gateway received the deposit from the client.                                                           |
| Status changed | The date and time that the current status of the deposit was set, based on your PC's local time setting.                                   |

Below is an example of Deposit Status report.

|                     |           |        |           |                        |             | PDF<br>View/Print            |
|---------------------|-----------|--------|-----------|------------------------|-------------|------------------------------|
| Report Detail:      |           | Depos  | it Status |                        |             | Top-Level<br>CSV<br>Download |
| Bundle Id           | Deposit # | Status | DR Flag   | Received               | Status Chan | ged                          |
| 896                 | 1365      | Sent   | false     | 05/04/2011 04:59<br>pm | 05/04/2011  | 04:59 pm                     |
| 895                 | 1364      | Sent   | false     | 05/04/2011 04:58<br>pm | 05/04/2011  | 04:58 pm                     |
| 894                 | 1363      | Sent   | false     | 05/04/2011 04:57<br>pm | 05/04/2011  | 04:57 pm                     |
| Results: 1 - 3 of 3 |           |        |           |                        |             |                              |

#### **Download Options**

The Deposit Status Report does not have any child reports. The available download options are the following:

- PDF View/Print: This download will contain the information you see on the screen.
- Top-Level CSV Download: This download will contain the information you see on the screen.

For a summary of the download options for all reports, see Report Download Options.

#### Item Research Report

Use the Item Research Report when you need to research the details of a particular item that was deposited in the system.

The bank's first-level support staff may need to access this report when assisting customers.

*Note:* This is a standard report that is there by default when the application is installed or upgraded.

#### **Report Contents on Screen**

The table below contains report contents for the Item Research report.

| Field          | Description                                                                                                    |
|----------------|----------------------------------------------------------------------------------------------------|
| Item #         | The number of the item as assigned at the client.                                                                                                    |
|                | You can see the system-assigned ID number in the status bar in the bottom on the screen by holding your mouse over the Item ID # in the report. Note that in the PDF version of this report, you cannot see the item ID. |
| Deposit #      | The ID number of the deposit that was assigned at the client.                                                                                                    |
| Deposit Status | The status of the deposit. This can be Received, Processing, Completed, or Rejected.                                                                                                    |
| Item Type      | The type of item. This can be credit, credit adjustment, deposit slip, debit, or debit adjustment.                                                                                                    |
| Item Status    | The status of the item. This can be Processing, OK, or Rejected.                                                                                                    |
| Aux On-Us      | The item's aux on-us number.                                                                                                    |
| EPC            | The EPC of the item.                                                                                                    |
| Route/Transit  | The item's route/transit number.                                                                                                    |
| Bank On-Us     | The item's bank on-us number.                                                                                                    |
| Amount         | The amount of the item before adjustments.                                                                                                    |
| Adjustment     | The amount of any adjustment made to the item. For example, if a debit item is deposited for \$100 and a negative adjustment of \$50 is made, then this field would show -\$50.00.                                       |
| Item Date      | The date and time at which the item was submitted, based on your PC's local time setting.                                                                                                    |

Below is an example of Item Research report.

|             |           |                |                      |             |           |     |           |                      |            | Expanded<br>CSV<br>Dowpload  | PDF<br>View/Print      |
|-------------|-----------|----------------|----------------------|-------------|-----------|-----|-----------|----------------------|------------|------------------------------|------------------------|
| Report      | Detail:   |                |                      | Item        | Research  |     |           |                      |            | Top-Level<br>CSV<br>Download | Download<br>Images     |
| Item #      | Deposit # | Deposit Status | Item Type            | Item Status | Aux On-Us | EPC | R/T       | Bank On-Us           | Amount     | Adjustment                   | Item Date              |
| <b>±</b> 13 | 4         | Completed      | Credit               | ок          |           |     | 124000054 | 7894460              | \$4,000.00 | +\$.00                       | 03/19/2007<br>01:47 pm |
| <b>±</b> 18 | 5         | Completed      | Credit               | ок          |           |     | 124000054 | 7894460              | \$4,000.00 | +\$.00                       | 03/19/2007<br>01:47 pm |
| ± 14        | 4         | Completed      | Credit<br>Adjustment | ок          |           |     | 124000054 | 7894460/             | \$7,000.00 |                              | 03/19/2007<br>02:02 pm |
| <b>⊞</b> 9  | 4         | Completed      | Debit                | ок          |           |     | 124000054 | 023 37579<br>3/ 0270 | \$1,000.00 | +\$9,000.00                  | 03/19/2007<br>01:47 pm |
| <b>±</b> 10 | 4         | Completed      | Debit                | Rejected    |           |     | 124000054 | 049 30138<br>5/ 9003 | \$1,000.00 | -\$1,000.00                  | 03/19/2007<br>01:47 pm |
| ± 11        | 4         | Completed      | Debit                | Rejected    |           |     | 275079714 | 1402270026/<br>1325  | \$1,000.00 | -\$1,000.00                  | 03/19/2007<br>01:47 pm |
| <b>±</b> 12 | 4         | Completed      | Debit                | ок          |           |     | 322271627 | 8714902778/<br>8305  | \$1,000.00 | +\$.00                       | 03/19/2007<br>01:47 pm |
| ± 14        | 5         | Completed      | Debit                | ок          |           |     | 124002971 | 2292051618/<br>8741  | \$1,000.00 | +\$.01                       | 03/19/2007<br>01:47 pm |
| ± 15        | 5         | Completed      | Debit                | Rejected    |           |     | 122105320 | 0891<br>0463004331/  | \$1,000.00 | -\$1,000.00                  | 03/19/2007<br>01:47 pm |
| <b>±</b> 16 | 5         | Completed      | Debit                | Rejected    |           |     | 124000054 | 004 00000<br>0/1128  | \$1,000.00 | -\$1,000.00                  | 03/19/2007<br>01:47 pm |
| <b>±</b> 17 | 5         | Completed      | Debit                | Rejected    |           |     | 082001179 | 1505<br>0420840401/  | \$1,000.00 | -\$1,000.00                  | 03/19/2007<br>01:47 pm |
| ± 19        | 5         | Completed      | Debit<br>Adjustment  | ок          |           |     | 124000054 | 7894460/             | \$2,999.99 |                              | 03/19/2007<br>02:08 pm |
|             |           | Results: 1     | - 12 of 12           |             |           |     |           |                      |            |                              |                        |

#### **Download Options**

The Item Research Report has the following download options:

- PDF View/Print: This download contains ALL the information generated with the report, including the information for the available child reports.
- Expanded CSV Download: This download contains ALL the information generated with the report, including the information for the available child reports. However, this download does NOT contain items belonging to deposits that are in Received or Processing status. It only contains items belonging to deposits that are in Completed or Rejected status.
- Top-Level CSV Download: This download contains ONLY the information for the parent report (as shown in the figure above), NOT any information for the child reports.
- Download Images: This option generates a PDF file that contains the images associated with the
  deposit, including the images generated for credit records with dynamically embedded data. For
  more information about this file, see *Downloading Images*. Note that system-generated credit items
  are not included in this version of the report because they do not have images associated with
  them.

*Note:* If you have generated an Item Research report that has more than 100 items, you cannot use the Download Images feature. You must generate a smaller report in order to download the images.

For a summary of the download options for all reports, see Report Download Options.

#### License Management Report

Use the License Management Report to view information about the Web Client, Desktop Client, Business Receivables Client and Small Business/ Consumer Client seat licenses an organization has purchased, how those licenses have been distributed, and how many licenses are in use and available. From the top-level report, you can expand each customer to see a customer-level child report.

*Note:* This is a standard report that is there by default when the application is installed or upgraded.

#### **Report Contents on Screen**

The table below contains report contents for the License Management report.

| Field                          | Description                                                                                                    |
|--------------------------------|----------------------------------------------------------------------------------------------------|
| Bank                           | The name of the bank organization that purchased licenses.                                                                                 |
| Customer                       | The name of each customer to which licenses have been distributed.                                                                         |
| Seats Purchased                | The number of seat licenses:                                                                                                    |
|                                | <ul> <li>Purchased by the bank organization (top-level report)</li> </ul>                                                                  |
|                                | <ul> <li>Purchased by each customer or distributed to the customer from<br/>the purchasing organization (customer-level report)</li> </ul> |
| Seats in Use – Remote          | The number of seat licenses being used in the Desktop Client:                                                                              |
|                                | Currently being used by all the bank's customers (top-level report)                                                                        |
|                                | Currently being used by each customer (customer-level report)                                                                              |
| Seats in Use – Web Client      | The number of seat licenses being used in the Web Client:                                                                                  |
|                                | Currently being used by all the bank's customers (top-level report)                                                                        |
|                                | Currently being used by each customer (customer-level report)                                                                              |
| Seats in Use – Customer Client | The number of seat licenses being used in the Small Business/Consumer Client:                                                              |
|                                | • Currently being used by all the bank's customers (top-level report)                                                                      |
|                                | Currently being used by each customer (customer-level report)                                                                              |
| Seats in Use – Receivables     | The number of seat licenses being used in the Business Receivables:                                                                        |
|                                | Currently being used by all the bank's customers (top-level report)                                                                        |
|                                | Currently being used by each customer (customer-level report)                                                                              |
| Seats Available                | The number of seat level licenses available (purchased and unused):                                                                        |
|                                | <ul> <li>For the bank organization (top-level report)</li> </ul>                                                                           |
|                                | For the customer (customer-level report)                                                                                                   |

Below is an example of License Management report.

| Report Detail: License Management |       |            |         |                 |       | PDF<br>View/Print<br>Top-Level<br>CSV<br>Download |       |                           |        |      |        |             |      |                 |
|-----------------------------------|-------|------------|---------|-----------------|-------|---------------------------------------------------|-------|---------------------------|--------|------|--------|-------------|------|-----------------|
| Bank                              |       | Seats Purc | hased   | Seats in Use-Re | mote  | Seats in Use-WebC                                 | lient | Seats in Use-Consumer C   | lient  | Seat | s in U | se-Receival | oles | Seats Available |
| BOFD                              |       | 500        |         | 0               |       | 0                                                 |       | 0                         |        | 0    |        |             |      | 500             |
| 1                                 |       |            |         |                 |       |                                                   |       |                           |        |      |        |             |      |                 |
| Report De                         | tail: |            |         | License M       | lanag | ement By Bank                                     |       |                           |        |      |        |             |      | Download        |
| Customer                          | Seats | Purchased  | Seat    | s in Use-Remote | Seat  | s in Use-WebClient                                | Sea   | ts in Use-Consumer Client | Seat   | s in | Use-R  | eceivables  | Sea  | ats Available   |
| South<br>Bank                     | 500   |            | 0       |                 | 0     |                                                   | 0     |                           | o      |      |        |             | 500  | )               |
|                                   |       | Resi       | ults: 1 | - 1 of 1        |       |                                                   |       | Records Pe                | er Pag | je * | 20     | Update      | )    |                 |
| Corr Bank                         |       | 500        |         | 6               |       | 2                                                 |       | 0                         |        | 0    |        |             |      | 492             |

#### **Download Options**

The available download options for the License Management Report include the following:

- PDF View/Print: This download will contain ONLY the information for the parent report (as shown in the figure above), NOT any information for the child reports.
- Top-Level CSV Download: This download will contain ONLY the information for the parent report (as shown in the figure above), NOT any information for the child reports.

For a summary of the download options for all reports, see Report Download Options.

#### Audit and Billing Report

Use the Audit and Billing report to view detailed audit and billing logs. You can use this report to research almost any system event.

From the top-level report, you can expand each log to see details of the selected event log.

When audit events result in configuration changes, the Audit and Billing detail report - the Event Log Detail Search report - shows the old and new values for a changed parameter. You can access this detail report by drilling down to the details of an audit event.

*Note:* This is a standard report that is there by default when the application is installed or upgraded.

#### **Report Contents on Screen**

The table below contains report contents for the Audit and Billing report.

| Field        | Description                                                                                                    |
|--------------|----------------------------------------------------------------------------------------------------|
| Log ID       | Identification number assigned to the log entry.                                                                                                    |
| Date/Time    | Date and time that the event was logged.                                                                                                    |
| Application  | The application that generated the log.                                                                                                    |
| Source       | Source of the log.                                                                                                    |
| Log Type     | Specifies whether this is an audit or billing log.                                                                                                    |
| Major        | A category of event; for example, Create User.                                                                                                    |
| Minor        | A more specific description of a logged event.                                                                                                    |
| Organization | The name of the organization for which the event was logged.                                                                                                    |
| User ID      | The User ID for the user who initiated the event.                                                                                                    |
| Description  | Contains details about the log events.                                                                                                    |
|              | <i>Note:</i> If you submit a deposit using the Web Client, in the Audit and Billing Report Description field, the entry Client, Web Client is included to indicate that the Web Client was used to make the deposit (as opposed to the Desktop Client). |

The table below contains report contents for the Event Log Details Search report.

| Field                     | Description                                        |
|---------------------------|----------------------------------------------------|
| Parameter Name            | The name of a changed audit event parameter.       |
| Parameter Old Value/Value | Previous value of a changed audit event parameter. |
| Parameter New Value       | New value of a changed audit event parameters.     |

Below is an example of Audit and Billing report.

|                    |                        |                                                                    |                                                      |          |                            |                                                                            |                 |           | PDF<br>View/Print                                                                                                    |
|--------------------|------------------------|--------------------------------------------------------------------|------------------------------------------------------|----------|----------------------------|----------------------------------------------------------------------------|-----------------|-----------|----------------------------------------------------------------------------------------------------|
| Report             | Detail:                |                                                                    | Audit and Bi                                         | lling    |                            |                                                                            |                 |           | Top-Level<br>CSV<br>Download                                                                                                    |
| Log Id             | Date/Time              | Application                                                        | Source                                               | Log Type | Major                      | Minor                                                                      | Organization    | UserID    | Description                                                                                                    |
| 2304               | 07/09/2013<br>11:09 am | NetCapture<br>Business<br>Capture<br>Gateway<br>7.0.0<br>52.167962 | com.netdeposit.cg.soapservices.Au<br>ditEventCreator | AUDIT    | Daily<br>Limit<br>Exceeded | Daily<br>Amount<br>Limit<br>exceeded<br>with Do<br>not<br>Accept<br>action | ABC<br>Mortgage | mvilliams | Daily Limit<br>Exceeded, Daily<br>Amount Limit<br>exceeded with<br>Do not Accept<br>action,<br>(DepositAmount,<br>5001.0)<br>(UserOrgId, 2)<br>(DepositItems,<br>2)<br>(CustomerName,<br>ABC Mortgage)<br>(UserName,<br>mwilliams)<br>(AccountName,<br>Primary Account) |
|                    |                        |                                                                    |                                                      |          |                            |                                                                            |                 |           |                                                                                                    |
| Report             | t Detail:              |                                                                    | Event Log Detail Search                              | h        |                            |                                                                            |                 |           | Download                                                                                                    |
| Parame             | eter Name              |                                                                    | Parameter Old Value/Valu                             | e        |                            | Param                                                                      | eter New Valu   | e         |                                                                                                    |
| UserOr             | gId                    |                                                                    | 2                                                    |          |                            |                                                                            |                 |           |                                                                                                    |
| Deposit            | DepositAmount          |                                                                    | 5001.0                                               | 5001.0   |                            |                                                                            |                 |           |                                                                                                    |
| DepositItems       |                        | 2                                                                  | 2                                                    |          |                            |                                                                            |                 |           |                                                                                                    |
| CustomerName       |                        | ABC Mortgage                                                       |                                                      |          |                            |                                                                            |                 |           |                                                                                                    |
| UserName mwilliams |                        |                                                                    |                                                      |          |                            |                                                                            |                 |           |                                                                                                    |
| Account            | Name                   |                                                                    | Primary Account                                      |          |                            |                                                                            |                 |           |                                                                                                    |
|                    |                        | Results: 1                                                         | l - 6 of 6                                           |          |                            | Records Per                                                                | Page * 20       | Update    |                                                                                                    |
|                    |                        | Results: 1                                                         | - 1 of 1                                             |          |                            |                                                                            |                 |           |                                                                                                    |

#### **Download Options**

The available download options for the Audit and Billing Report include the following:

- PDF View/Print: This download will contain ONLY the information for the parent report (as shown in the figure above), NOT any information for the child reports.
- Top-Level CSV Download: This download will contain ONLY the information for the parent report (as shown in the figure above), NOT any information for the child reports.

Each child report has its own download option to download a CSV file but not a PDF option.

For a summary of the download options for all reports, see Report Download Options.

#### **User Profile Report**

The User Profile Report provides a list of users in the system and information associated with the user such as his/her organization and role assignments.

From the top-level report, you can expand each row to see the User Roles Report.

The User Roles Report shows the roles organization name and the role the user has.

*Note:* This is an optional report that is available to a bank by special request and requires an additional deployment activity as part of an upgrade or other maintenance window.

#### **Report Contents on Screen**

The table below contains report contents for the User Profile report.

| Field      | Description            |
|------------|------------------------|
| User Name  | The user's username.   |
| First Name | The user's first name. |

| Field                 | Description                                                                           |
|-----------------------|---------------------------------------------------------------------------------------|
| Last Name             | The user's last name.                                                                 |
| Status                | The status of the user: <ul> <li>Active</li> <li>Inactive</li> <li>Deleted</li> </ul> |
| Organization Name     | The name of the organization with which the user is affiliated.                       |
| Last Successful Login | The last date the user successfully logged into the system.                           |

The table below contains report contents for the User Role Profile report.

| Field                   | Description                                                     |
|-------------------------|-----------------------------------------------------------------|
| Roles Organization Name | The name of the organization with which the user is affiliated. |
| Roles                   | The roles assigned to the user for the specified organization.  |

Below is an example of User Profile report.

|                |                     |               |             |                |                             |        | PDF<br>View/Print            |
|----------------|---------------------|---------------|-------------|----------------|-----------------------------|--------|------------------------------|
| Report Detail: |                     | Us            | ser Profile |                |                             | "      | Top-Level<br>CSV<br>Download |
| User Name      | First Name          | Last Name     | Statu       | IS             | Organization Name           | Last S | uccessful Logir              |
| 🖸 vr           | Remote              | Active Status |             | Bob's Printing | Bob's Printing 05/02/<br>pm |        |                              |
| Report Detail  |                     | ı             | Jser Roles  | _              | _                           |        | Download                     |
| Roles Organiza | ation Name          |               |             | Roles          |                             |        |                              |
| Bob's Printing |                     |               |             | Remote R       | eviewer                     |        |                              |
|                | Results: 1 - 1 of 1 |               |             | Red            | cords Per Page * 20         | Update |                              |
|                | Results: 1 - 1 of 1 |               |             |                |                             |        |                              |

#### **Download Options**

The available download options for the User Profile Report include the following:

- PDF View/Print: This download will contain ONLY the information for the parent report (as shown in the figure above), NOT any information for the child reports.
- Top-Level CSV Download: This download will contain ONLY the information for the parent report (as shown in the figure above), NOT any information for the child reports.

Note: Each child report has its own download option to download a CSV file but not a PDF option.

For a summary of the download options for all reports, see Report Download Options.

#### Login Attempts Report

The Login Attempts Report provides a report of successful and unsuccessful user login attempts into the system.

*Note:* This is an optional report that is available to a bank by special request and requires an additional deployment activity as part of an upgrade or other maintenance window.

#### **Report Contents on Screen**

| Field             | Description                                                     |
|-------------------|-----------------------------------------------------------------|
| Event Date/Time   | The date and time the user logged into the system.              |
| User Name         | The user name of the person who attempted to login.             |
| First Name        | The user's first name.                                          |
| Last Name         | The user's last name.                                           |
| Event             | Indicates whether or not the login attempt was successful.      |
| Organization Name | The name of the organization with which the user is affiliated. |

The table below contains report contents for the Login Attempts report.

Below is an example of Login Attempts report.

|                               |                  |            |           |                     |              | PDF<br>View/Print |  |
|-------------------------------|------------------|------------|-----------|---------------------|--------------|-------------------|--|
| Report Detail: Login Attempts |                  |            |           |                     |              |                   |  |
| Event Date/Time               | User Name        | First Name | Last Name | Event               | Organizatio  | n Name            |  |
| 04/29/2011 02:03 pm           | vr               | Vika       | Remote    | SUCCESSFUL<br>LOGIN | Bob's Printi | ng                |  |
| 04/29/2011 02:04 pm           | vr               | Vika       | Remote    | SUCCESSFUL<br>LOGIN | Bob's Printi | ng                |  |
| 05/02/2011 12:31 pm           | vr               | Vika       | Remote    | SUCCESSFUL<br>LOGIN | Bob's Printi | ng                |  |
| 05/02/2011 01:22 pm           | vr               | Vika       | Remote    | SUCCESSFUL<br>LOGIN | Bob's Printi | ng                |  |
| 05/02/2011 03:29 pm           | vr               | Vika       | Remote    | SUCCESSFUL<br>LOGIN | Bob's Printi | ng                |  |
| Res                           | ults: 1 - 5 of 5 | ())        | 30        |                     |              |                   |  |

#### **Download Options**

The Login Attempts Report download options include the following:

- PDF View/Print: This download will contain ONLY the information for the parent report (as shown in the figure above), NOT any information for the child reports.
- Top-Level CSV Download: This download will contain ONLY the information for the parent report (as shown in the figure above), NOT any information for the child reports.

For a summary of the download options for all reports, see Report Download Options.

#### **Violation Log Report**

The Violation Log Report provides a report of unsuccessful user login attempts into the system (subset of events listed in the Login Attempts Report).

*Note:* This is an optional report that is available to a bank by special request and requires an additional deployment activity as part of an upgrade or other maintenance window.

#### **Report Contents on Screen**

The table below contains report contents for the Violation Log report.

| Field             | Description                                                     |
|-------------------|-----------------------------------------------------------------|
| Event Date/Time   | The date and time the user attempted to log into the system.    |
| User Name         | The user name of the person who attempted to login.             |
| First Name        | The user's first name.                                          |
| Last Name         | The user's last name.                                           |
| Event             | Indicates whether the login attempt was successful.             |
| Organization Name | The name of the organization with which the user is affiliated. |

Below is an example of Violation Log report.

|                     |                  |            |           |                     |              | PDF<br>View/Print            |
|---------------------|------------------|------------|-----------|---------------------|--------------|------------------------------|
| Report Detail:      |                  | Violatio   | on Log    |                     |              | Top-Level<br>CSV<br>Download |
| Event Date/Time     | User Name        | First Name | Last Name | Event               | Organization | n Name                       |
| 07/01/2009 04:33 pm | mandy2           | mandy      | test      | INVALID<br>PASSWORD | BOFD         |                              |
| 07/01/2009 11:07 am | mandy            | mandy      | test      | LOGIN FAILED        | BOFD         |                              |
| 07/01/2009 11:07 am | mandy            | mandy      | test      | LOGIN FAILED        | BOFD         |                              |
| 07/01/2009 04:33 pm | mandy2           | mandy      | test      | LOGIN FAILED        | BOFD         |                              |
| Res                 | ults: 1 - 4 of 4 |            |           |                     |              |                              |

#### **Download Options**

The Violation Log Report download options include the following:

- PDF View/Print: This download will contain ONLY the information for the parent report (as shown in the figure above), NOT any information for the child reports.
- Top-Level CSV Download: This download will contain ONLY the information for the parent report (as shown in the figure above), NOT any information for the child reports.

For a summary of the download options for all reports, see Report Download Options.

#### System Config Change Report

The System Configuration Change Report provides a list of all changes made to the system configuration with the exception of user change information.

From the top-level report, you can expand each log to see details of the selected event log.

The System Configuration Change Report also has a child report called System Config Change Detail that displays editable fields (regardless of whether they were edited) and their corresponding value.

*Note:* This is an optional report that is available to a bank by special request and requires an additional deployment activity as part of an upgrade or other maintenance window.

#### **Report Contents on Screen**

The table below contains report contents for the System Config Change report.

| Field            | Description                                                    |
|------------------|----------------------------------------------------------------|
| Change Date/Time | The date and time the configuration change was made.           |
| User Name        | The user name of the person who made the configuration change. |

| Field             | Description                                                                     |
|-------------------|---------------------------------------------------------------------------------|
| First Name        | The user's first name.                                                          |
| Last Name         | The user's last name.                                                           |
| User Org Name     | The user's home organization.                                                   |
| Affected Org Name | The name of the organization affected by the configuration change.              |
| Parent Org        | The parent of the org.                                                          |
| Change Type       | The type of configuration change - for example, create rule or create customer. |
| Change Details    | The result of the configuration change.                                         |

The table below contains report contents for the System Config Change Detail report.

| Field     | Description                                                |
|-----------|------------------------------------------------------------|
| Name      | The name of the user.                                      |
| Value     | The new value provided when the configuration was changed. |
| Old Value | The old value replaced by the new value.                   |

Below is an example of System Config Change report.

|                                     |                  |                |              |               |                   |                   |                    | PDF<br>Viev/P                    |
|-------------------------------------|------------------|----------------|--------------|---------------|-------------------|-------------------|--------------------|----------------------------------|
| Report Detail: System Config Change |                  |                |              |               |                   |                   |                    |                                  |
| Change Date/Time                    | User Name        | First Name     | Last Name    | User Org Name | Affected Org Name | Parent Org        | Change Type        | Change [                         |
| ⊕ 04/01/2008 02:46 pm               | admin            | DEFAULT<br>ORG | ADMIN        | NetDeposit    | Test Update 1     | Corr Test<br>Bank | CREATE<br>ACCOUNT  | Successfu<br>created<br>account  |
| ⊕ 04/01/2008 02:46 pm               | admin            | DEFAULT<br>ORG | ADMIN        | NetDeposit    | Test Update 1     | Corr Test<br>Bank | CREATE<br>CONTACT  | Successfu<br>created<br>contact  |
| ⊡ 04/01/2008 02:46 pm               | admin            | DEFAULT<br>ORG | ADMIN        | NetDeposit    | Test Update 1     | Corr Test<br>Bank | CREATE<br>LOCATION | Successfu<br>created<br>location |
|                                     |                  |                |              |               |                   |                   |                    |                                  |
| Report Detail:                      | :                | System Con     | fig Change I | Detail        |                   |                   |                    | Download                         |
| Name                                |                  |                |              |               | Value             |                   |                    |                                  |
| LocationId                          |                  |                |              |               | 82                |                   |                    |                                  |
| UserName                            |                  |                |              |               | admin             |                   |                    |                                  |
| UserOrgId                           |                  |                |              |               | 86                |                   |                    |                                  |
| Res                                 | ults: 1 - 3 of 3 |                |              |               | Records Per       | Page * 20         | Update             |                                  |
| ⊞ 04/01/2008 02:46 pm               | admin            | DEFAULT<br>ORG | ADMIN        | NetDeposit    | Test Update 1     | Corr Test<br>Bank | CREATE<br>ORG      | Successfu<br>created C           |
| ⊕ 04/01/2008 02:48 pm               | admin            | DEFAULT<br>ORG | ADMIN        | NetDeposit    | Update Test 2     | Corr Test<br>Bank | CREATE<br>ACCOUNT  | Successfu<br>created<br>account  |
| ⊕ 04/01/2008 02:48 pm               | admin            | DEFAULT<br>ORG | ADMIN        | NetDeposit    | Update Test 2     | Corr Test<br>Bank | CREATE<br>CONTACT  | Successfu<br>created<br>contact  |

#### **Download Options**

The System Config Change Report download options include the following:

- PDF View/Print: This download will contain ONLY the information for the parent report (as shown in the figure above), NOT any information for the child reports.
- Top-Level CSV Download: This download will contain ONLY the information for the parent report (as shown in the figure above), NOT any information for the child reports.

*Note:* Each child report has its own download option to download a CSV file but not a PDF option.

For a summary of the download options for all reports, see *Report Download Options*.

#### **User Change Report**

The User Change Report provides a list of user configuration changes made in the system. The User Change Report ONLY reports on the following change types:

- Create User
- Change User
- Remove Role
- Assign Role
- Change Password

From the top-level report, you can expand each log to see details of the selected event log.

The User Change Report also has a child report called User Change Detail that displays editable fields (regardless if they were edited) and their corresponding value.

*Note:* This is an optional report that is available to a bank by special request and requires an additional deployment activity as part of an upgrade or other maintenance window.

#### **Report Contents on Screen**

| Field              | Description                                                                 |
|--------------------|-----------------------------------------------------------------------------|
| Change Date/Time   | The date and time the configuration change was made.                        |
| User Name          | The user name of the person who made the change.                            |
| First Name         | The user's first name.                                                      |
| Last Name          | The user's last name.                                                       |
| User Org Name      | The user's home organization.                                               |
| Affected User Name | The name of the user affected by the change.                                |
| Affected Org Name  | The name of the organization affected by the change.                        |
| Parent Org         | The parent of the affected organization.                                    |
| Change Type        | The type of configuration change - for example, create user or assign role. |
| Change Detail      | The result of the configuration change.                                     |

The table below contains report contents for the User Change report.

The table below contains report contents for the User Change Detail report.

| Field     | Description                                                |
|-----------|------------------------------------------------------------|
| Name      | The name of the user.                                      |
| Value     | The new value provided when the configuration was changed. |
| Old Value | The old value replaced by the new value.                   |

#### Below is an example of the User Change report.

|                         |                                       |            |           |                 |                    |                  |               |                | PDF<br>View/Print                  |
|-------------------------|---------------------------------------|------------|-----------|-----------------|--------------------|------------------|---------------|----------------|------------------------------------|
| Report Detail:          |                                       |            | Usei      | r Change Report |                    |                  |               |                | Top-Level<br>CSV<br>Download       |
| Change Date/Time        | User Name                             | First Name | Last Name | User Org Name   | Affected User Name | Affected Org Nar | ne Parent Org | Change Type    | Change Deta                        |
| 04/29/2011 02:00 pm     | 14/29/2011 02:00 pm admin System Admi |            |           | Deposit Now     | vr                 | Bob's Printing   | thebank       | CREATE<br>USER | Successfully<br>created user       |
| Report Detail:          |                                       |            | Use       | r Change Detail | _                  | _                |               |                | Download                           |
| Name                    |                                       |            | Val       | lue             |                    | Old              | /alue         |                |                                    |
| Administrative OrgID    |                                       |            | 2         |                 |                    |                  |               |                |                                    |
| Administrative OrgName  |                                       |            | De        | posit Now       |                    |                  |               |                |                                    |
| Administrative UserName |                                       |            | ad        | admin           |                    |                  |               |                |                                    |
| EventTrackId            |                                       |            | 13        | 1304107337533   |                    |                  |               |                |                                    |
| SecurityProfileId       |                                       |            | 1         | 1               |                    |                  |               |                |                                    |
| SecurityProfileName     |                                       |            | pro       | profile1        |                    |                  |               |                |                                    |
| UserDepositLimit        |                                       |            | 99        | 99,999,999.99   |                    |                  |               |                |                                    |
| UserFirstName           |                                       |            | Vik       | Vika            |                    |                  |               |                |                                    |
| UserLastName            |                                       |            | Re        | Remote          |                    |                  |               |                |                                    |
| UserName                |                                       |            | vr        | vr              |                    |                  |               |                |                                    |
| UserOrgId               |                                       |            | 4         | 4               |                    |                  |               |                |                                    |
| UserOrgName             |                                       |            | Bo        | Bob's Printing  |                    |                  |               |                |                                    |
| UserStatus              |                                       |            | Act       | ive Status      |                    |                  |               |                |                                    |
|                         | Results: 1 - :                        | 13 of 13   |           |                 |                    | Records Per P    | ige * 20      | Update         |                                    |
| ⊕ 04/29/2011 02:01 pm   | admin                                 | System     | Admin     | Deposit Now     | vr                 | Bob's Printing   | thebank       | ASSIGN<br>ROLE | Successfully<br>Assigned a<br>role |
| ⊞ 04/29/2011 02:01 pm   | admin                                 | System     | Admin     | Deposit Now     | vr                 | Bob's Printing   | thebank       | ASSIGN<br>ROLE | Successfully<br>Assigned a<br>role |

#### **Download Options**

The User Change Report download options include the following:

- PDF View/Print: This download will contain ONLY the information for the parent report (as shown in the figure above), NOT any information for the child reports.
- Top-Level CSV Download: This download will contain ONLY the information for the parent report (as shown in the figure above), NOT any information for the child reports.

Note: Each child report has its own download option to download a CSV file but not a PDF option.

For a summary of the download options for all reports, see Report Download Options.

#### **Expanded License Mgmt Report**

The Expanded License Mgmt Report provides a list of all active seat licenses that are in use for the Bank and Customer organization. The following information is included:

- Bank Organization Name
- Customer Organization Name
- Seats Purchased
- Seats in Use (Web and Desktop)
- License Activation Date/Time

From the top-level report, you can expand each log to see details of the selected event log.

The Expanded License Mgmt Report also has a child report called License Detail, which displays information about the license type and number.

*Note:* This is an optional report that is available to a bank by special request and requires an additional deployment activity as part of an upgrade or other maintenance window.

#### Report Contents on Screen

The table below contains report contents for the Expanded License Mgmt report.

| Field                | Description                                                                                                    |
|----------------------|----------------------------------------------------------------------------------------------------|
| Organization Name    | The name of the bank organization that owns the seats.                                                                                                    |
| Seats Purchased      | <ul> <li>The number of seat licenses:</li> <li>Purchased by the bank organization (top-level report)</li> <li>Purchased by each customer or distributed to the customer from</li> </ul> |
|                      | the purchasing organization (customer-level report)                                                                                                    |
| Web Seats in Use     | The number of Web Client seats currently in use.                                                                                                    |
| Desktop Seats in Use | The number of Desktop Client seats currently in use.                                                                                                    |

The table below contains report contents for the License Detail report.

| Field              | Description                              |
|--------------------|------------------------------------------|
| License Type       | The license type.                        |
| License #          | The number of the license.               |
| Last Use Date/Time | Last date and time the license was used. |

Below is an example of Expanded License Mgmt report.

|                   |                 |                            |                    |            | PDF<br>View/Prin             |  |  |
|-------------------|-----------------|----------------------------|--------------------|------------|------------------------------|--|--|
| Report Detail:    | Expanded Licen  | se Mgmt                    |                    | 194        | Top-Level<br>CSV<br>Download |  |  |
| Organization Name | Seats Purchased | Web Seats in Use Desktop S |                    |            | ats in Use                   |  |  |
| 3 Bob's Printing  | 0               | 5                          |                    | 0          |                              |  |  |
| Report Detail:    | Licer           | nse Detail                 |                    |            | Download                     |  |  |
| License Type      | License #       |                            | Last Use Date/Time |            |                              |  |  |
| Web Client        | 1               | 04/05/2011 01:02 pm        |                    |            |                              |  |  |
| Web Client        | 2               |                            |                    |            |                              |  |  |
| Web Client        | 3               |                            |                    |            |                              |  |  |
| Web Client        | 4               | 05/02/2011 03:31 pm        |                    |            |                              |  |  |
| Web Client        | 5               |                            |                    |            |                              |  |  |
| Resul             | ts: 1 - 5 of 5  |                            | Records Per Pa     | ige * 20 🛛 | pdate                        |  |  |
| Resul             | ts: 1 - 1 of 1  |                            |                    |            |                              |  |  |

#### **Download Options**

The Expanded License Mgmt Report download options include the following:

- PDF View/Print: This download will contain ONLY the information for the parent report (as shown in the figure above), NOT any information for the child reports.
- Top-Level CSV Download: This download will contain ONLY the information for the parent report (as shown in the figure above), NOT any information for the child reports.

Note: Each child report has its own download option to download a CSV file but not a PDF option.

For a summary of the download options for all reports, see *Report Download Options*.

#### **Trans & DR Billing Report**

The Transactions & DR Billing Report contains counts of all transactions that have been processed for a customer organization, including deposits and items that went to Deposit Review.

From the top-level report, you can expand each log to see details of the selected event log.

The Transaction & DR Billing Report also has a child report called Trans & DR Detail that shows the specific account-level and item-level flags that were set.

*Note:* This is an optional report that is available to a bank by special request and requires an additional deployment activity as part of an upgrade or other maintenance window.

#### **Report Contents on Screen**

The table below contains report contents for the Trans & DR Billing report.

| Field                      | Description                                                             |
|----------------------------|-------------------------------------------------------------------------|
| Customer Organization Name | The name of the customer organization to which deposits were submitted. |
| Total Deposits Received    | The total number of deposits received for this customer.                |
| Total Items                | The total number of items in received deposits.                         |
| Total Deposits Flagged     | The number of deposits that were flagged for review in Deposit Review.  |
| Total Items Flagged        | The number of items that were flagged for review in Deposit Review.     |

The table below contains report contents for the Trans & DR Detail report.

| Field       | Description                                                             |
|-------------|-------------------------------------------------------------------------|
| Rule        | The name of the rule this deposit or item triggered.                    |
| Total Flags | The number of flags set on deposits and items for this particular rule. |

Below is an example of Trans & DR Billing report.

|                                   |                                                                         |     |             |                       |       | PDF<br>View/Print |  |  |  |
|-----------------------------------|-------------------------------------------------------------------------|-----|-------------|-----------------------|-------|-------------------|--|--|--|
| Report Detail: Trans & DR Billing |                                                                         |     |             |                       |       |                   |  |  |  |
| Customer Organization Name        | ne Total Deposits Received Total Items Total Deposits Flagged Total Ite |     |             |                       |       |                   |  |  |  |
| Bob's Printing                    | 14                                                                      | 14  |             | 14                    | 6     |                   |  |  |  |
|                                   |                                                                         |     |             |                       |       |                   |  |  |  |
| Report Detail:                    | Trans &                                                                 | DRD | etail       | Download              |       |                   |  |  |  |
| Rule                              |                                                                         |     | Total Flags |                       |       |                   |  |  |  |
| Daily Number of Items             |                                                                         |     | 3           |                       |       |                   |  |  |  |
| Daily Total Amount                |                                                                         | 9   |             |                       |       |                   |  |  |  |
| Deposit Amount Threshold          |                                                                         |     | 14          |                       |       |                   |  |  |  |
| Duplicate Item Found              |                                                                         |     | 6           |                       |       |                   |  |  |  |
| Results: 1                        | - 4 of 4                                                                |     |             | Records Per Page * 20 | Updat | te                |  |  |  |
| Results: 1                        | - 1 of 1                                                                |     |             |                       |       |                   |  |  |  |

#### **Download Options**

The Trans & DR Billing Report download options include the following:

- PDF View/Print: This download will contain ONLY the information for the parent report (as shown in the figure above), NOT any information for the child reports.
- Top-Level CSV Download: This download will contain ONLY the information for the parent report (as shown in the figure above), NOT any information for the child reports.

*Note:* Each child report has its own download option to download a CSV file but not a PDF option.

For a summary of the download options for all reports, see Report Download Options.

#### **New Setups Report**

The New Setups Report provides a list of all the new customer organizations, new accounts, and new users that were added to the system during the timeframe specified.

*Note:* This is an optional report that is available to a bank by special request and requires an additional deployment activity as part of an upgrade or other maintenance window.

#### **Report Contents on Screen**

The table below contains report contents for the New Setups report.

| Field             | Description                                                       |
|-------------------|-------------------------------------------------------------------|
| Organization Name | The name of the organization for which the setup occurred.        |
| Setup Date/Time   | The date and time at which the setup occurred.                    |
| Setup Type        | The type of setup - for example, new user or new account.         |
| Account Name      | If the setup was a new account this contains the account name.    |
| Account Number    | If the setup was a new account, this contains the account number. |
| User Name         | If the setup was a new user, this contains the user name.         |

Below is an example of New Setups report.

| Report Detail:    |                        | New Se     | tups         |                | PDF<br>View/Print<br>Top-Level<br>CSV<br>Download |
|-------------------|------------------------|------------|--------------|----------------|---------------------------------------------------|
| Organization Name | Setup Date/Time        | Setup Type | Account Name | Account Number | User Name                                         |
| Bob's Printing    | 04/29/2011 02:00<br>pm | New User   |              |                | vr                                                |
| Re                | sults: 1 - 1 of 1      |            |              |                |                                                   |

#### **Download Options**

The New Setups Report download options include the following:

- PDF View/Print: This download will contain ONLY the information for the parent report (as shown in the figure above), NOT any information for the child reports.
- Top-Level CSV Download: This download will contain ONLY the information for the parent report (as shown in the figure above), NOT any information for the child reports.

For a summary of the download options for all reports, see Report Download Options.

#### **Deposit Summary Report**

The Deposit Summary Report provides summary information for deposits that were received between the start and end date (limited to 96 hours), regardless of the deposit's status.

This report helps assist banks with FFIEC compliance.

*Note:* This is an optional report that is available to a bank by special request and requires an additional deployment activity as part of an upgrade or other maintenance window.

#### **Report Contents on Screen**

| Field                  | Description                                                                      |
|------------------------|----------------------------------------------------------------------------------|
| Customer               | The name of the customer to which deposits were made.                            |
| Bank Name              | The name of the bank organization with which the customer is affiliated.         |
| Route/Transit          | The item's route/transit number.                                                 |
| Account #              | The account number to which the deposits were made.                              |
| Account Name           | The name of the account to which the deposits were made.                         |
| Deposit #              | The ID number of the deposit that was assigned at the client.                    |
| Bundle ID              | The unique ID number of the deposit as assigned at the NetCapture Platform.      |
| Adjusted Credit Amount | The amount of the deposit after adjustments.                                     |
| Review Flag            | Y or N to indicate whether or not the deposit was sent to Deposit Review.        |
| Debit Items            | The number of debit items in the deposit.                                        |
| Received Date Time     | The date and time that the Capture Gateway received the deposit from the client. |

The table below contains report contents for the Deposit Summary report.

Below is an example of Deposit Summary report.

| Report D          | Report Detail: Deposit Summary Report |               |           |                   |           |           |                        |             |             |             | PDF<br>View/Print<br>Top-Level<br>CSV<br>Download |
|-------------------|---------------------------------------|---------------|-----------|-------------------|-----------|-----------|------------------------|-------------|-------------|-------------|---------------------------------------------------|
| Customer          | Bank Name                             | Route Transit | Account # | Account Name      | Deposit # | Bundle ID | Adjusted Credit Amount | Review Flag | Debit Items | Receiv      | ved Date Time                                     |
| Bob's<br>Printing | thebank                               | 091501204     | 02586431  | Bob's<br>Printing | 128       | 47        | \$71.49                | Y           | 1           | 05/03<br>am | /2011 10:39                                       |
| Bob's<br>Printing | thebank                               | 091501204     | 02586431  | Bob's<br>Printing | 129       | 48        | \$71.49                | Y           | 1           | 05/03<br>am | /2011 10:40                                       |
|                   |                                       | Results: 1    | - 2 of 2  |                   |           |           |                        |             |             |             |                                                   |

#### **Download Options**

The Deposit Summary Report download options include the following:

- PDF View/Print: This download will contain ONLY the information for the parent report (as shown in the figure above), NOT any information for the child reports.
- Top-Level CSV Download: This download will contain ONLY the information for the parent report (as shown in the figure above), NOT any information for the child reports.

For a summary of the download options for all reports, see Report Download Options.

#### **Deposit Detail Report**

The Deposit Detail Report provides detailed information for deposits that were received between the start and end date (limited to 96 hours), regardless of the deposit's status.

This report helps assist banks with FFIEC compliance.

*Note:* This is an optional report that is available to a bank by special request and requires an additional deployment activity as part of an upgrade or other maintenance window.

#### **Report Contents on Screen**

| Field              | Description                                                                      |
|--------------------|----------------------------------------------------------------------------------|
| Customer           | The name of the customer to which deposits were made.                            |
| Bank Name          | The name of the bank organization with which the customer is affiliated.         |
| Route/Transit      | The item's route/transit number.                                                 |
| Account #          | The account number to which the deposits were made.                              |
| Account Name       | The name of the account to which the deposits were made.                         |
| Deposit #          | The ID number of the deposit that was assigned at the client.                    |
| Bundle ID          | The unique ID number of the deposit as assigned at the NetCapture Platform.      |
| Credit Amount      | For credit items, this contains the credit amount.                               |
| Debit Amount       | For debit items, this contains the debit amount.                                 |
| Туре               | C for credit items or D for debit items.                                         |
| Review Flag        | Y or N to indicate whether or not the deposit was sent to Deposit Review.        |
| Debit Items        | The number of debit items in the deposit.                                        |
| Received Date Time | The date and time that the Capture Gateway received the deposit from the client. |

The table below contains report contents for the Deposit Detail report.

Below is an example of the Deposit Detail report.

|                                      |           |               |           |                   |           |           |               |              |      |             | PDF              |             |               |
|--------------------------------------|-----------|---------------|-----------|-------------------|-----------|-----------|---------------|--------------|------|-------------|------------------|-------------|---------------|
|                                      |           |               |           |                   |           |           |               |              |      |             |                  |             | View/Print    |
| Report Detail: Deposit Detail Report |           |               |           |                   |           |           |               |              |      |             | Top-Level<br>CSV |             |               |
|                                      |           |               |           |                   |           |           |               |              |      |             |                  | Download    |               |
| Customer                             | Bank Name | Route Transit | Account # | Account Name      | Deposit # | Bundle ID | Credit Amount | Debit Amount | Туре | Review Flag | Debit Items      | Receiv      | red Date Time |
| Bob's<br>Printing                    | thebank   | 091501204     | 02586431  | Bob's<br>Printing | 128       | 47        | \$71.49       |              | с    | Y           | 1                | 05/03<br>am | /2011 10:39   |
| Bob's<br>Printing                    | thebank   | 091501204     | 02586431  | Bob's<br>Printing | 128       | 47        |               | \$71.49      | D    | Y           | 0                | 05/03<br>am | /2011 10:39   |
| Bob's<br>Printing                    | thebank   | 091501204     | 02586431  | Bob's<br>Printing | 129       | 48        | \$71.49       |              | с    | Y           | 1                | 05/03<br>am | /2011 10:40   |
| Bob's<br>Printing                    | thebank   | 091501204     | 02586431  | Bob's<br>Printing | 129       | 48        |               | \$71.49      | D    | Y           | 0                | 05/03<br>am | /2011 10:40   |
|                                      |           | Results       | :1-4 of 4 |                   |           |           |               |              |      |             |                  |             |               |

#### **Download Options**

The following download options are available for the Deposit Detail Report:

- Download: This option generates a CSV file that contains ONLY the information for the parent report (as shown in the figure above), NOT any information for the child reports.
- Download Images: This option generates a PDF file that contains all the images in the deposit. For more information about this file, see *Downloading Images*.

For a summary of the download options for all reports, see Report Download Options.

#### **DR High Risk Deposits Report**

The DR High Risk Deposits Report provides summary information for deposits that are in Deposit Review, along with the reason(s), at the time this report is generated.

*Note:* This is an optional report that is available to a bank by special request and requires an additional deployment activity as part of an upgrade or other maintenance window.

#### **Report Contents on Screen**

| Field                      | Description                                                                                         |
|----------------------------|----------------------------------------------------------------------------------------------------|
| Reason/Scrutiny Definition | The name of the scrutiny rule that was triggered, causing the deposit to be sent to Deposit Review. |
| Received Date Time         | The date and time that the Capture Gateway received the deposit from the client.                    |
| Deposit #                  | The ID number of the deposit that was assigned at the client.                                       |
| Bundle ID                  | The unique ID number of the deposit as assigned at the NetCapture Platform.                         |
| Credit Amount              | The amount of the deposit.                                                                          |
| Customer Name              | The name of the customer to which the deposit was submitted.                                        |
| Bank Name                  | The name of the bank organization with which the customer is affiliated.                            |
| Account #                  | The account number to which the deposits were made.                                                 |
| Account Name               | The name of the account to which the deposits were made.                                            |
| # of Items                 | The number of items flagged for review.                                                             |

The table below contains report contents for the DR High Risk Deposit report.

Below is an example of DR High Risk Deposits report.

|                                             |                        |           |           |               |                |           |                |                              | PDF<br>View/Print |
|---------------------------------------------|------------------------|-----------|-----------|---------------|----------------|-----------|----------------|------------------------------|-------------------|
| Report Detail: DR High Risk Deposits Report |                        |           |           |               |                |           |                | Top-Level<br>CSV<br>Download |                   |
| Reason/Scrutiny Definition                  | Received Date Time     | Deposit # | Bundle ID | Credit Amount | Customer Name  | Bank Name | Account Number | Account Name                 | Number of Items   |
| Capture Duplicate Item                      | 03/28/2011 03:49<br>pm | 8         | 5         | \$377.56      | Bob's Printing | thebank   | 123456789      | Primary<br>Account           | 2                 |
| Capture Duplicate Item                      | 03/28/2011 03:49<br>pm | 9         | 6         | \$377.56      | Bob's Printing | thebank   | 123456789      | Primary<br>Account           | 2                 |
| Capture Duplicate Item                      | 03/28/2011 03:49<br>pm | 11        | 7         | \$100.00      | Bob's Printing | thebank   | 123456789      | Primary<br>Account           | 1                 |

#### **Download Options**

The DR High Risk Deposits Report download options include the following:

- PDF View/Print: This download will contain ONLY the information for the parent report (as shown in the figure above), NOT any information for the child reports.
- Top-Level CSV Download: This download will contain ONLY the information for the parent report (as shown in the figure above), NOT any information for the child reports.

For a summary of the download options for all reports, see Report Download Options.

#### **DR High Risk Items Report**

The DR High Risk Items Report provides detailed information for deposits that are in Deposit Review, for any item-level reason, at the time the report is generated.

*Note:* This is an optional report that is available to a bank by special request and requires an additional deployment activity as part of an upgrade or other maintenance window.

#### **Report Contents on Screen**

| Field                      | Description                                                                                         |
|----------------------------|----------------------------------------------------------------------------------------------------|
| Reason/Scrutiny Definition | The name of the scrutiny rule that was triggered, causing the deposit to be sent to Deposit Review. |
| Received Date Time         | The date and time that the Capture Gateway received the deposit from the client.                    |
| Deposit #                  | The ID number of the deposit that was assigned at the client.                                       |
| Bundle ID                  | The unique ID number of the deposit as assigned at the NetCapture Platform.                         |
| Debit Amount               | The amount of the deposit.                                                                          |
| Customer Name              | The name of the customer to which the deposit was submitted.                                        |
| Bank Name                  | The name of the bank organization with which the customer is affiliated.                            |
| Account #                  | The account number to which the deposits were made.                                                 |
| Account Name               | The name of the account to which the deposits were made.                                            |

The table below contains report contents for the DR High Risk Items report.

Below is an example of DR High Risk Items report.

|                                          |                        |           |           |              |                |           |                              | PDF<br>View/Print  |
|------------------------------------------|------------------------|-----------|-----------|--------------|----------------|-----------|------------------------------|--------------------|
| Report Detail: DR High Risk Items Report |                        |           |           |              |                |           | Top-Level<br>CSV<br>Download |                    |
| Reason/Scrutiny Definition               | Received Date Time     | Deposit # | Bundle ID | Debit Amount | Customer Name  | Bank Name | Account Number               | Account Name       |
| Capture Duplicate Item                   | 03/28/2011 03:49<br>pm | 22        | 13        | \$100.00     | Bob's Printing | thebank   | 02586431                     | Bob's<br>Printing  |
| Capture Duplicate Item                   | 03/28/2011 03:49<br>pm | 22        | 13        | \$50.00      | Bob's Printing | thebank   | 02586431                     | Bob's<br>Printing  |
| Capture Duplicate Item                   | 03/28/2011 03:49<br>pm | 13        | 9         | \$10.00      | Bob's Printing | thebank   | 123456789                    | Primary<br>Account |

#### **Download Options**

The DR High Risk Items Report download options include the following:

- PDF View/Print: This download will contain ONLY the information for the parent report (as shown in the figure above), NOT any information for the child reports.
- Top-Level CSV Download: This download will contain ONLY the information for the parent report (as shown in the figure above), NOT any information for the child reports.

For a summary of the download options for all reports, see Report Download Options.

#### **Deposit Amount Exception Report**

The Deposit Amount Exception Report is used to identify accounts that exceed a configured deposit amount threshold.

This report helps assist banks with FFIEC compliance.

From the top-level report, you can expand each row to see the details of the deposit activity.

The Deposit Amount Exception Report also has a child report called Deposit Amount Exception Report for Accounts that shows the list of deposits for a customer that exceeded the configured deposit amount threshold.

*Note:* This is an optional report that is available to a bank by special request and requires an additional deployment activity as part of an upgrade or other maintenance window. If Desktop Client is used, then deposits that exceed the configured threshold will not be shown in the report.

#### **Report Contents on Screen**

The table below contains report contents for the Deposit Amount Exception report.

| Field                   | Description                                                          |
|-------------------------|----------------------------------------------------------------------|
| Customer                | The name of the customer who exceeds the threshold.                  |
| Total Deposit Amount    | The total amount of deposits submitted in the specified time period. |
| Total Accepted Amount   | The total amount of accepted items.                                  |
| Total Rejected Amount   | The total amount of rejected items.                                  |
| Total In Process Amount | The total amount of items still in Deposit Review.                   |

The table below contains report contents for the Deposit Amount Exception Report for Accounts report.

| Field                   | Description                                              |
|-------------------------|----------------------------------------------------------|
| Account #               | The account number to which the deposits were made.      |
| Account                 | The name of the account to which the deposits were made. |
| Total Deposit Amount    | The total amount of deposits submitted to this account.  |
| Total Accepted Amount   | The total amount of accepted items.                      |
| Total Rejected Amount   | The total amount of rejected items.                      |
| Total In Process Amount | The total amount of items still in Deposit Review.       |

Below is an example of Deposit Amount Exception report.

|                                                |                    |                                                                     |                          |                            |              | PDF<br>View/Print            |  |
|------------------------------------------------|--------------------|---------------------------------------------------------------------|--------------------------|----------------------------|--------------|------------------------------|--|
| Report Detail: Deposit Amount Exception Report |                    |                                                                     |                          |                            |              | Top-Level<br>CSV<br>Download |  |
| Customer                                       |                    | Total Deposit Amount Total Accepted Amount Total Rejected Amount To |                          |                            |              | otal In Process Amount       |  |
| Bob's Printing \$2,184.93 \$1,515.             |                    |                                                                     | \$1,515.46               |                            | \$669.47     |                              |  |
| Report Detail:<br>Account#                     | Account            | Deposit Amount Excep                                                | tion Report For Accounts | s<br>Total Rejected Amount | Total In Pro | Download                     |  |
| Account#                                       | Account            | Total Deposit Amount Excep                                          | Total Accepted Amount    | s<br>Total Rejected Amount | Total In Pro | cess Amount                  |  |
| ⊞ 02586431                                     | Bob's<br>Printing  | \$633.77                                                            | \$135.79                 |                            | \$497.98     |                              |  |
| ⊕ 987654321                                    | Reserve<br>Account | \$1,551.16                                                          | \$1,379.67               | \$171.49                   |              |                              |  |
|                                                | Resul              | ts: 1 - 2 of 2                                                      |                          | Records Per Page *         | 20 Upda      | ate                          |  |
|                                                | Resul              | ts: 1 - 1 of 1                                                      |                          |                            |              |                              |  |

#### **Download Options**

The Deposit Amount Exception Report download options include the following:

- PDF View/Print: This download will contain ONLY the information for the parent report (as shown in the figure above), NOT any information for the child reports.
- Top-Level CSV Download: This download will contain ONLY the information for the parent report (as shown in the figure above), NOT any information for the child reports.
*Note:* Each child report has its own download option to download a CSV file but not a PDF option.

For a summary of the download options for all reports, see Report Download Options.

# **Deposit Volume Exception Report**

The Deposit Volume Exception Report is used to identify accounts that exceed a configured deposit volume threshold.

From the top-level report, you can expand each row to see the details of the deposit activity.

The Deposit Volume Exception Report also has a child report Deposit Volume Exception Report for Accounts. This report shows the list of deposits for a customer that exceeded the configured deposit volume threshold.

This report helps assist banks with FFIEC compliance.

*Note:* This is an optional report that is available to a bank by special request and requires an additional deployment activity as part of an upgrade or other maintenance window.

#### **Report Contents on Screen**

| Field                    | Description                                                                          |
|--------------------------|--------------------------------------------------------------------------------------|
| Customer                 | The name of the customer who exceeds the threshold.                                  |
| Total # of Deposits      | The total number of the deposits made to the customer for the specified time period. |
| # of Accepted Deposits   | The total number of accepted items.                                                  |
| # of Rejected Deposits   | The total number of rejected items.                                                  |
| # of In Process Deposits | The total number of items still in Deposit Review.                                   |

The table below contains report contents for the Deposit Volume Exception report.

The table below contains report contents for the Deposit Volume Exception Report for Accounts report.

| Field                    | Description                                              |
|--------------------------|----------------------------------------------------------|
| Account #                | The account number to which the deposits were made.      |
| Account                  | The name of the account to which the deposits were made. |
| Total # of Deposits      | The total number of deposits made to the account.        |
| # of Accepted Deposits   | The total number of accepted items.                      |
| # of Rejected Deposits   | The total number of rejected items.                      |
| # of In Process Deposits | The total number of items still in Deposit Review.       |

Below is an example of Deposit Volume Exception report.

|                |                   |                     |                          |                                       |      |             | PDF<br>View/Print |
|----------------|-------------------|---------------------|--------------------------|---------------------------------------|------|-------------|-------------------|
| Report Detail: |                   | Deposit Volum       | e Exception Report       |                                       |      |             | CSV<br>Download   |
| Customer       | 1                 | Total # of Deposits | # of Accepted Deposit    | s # of Rejected Deposi                | ts i | # of In Pro | ocess Deposits    |
| Bob's Printing | 1                 | .4                  | 5                        | 0                                     | 9    | 9           |                   |
|                |                   |                     |                          |                                       |      |             |                   |
| Report Detail: |                   | Deposit Volume Exce | ption Report For Account | 5                                     |      | [           | Download          |
| Account#       | Account           | Total # of Deposit  | # of Accepted Deposits   | s # of Rejected Deposits # of In Proc |      | In Proces   | s Deposits        |
|                | Bob's<br>Printing | 9                   | 2 0 7                    |                                       | 7    | 7           |                   |
| ⊕ 987654321    | Reserve 5 3 0     |                     |                          | 0                                     | 2    |             |                   |
|                | Results           | :: 1 - 2 of 2       |                          | Records Per Page *                    | 20   | Update      |                   |
|                | Results           | :: 1 - 1 of 1       |                          |                                       |      |             |                   |

The Deposit Volume Exception Report download options include the following:

- PDF View/Print: This download will contain ONLY the information for the parent report (as shown in the figure above), NOT any information for the child reports.
- Top-Level CSV Download: This download will contain ONLY the information for the parent report (as shown in the figure above), NOT any information for the child reports.

Each child report has its own download option to download a CSV file but not a PDF option.

For a summary of the download options for all reports, see Report Download Options.

# **MICR Audit Report**

The MICR Audit report provides details about items for which the MICR was edited during processing. The report displays the values for each MICR field that were captured during initial scanning, after editing by the depositor, and after editing by the Deposit Review Agent.

*Note:* This is an optional report that is available to a bank by special request and requires an additional deployment activity as part of an upgrade or other maintenance window.

### **Report Contents on Screen**

| Field     | Description                                                                                                    |
|-----------|----------------------------------------------------------------------------------------------------|
| Customer  | The name of the customer to which deposits were made.                                                                                                    |
| Account   | The name of the account to which the deposits were made.                                                                                                    |
| Name      | The name of the person who edited the MICR.                                                                                                    |
| Item ID   | The ID of the item for which MICR was edited.                                                                                                    |
| Date      | Date and time that the event was logged.                                                                                                    |
| Туре      | The point in the process when the displayed MICR was captured.<br>There are three rows for every item - one to represent the MICR at the<br>point it was scanned, one to show the MICR at the point it was edited<br>by the depositor, and one to show the MICR at the point it was edited<br>by the reviewer. |
| Aux On-Us | The aux on-us number from the item's MICR line, if available.                                                                                                    |

The table below contains report contents for the MICR Audit report.

| Field         | Description                                                       |
|---------------|-------------------------------------------------------------------|
| EPC           | The EPC number from the item's MICR line, if available.           |
| Route/Transit | The route/transit number from the item's MICR line, if available. |
| Bank On-Us    | The bank on-us number from the item's MICR line, if available.    |
| Amount        | The amount of the item.                                           |

Below is an example of the MICR Audit report.

|                   |                                    |                   |         |                        |         |           |     |               |                              | PDF<br>View/Print |
|-------------------|------------------------------------|-------------------|---------|------------------------|---------|-----------|-----|---------------|------------------------------|-------------------|
| Report Detail:    |                                    |                   |         | MICR Audit Report      |         |           |     |               | Top-Level<br>CSV<br>Download |                   |
| Customer          | Account                            | Name              | Item Id | Date                   | Туре    | Aux On-Us | EPC | Route/Transit | Bank On-U                    | a Amount          |
| Bob's<br>Printing | Savings 2 -<br>*****6888           | Mandy<br>Williams | 3257    | 07/31/2012<br>12:14 pm | Scanned | 007168    |     | 091501204     | 739156248                    | /                 |
| Bob's<br>Printing | Bob's<br>Printing -<br>******6431  | Mandy<br>Williams | 3257    | 07/31/2012<br>12:14 pm | Scanned | 007168    |     | 091501204     | 739156248                    | /                 |
| Bob's<br>Printing | Primary<br>Account -<br>******6789 | Mandy<br>Williams | 3257    | 07/31/2012<br>12:14 pm | Scanned | 007168    |     | 091501204     | 739156248                    | /                 |
| Bob's<br>Printing | Reserve<br>Account -<br>*****4321  | Mandy<br>Williams | 3257    | 07/31/2012<br>12:14 pm | Scanned | 007168    |     | 091501204     | 739156248                    | /                 |

### **Download Options**

The MICR Audit Report download options include:

- PDF View/Print: This download will contain ONLY the information for the parent report (as shown in the figure above), NOT any information for the child reports.
- Top-Level CSV Download: This download will contain ONLY the information for the parent report (as shown in the figure above), NOT any information for the child reports.

For a summary of the download options for all reports, see *Report Download Options*.

# Security Profile Report

The Security Profile Report displays security settings for security profiles associated with the selected organization. Each row represents one security profile that can be expanded to show all the settings associated with that profile.

*Note:* This is an optional report that is available to a bank by special request and requires an additional deployment activity as part of an upgrade or other maintenance window.

### **Report Contents on Screen**

Below is an example of the Security Profile report.

|                                           |                     |             |                       | PDF<br>View/Print<br>Top-Level |
|-------------------------------------------|---------------------|-------------|-----------------------|--------------------------------|
| Report Detail:                            | Security Prof       | file Report |                       | CSV                            |
| Profile Name                              |                     |             |                       |                                |
| 🖸 profile1                                |                     |             |                       |                                |
|                                           |                     |             |                       |                                |
| Report Detail:                            | Security Profile Re | eport Data  |                       | Download                       |
| Parameter                                 |                     | Value       |                       |                                |
| ***** Session Control *****               |                     |             |                       |                                |
| Force Session Timeout After               |                     | 300         |                       |                                |
| Idle Session Timeout                      |                     | 30          |                       |                                |
| Allowable Concurrent Logins               |                     | 1           |                       |                                |
| Maximum Failed Login Attempts             | 5                   | 4           |                       |                                |
| Days to Disable Inactive User             |                     | 999         |                       |                                |
| Days to Delete Inactivated User           |                     | 999         |                       |                                |
| ***** Password *****                      |                     |             |                       |                                |
| Minimum Password Characters<br>Length     |                     | 5           |                       |                                |
| Minimum Alphabetic Characters<br>Password | in                  | 1           |                       |                                |
| Minimum Numeric Characters in<br>Password |                     | 1           |                       |                                |
| Minimum Special Characters in<br>Password |                     | 0           |                       |                                |
| Days to Keep User Password<br>History     |                     | 30          |                       |                                |
| Password Expiration                       |                     | 999         |                       |                                |
| Password Expiration Notice                |                     | 7           |                       |                                |
| Password Change Allowed                   |                     | Yes         |                       |                                |
| Maximum Password Change<br>Attempts       |                     | 3           |                       |                                |
| ***** Access Control *****                |                     |             |                       |                                |
| Time Zone                                 |                     | GMT-06:     | :00 Mountain Daylight |                                |
| Sunday                                    |                     | 00:00 -     | 23:59                 |                                |
| Results: 1 - 20 0                         | of 26               | Next 🕨      | Records Per Page * 20 | Update                         |
| Results: 1 - 1                            | of 1                |             |                       |                                |

The Security Profile Report download options include:

- PDF View/Print: This download will contain ONLY the information for the parent report (as shown in the figure above), NOT any information for the child reports.
- Top-Level CSV Download: This download will contain ONLY the information for the parent report (as shown in the figure above), NOT any information for the child reports.

For a summary of the download options for all reports, see Report Download Options.

### **Deposit Threshold by Bank Report**

The Deposit Threshold by Bank Report contains a list of accounts where a high percentage of deposits triggered the deposit amount threshold scrutiny rule. This report includes accounts where the percentage of all deposits that triggered the deposit amount threshold scrutiny rule exceeds the specified risk tolerance threshold.

From the top-level report, you can expand each row to see the Deposit Threshold by Customer Report, which includes details about the customer. This report can be expanded to show a Deposit Threshold by Account Report.

*Note:* This is a standard report that is there by default when the application is installed or upgraded.

#### **Report Contents on Screen**

The table below contains report contents for the Deposit Threshold by Bank report.

| Field                    | Description                                                                       |
|--------------------------|-----------------------------------------------------------------------------------|
| Organization             | The name of the bank.                                                             |
| Average Deposit Amount   | Average deposit amount for an organization.                                       |
| Times Exceeded Threshold | Total number of deposits that exceeded the account threshold for an organization. |
| Times Exceeded Average   | Total number of deposits that exceeded the account average for an organization.   |
| Organization             | The name of the bank.                                                             |

The table below contains report contents for the Deposit Threshold by Customer report.

| Field                    | Description                                                                       |
|--------------------------|-----------------------------------------------------------------------------------|
| Organization             | The name of the customer.                                                         |
| Average Deposit Amount   | Average deposit amount for an organization.                                       |
| Times Exceeded Threshold | Total number of deposits that exceeded the account threshold for an organization. |
| Times Exceeded Averages  | Total number of deposits that exceeded the account average for an organization.   |

The table below contains report contents for the Deposit Threshold by Account report.

| Field                    | Description                                                                       |
|--------------------------|-----------------------------------------------------------------------------------|
| Account Number           | The account number to which the deposits were made.                               |
| Account Name             | The name of the account to which the deposits were made.                          |
| Deposit Threshold        | The deposit dollar threshold for an account.                                      |
| Average Deposit Amount   | The average deposit amount for an account.                                        |
| Times Exceeded Threshold | Total number of deposits that exceeded the account threshold for an organization. |
| Times Exceeded Average   | Total number of deposits that exceeded the account average for an organization.   |
| Ratio                    | The percentage qualifying deposits compared to all deposits for that account.     |

Below is an example of the Deposit Threshold by Bank report.

|                                               |              |                 |                           |         |                   |          |                 | PDF<br>View/Pril           |
|-----------------------------------------------|--------------|-----------------|---------------------------|---------|-------------------|----------|-----------------|----------------------------|
| Report Detail:                                |              |                 | Deposit Threshold By      | Bank    |                   |          |                 | Top-Leve<br>CSV<br>Downloa |
| Organization                                  |              |                 | Average Deposit Amo       | unt T   | imes Exceeded Th  | reshold  | TimesExce       | eded Average               |
| Bank 1                                        |              |                 | \$1500.00                 | 2       | 0                 |          | 40              |                            |
|                                               |              |                 |                           |         |                   |          |                 |                            |
| Report Detail:                                |              |                 | Deposit Threshold         | By Cust | omer              |          |                 | Download                   |
| Organization                                  |              |                 | Average Deposit Amount    | Time    | s Exceeded Threst | nold     | Times Exceeded  | d Average                  |
| 🖸 Customer 1                                  |              |                 | \$2000.00                 | 18      |                   | 37       | •               |                            |
| a<br>an an an an an an an an an an an an an a |              |                 |                           |         |                   |          |                 |                            |
| Report Detai                                  | il;          |                 | Deposit Threshold B       | у Ассоц | nt                |          | l i             | Download                   |
| Account Number                                | Account Name | Deposit Thresho | ld Average Deposit Amount | Times E | xceeded Threshold | Times E: | xceeded Average | Ratio                      |
| 1234567                                       | Account 1    | \$10000.00      | \$1000.00                 | з       |                   | 5        |                 | .11                        |
| 2234567                                       | Account 2    | \$10000.00      | \$2000.00                 | 1       |                   | 7        |                 | .15                        |
| 3234567                                       | Account 3    | \$15000.00      | \$100.00                  | 2       |                   | 2        |                 | .12                        |
| 4234567                                       | Account 4    | \$10000.00      | \$300.00                  | з       |                   | 5        |                 | .11                        |
| 5234756                                       | Account 5    | \$10000.00      | \$1500.00                 | 4       |                   | 13       |                 | .25                        |
|                                               | Results: 1   | - 5 of 9        | Next                      | Þ       | Records Per       | Page *   | 5 Upda          | ate                        |
|                                               |              |                 |                           | · · · · |                   |          | ψ               |                            |
| Report Detail:                                |              |                 | Deposit Threshold         | By Cust | omer              |          |                 | Download                   |
| Organization                                  |              |                 | Average Deposit Amount    | Time    | s Exceeded Threst | nold     | Times Exceeded  | I Average                  |
| ⊞ Customer 2                                  |              |                 | \$1000.00                 | 2       |                   | 3        |                 |                            |

The Deposit Threshold by Bank Report download options includes:

- PDF View/Print: This download will contain ONLY the information for the parent report (as shown in the figure above), NOT any information for the child reports.
- Top-Level CSV Download: This download will contain ONLY the information for the parent report (as shown in the figure above), NOT any information for the child reports.

*Note:* Each child report has its own download option to download a CSV file but not a PDF option.

For a summary of the download options for all reports, see *Report Download Options*.

### **Duplicate Detection by Bank Report**

The Duplicate Detection by Bank Report highlights accounts where a high percentage of items were rejected as duplicates. This report includes accounts where the percentage of all deposited items that were rejected as duplicates exceeds the specified risk tolerance threshold.

From the top-level report, you can expand each row to see the Duplicate Detection by Customer Report, which includes details about the customer. This report can be expanded to show a Duplicate Detection by Account Report.

*Note:* This is a standard report that is there by default when the application is installed or upgraded.

#### **Report Contents on Screen**

The table below contains report contents for the Duplicate Detection by Bank report.

| Field        | Description           |
|--------------|-----------------------|
| Organization | The name of the bank. |

| Field                  | Description                                                                                  |
|------------------------|----------------------------------------------------------------------------------------------|
| Item Count             | The total item count for all organizations in the bank rejected for duplicate deposits.      |
| Duplicate Items Amount | The total amount of items for all organizations in the bank rejected for duplicate deposits. |

The table below contains report contents for the Duplicate Detection by Customer report.

| Field                  | Description                                                                     |
|------------------------|---------------------------------------------------------------------------------|
| Organization           | The name of the customer.                                                       |
| Item Count             | The total item count for all customer accounts rejected for duplicate deposits. |
| Duplicate Items Amount | The total amount of items for all accounts rejected for duplicate deposits.     |

The table below contains report contents for the Duplicate Detection by Account report.

| Field         | Description                                                                        |
|---------------|------------------------------------------------------------------------------------|
| Account #     | The account number to which the deposits were made.                                |
| Deposit ID    | The ID number of the deposit.                                                      |
| Received Date | The date that the Capture Gateway received the deposit from the client.            |
| Item Count    | The total item count for all customer accounts rejected for duplicate deposits.    |
| Item Amount   | The amount of the item in the deposit.                                             |
| Ratio         | The percentage of duplicate items rejected compared to all items for that account. |

Below is an example of the Duplicate Detection by Bank report.

|                |                  |                                |             |                          | PDF<br>View/Pr         |  |  |
|----------------|------------------|--------------------------------|-------------|--------------------------|------------------------|--|--|
| Report Detail: |                  | Duplicate Detection By Bank    |             |                          |                        |  |  |
| Organization   |                  | Item Count                     |             | Duplicate Items          | Amount                 |  |  |
| ] Bank 1       |                  | 77                             |             | \$45.98                  |                        |  |  |
| Report Detail: |                  | Duplicate Detection By Custom  | er          |                          | Download               |  |  |
| Organization   |                  | Item Count                     |             | Duplicate Item           | Duplicate Items Amount |  |  |
| 🖃 Customer 1   |                  | 74                             |             | \$32.15                  |                        |  |  |
| Report Detail: |                  | Duplicate Detection By Account | 12          |                          | Download               |  |  |
| Account #      | Deposit ID       | Received Date                  | Item Count  | Item Amount              | Ratio                  |  |  |
| 1234567        | 24876            | 5/1/2011 1:20:12 AM            | 13          | \$2.25                   | .15                    |  |  |
| 2234567        | 24890            | 5/1/2011 4:21:56 AM            | 15          | \$12.25                  | .14                    |  |  |
| 3234567        | 25789            | 5/1/2011 9:03:12 AM 21 5       |             | \$1.15                   | .09                    |  |  |
| 4234567        | 25799            | 5/1/2011 12:12:12 P M          | 5           | \$5.25                   | .35                    |  |  |
| 5234756        | 25801            | 5/1/2011 4:10:14 PM 6          |             | \$1.11                   | .20                    |  |  |
| Resi           | ılts: 1 - 5 of 9 | Next 🕨                         | er Page * 5 | Update                   |                        |  |  |
| Report Detail: |                  | Runticate Detection By Custom  |             | <del>.</del> <del></del> | Download               |  |  |
| Organization   |                  | Item Count                     |             | Dunlicate Item           | s Amount               |  |  |
|                |                  | nom oount                      |             | Dupricate item           | o Anouni               |  |  |

The Duplicate Detection by Bank Report download options includes:

- PDF View/Print: This download will contain ONLY the information for the parent report (as shown in the figure above), NOT any information for the child reports.
- Top-Level CSV Download: This download will contain ONLY the information for the parent report (as shown in the figure above), NOT any information for the child reports.

Note: Each child report has its own download option to download a CSV file but not a PDF option.

For a summary of the download options for all reports, see *Report Download Options*.

### Item Threshold by Bank Report

The Item Threshold by Bank Report lists accounts that have a high percentage of items that triggered the item amount threshold scrutiny rule. This report includes accounts where the percentage of all deposited items that triggered the item amount threshold scrutiny rule exceeds the specified risk tolerance threshold.

From the top-level report, you can expand each row to see the Item Threshold by Customer Report, which includes details about the customer. This report can be expanded to show the Item Threshold by Account Report.

*Note:* This is a standard report that is there by default when the application is installed or upgraded.

#### **Report Contents on Screen**

The table below contains report contents for the Item Threshold by Bank report.

| Field        | Description           |
|--------------|-----------------------|
| Organization | The name of the bank. |

| Field                    | Description                                                                       |
|--------------------------|-----------------------------------------------------------------------------------|
| Average Deposit Amount   | Average deposit amount for an organization.                                       |
| Times Exceeded Threshold | Total number of deposits that exceeded the account threshold for an organization. |
| Times Exceeded Average   | Total number of deposits that exceeded the account average for an organization.   |

The table below contains report contents for the Item Threshold by Customer report.

| Field                    | Description                                                                       |  |  |  |  |  |
|--------------------------|-----------------------------------------------------------------------------------|--|--|--|--|--|
| Organization             | The name of the customer.                                                         |  |  |  |  |  |
| Average Deposit Amount   | Average deposit amount for an organization.                                       |  |  |  |  |  |
| Times Exceeded Threshold | Total number of deposits that exceeded the account threshold for an organization. |  |  |  |  |  |
| Times Exceeded Average   | Total number of deposits that exceeded the account average for an organization.   |  |  |  |  |  |

The table below contains report contents for the Item Threshold by Account report.

| Field                    | Description                                                                       |
|--------------------------|-----------------------------------------------------------------------------------|
| Account Number           | The account number to which the deposits were made.                               |
| Account Name             | The name of the account to which the deposits were made.                          |
| Item Threshold           | The item dollar threshold for an account.                                         |
| Average Item Amount      | The average item amount for an account.                                           |
| Times Exceeded Threshold | Total number of deposits that exceeded the account threshold for an organization. |
| Times Exceeded Average   | Total number of deposits that exceeded the account average for an organization.   |
| Ratio                    | The percentage of items reviewed compared to all items for that account.          |

Below is an example of the Item Threshold by Bank report.

| Report Detail: |              |                | Item Threshold By B    | ank                       |                               |                 | PDF<br>View/Prin<br>Top-Leve<br>CSV<br>Download |  |
|----------------|--------------|----------------|------------------------|---------------------------|-------------------------------|-----------------|-------------------------------------------------|--|
| Organization   |              |                | Average Deposit Amou   | unt Times Exceeded Th     | hreshold Times Exceeded Avera |                 |                                                 |  |
| Bank 1         |              |                | \$1500.00              | 20                        |                               | 40              |                                                 |  |
| Report Detail: |              |                | Item Threshold By      | Customer                  |                               |                 | Download                                        |  |
| Organization   |              |                | Average Deposit Amount | Times Exceeded Thresh     | nold                          | TimesExceeded   | Average                                         |  |
| 🖸 Customer 1   |              |                | \$2000.00              | 18                        |                               | 37              |                                                 |  |
| 8<br>8         |              |                |                        |                           |                               |                 |                                                 |  |
| Report Detai   | li,          |                | Item Threshold B       | Item Threshold By Account |                               |                 |                                                 |  |
| Account Number | Account Name | Item Threshold | Average Item Amount    | Times Exceeded Threshold  | Times E                       | xceeded Average | Ratio                                           |  |
| 1234567        | Account 1    | \$1000.00      | \$900.00               | з                         | 5                             |                 | .11                                             |  |
| 2234567        | Account 2    | \$1000.00      | \$200.00               | 1                         | 7                             |                 | .15                                             |  |
| 3234567        | Account 3    | \$1500.00      | \$100 .00              | 2                         | 2                             |                 | .12                                             |  |
| 4234567        | Account 4    | \$1000.00      | \$300.00               | 3                         | 5                             |                 | .11                                             |  |
| 5234756        | Account 5    | \$1000.00      | \$150.00               | 4                         | 13                            |                 | .25                                             |  |
|                | Results: 1   | - 5 of 9       | Next                   | Records Per               | Page *                        | 5 Upda          | ite                                             |  |
|                | Results: 1   | - 1 of 1       |                        |                           |                               |                 |                                                 |  |

### **Download Options**

The Example of Item Threshold by Bank Report download options includes:

- PDF View/Print: This download will contain ONLY the information for the parent report (as shown in the figure above), NOT any information for the child reports.
- Top-Level CSV Download: This download will contain ONLY the information for the parent report (as shown in the figure above), NOT any information for the child reports.

Note: Each child report has its own download option to download a CSV file but not a PDF option.

For a summary of the download options for all reports, see Report Download Options.

# Daily Over Amount Limit Report by Customer

The Daily Over Amount Limit Report by Customer contains a list of deposits that triggered a customer-level daily amount limit rule with a Set Flag or Report Only action. All deposit activity is included, not just deposits that triggered daily limit rules. The amounts that are used in this report are the adjusted amounts. Deposits that triggered account-level daily amount limit rules are included in the Daily Over Amount Limit Report by Account.

*Note:* Because the reports include all deposits, the amounts in the reports may vary based on the time of day and state of deposits at the time the report is run regardless of whether the deposits have completed processing through Deposit Review or not.

For example, if there is a deposit for \$1500 sitting in the Deposit Review queue at 10 am, and the report is run, the \$1500 amount of the deposit will be included in the report calculations. If that deposit is adjusted at noon in Deposit Review to \$1200, and the report is run, the \$1200 value will be used in the report calculations.

From the top-level report, you can expand each row to see the Over Limit Customer Summary Report, which includes details about the deposit activity that contributed to the limit overage. This report can be expanded to show a Deposit Detail Child Report and Custom Field & Payment Data.

*Note:* This is a standard report that is there by default when the application is installed or upgraded. If Desktop Client is used, then deposits that exceed the configured threshold will not be shown in the report. Since the Daily Over Amount Limit is not supported by Desktop Client, deposits made through Desktop Client will not be shown in the report.

### **Report Contents on Screen**

The table below contains report contents for the Daily Over Amount Limit Report by Customer report.

| Field               | Description                                                           |  |  |  |
|---------------------|-----------------------------------------------------------------------|--|--|--|
| Date                | The date when the limit was exceeded.                                 |  |  |  |
| Customer Over Limit | The name of the customer that exceeded the limit.                     |  |  |  |
| # Deposits          | The total number of deposits submitted by that customer on that date. |  |  |  |
| # Items             | The total number of items submitted by that customer on that date.    |  |  |  |
| Total Amount        | The total amount deposited by that customer on that date.             |  |  |  |
| Limit               | The daily limit as configured in the scrutiny rule.                   |  |  |  |
| \$ Over Limit       | The dollar amount the limit was exceeded by.                          |  |  |  |
| % Over Limit        | The percentage the limit was exceeded by.                             |  |  |  |

The table below contains report contents for the Over Limit Customer Summary report.

| Field        | Description                                                           |
|--------------|-----------------------------------------------------------------------|
| Account      | The name of the account to which the deposits were made.              |
| Total Amount | The total amount deposited by that customer on that date.             |
| # Deposits   | The total number of deposits submitted by that customer on that date. |
| # Items      | The total number of items submitted by that customer on that date.    |

Below is an example of the Daily Over Amount Limit Report by Customer report.

|                                                           |                     |              |        |            |           |            |             | Expanded<br>Downlos | CSV<br>1d                | PDF<br>View/Print |
|-----------------------------------------------------------|---------------------|--------------|--------|------------|-----------|------------|-------------|---------------------|--------------------------|-------------------|
| Report Detail: Daily Over Amount Limit Report by Customer |                     |              |        |            |           |            |             | 1                   | op-Level CSV<br>Download |                   |
| Date                                                      | Customer Over Limit | # Deposits   |        | # Items    | Total Am  | ount       | Limit       | \$ Over Limit       |                          | % Over Limit      |
| 07/09/2013                                                | ABC Mortgage        | 14           |        | 25         | \$6,508.0 | 0          | \$10,000.00 | -\$3,492.00         |                          | -35%              |
|                                                           |                     |              |        |            |           |            |             |                     |                          |                   |
| Report Detail:                                            |                     | Over Limit C | ustom  | er Summary |           |            |             |                     | Do                       | wnload            |
| Account                                                   |                     |              | Total  | Amount     |           | # Deposits |             | # Items             |                          |                   |
| E Primary Account                                         | - 1234567890        |              | \$6,50 | 8.00       |           | 14         |             | 25                  |                          |                   |
| Results: 1 - 1 of 1 Records Per Page * 20 Update          |                     |              |        |            |           |            |             |                     |                          |                   |
|                                                           | Results: 1 - 1      | of 1         |        |            |           |            |             |                     |                          |                   |

# **Download Options**

The Daily Over Amount Limit Report by Customer download options include:

- Expanded CSV Download: This download will contain all the information in the available child reports.
- PDF View/Print: This download will contain ONLY the information for the parent report (as shown in the figure above), NOT any information for the child reports.

• Top-Level CSV Download: This download will contain ONLY the information for the parent report (as shown in the figure above), NOT any information for the child reports.

Each child report has its own download option to download a CSV file but not a PDF option.

For a summary of the download options for all reports, see Report Download Options.

### **Daily Over Amount Limit Report by Account**

The Daily Over Amount Limit Report by Account contains a list of deposits that triggered an account-level daily amount limit rule with a Set Flag or Report Only action. All deposit activity is included, not just deposits that triggered daily limit rules. The amounts that are used in this report are the adjusted amounts. Deposits that triggered customer-level daily amount limit rules are included in the Daily Over Amount Limit Report by Customer.

*Note:* Because the reports include all deposits, the amounts in the reports may vary based on the time of day and state of deposits at the time the report is run regardless of whether the deposits have completed processing through Deposit Review or not.

For example, if there is a deposit for \$1500 sitting in the Deposit Review queue at 10 am, and the report is run, the \$1500 amount of the deposit will be included in the report calculations. If that deposit is adjusted at noon in Deposit Review to \$1200, and the report is run, the \$1200 value will be used in the report calculations.

From the top-level report, you can expand each row to see the Over Limit Account Summary Report, which includes details about the deposit activity that contributed to the limit overage. This report can be expanded to show a Deposit Detail Child Report and Custom Field & Payment Data.

*Note:* This is a standard report that is there by default when the application is installed or upgraded. If Desktop Client is used, then deposits that exceed the configured threshold will not be shown in the report. Since the Daily Over Amount Limit is not supported by Desktop Client, deposits made through Desktop Client will not be shown in the report.

#### **Report Contents on Screen**

The table below contains report contents for the Daily Over Amount Limit Report by Account report.

| Field              | Description                                                          |
|--------------------|----------------------------------------------------------------------|
| Date               | The date when the limit was exceeded.                                |
| Account Over Limit | The account that exceeded the limit                                  |
| # Deposits         | The total number of deposits submitted to that account on that date. |
| # Items            | The total number of items submitted to that account on that date.    |
| Total Amount       | The total amount deposited to that account on that date.             |
| Limit              | The daily limit as configured in the scrutiny rule.                  |
| \$ Over Limit      | The dollar amount the limit was exceeded by.                         |
| % Over Limit       | The percentage the limit was exceeded by.                            |

The table below contains report contents for the Over Limit Account Summary report.

| Field      | Description                   |
|------------|-------------------------------|
| Deposit ID | The ID number of the deposit. |

| Field        | Description                                                                                                   |
|--------------|----------------------------------------------------------------------------------------------------|
| Receive Date | The date and time that the Capture Gateway received the deposit from the Web Client.                          |
| Username     | The name of the user that submitted the deposit.                                                              |
| Amount       | The total amount of the deposit.                                                                              |
| # of Items   | The total number of items in the deposit.                                                                     |
| Action       | <ul><li>The action specified in the daily limit scrutiny rule.</li><li>Set Flag</li><li>Report Only</li></ul> |
| Reviewer     | The person who reviewed the deposit.                                                                          |
| Status       | The current status of the deposit.                                                                            |

Below is an example of the Daily Over Amount Limit Report by Account report.

|                |                                                 |          |         |         |        |            |               |             |              |                         |         |             | Expar<br>CS<br>Down | nded<br>V<br>Ioad | PDF<br>View/Pri           | nt       |
|----------------|-------------------------------------------------|----------|---------|---------|--------|------------|---------------|-------------|--------------|-------------------------|---------|-------------|---------------------|-------------------|---------------------------|----------|
| Report Detail: |                                                 | Daily    | Over Ai | mount L | imit F | Report     | by A          | ccount      |              |                         |         |             |                     |                   | Top-Lev<br>CSV<br>Downloa | el<br>.d |
| Date           | Account Ov                                      | er Limit | # Dep   | osits   | # I    | tems       |               | Total Am    | ount         | Limit                   |         | \$ 0        | ver Li              | mit               | % Over L                  | imit     |
| 08/05/2013     | Distributors<br>Account -<br>123456789          | 0        | 1       |         | 5      |            |               | \$24,963.52 |              | \$5,000.00              |         | \$19,963    |                     | 52                | 399%                      |          |
| Report Detai   | 1:                                              |          | Over    | Limit A | ccoun  | t Sumi     | mary          | ,           |              |                         |         |             |                     |                   | Download                  | ľ        |
| Deposit ID     | Receive Da                                      | ate l    | Jsernam | ne      | Amo    | unt        |               | # Items     |              | Action                  |         | Revi        | ewer                |                   | Status                    |          |
| □ 1645764      | 08/05/201<br>01:57 pm                           | .3       | nwuser  |         | \$24,  | 963.52     | 3.52 5 Set Fl |             |              | Set Flag                | mandyad |             |                     | min               | Accepted                  |          |
| Report Deta    | il:                                             |          |         | Dep     | osit D | etail      |               |             |              |                         |         | Downl       | oad                 | Do<br>In          | wnload<br>nages           |          |
| Item #         | Item Type                                       | Item     | Status  | Aux O   | n-Us   | EPC Route/ |               | ute/Transit | t Bank On-Us |                         | Amount  |             |                     | Adju              | stment                    |          |
|                | CREDIT                                          | ок       |         |         |        |            | 551           | 551010310   |              | 1234567890 \$2          |         | \$24,963.52 |                     |                   | _                         |          |
|                | DEBIT                                           | ок       |         |         |        |            | 123456780     |             | 009          | 0162                    |         | \$1,372.60  |                     |                   |                           |          |
|                | DEBIT                                           | ок       |         |         |        |            | 124           | 124000054   |              | 52 38635 4/<br>\$44 \$3 |         | \$325.56    |                     |                   |                           |          |
|                | DEBIT                                           | ок       |         |         |        |            | 123           | 123456780   |              | 9 98877 6/<br>23 \$22   |         | \$22,000.00 |                     |                   |                           |          |
|                | DEBIT                                           | ок       |         |         |        |            | 124           | 124000054   |              | 4 00000 0/<br>33 \$500  |         | \$500.32    |                     |                   |                           |          |
|                | DEBIT OK 001461 124000054 222 12345 7/ \$765.04 |          |         |         |        |            |               |             | _            |                         |         |             |                     |                   |                           |          |
|                | Results:                                        | 1-60     | f 6     |         |        |            |               | R           | ecor         | ds Per Page             | *       | 20          | Up                  | date              |                           |          |
|                | Results:                                        | 1-10     | f 1     |         |        |            |               |             | Rec          | ords Per Pa             | ge *    | 20          | L                   | Jpdat             | e                         |          |
|                | Results:                                        | 1-10     | f 1     |         |        |            |               |             |              |                         |         |             |                     |                   |                           |          |

### **Download Options**

The Daily Over Amount Limit Report by Account download options include the following:

- Expanded CSV Download: This download will contain all the information in the available child reports.
- PDF View/Print: This download will contain ONLY the information for the parent report (as shown in the figure above), NOT any information for the child reports.
- Top-Level CSV Download: This download will contain ONLY the information for the parent report (as shown in the figure above), NOT any information for the child reports.

*Note:* Each child report has its own download option to download a CSV file but not a PDF option.

For a summary of the download options for all reports, see Report Download Options.

# **Daily Over Item Limit Report by Customer**

The Daily Over Item Limit Report by Customer contains a list of deposits that triggered customer-level daily item limit rules with a Set Flag or Report Only action. All deposit activity is included, not just deposits that triggered daily limit rules. The amounts that are used in this report are the adjusted amounts. Deposits that trigger account-level daily item limit rules are included in the Daily Over Item Limit Report by Account.

*Note:* Because the reports include all deposits, the amounts in the reports may vary based on the time of day and state of deposits at the time the report is run regardless of whether the deposits have completed processing through Deposit Review or not.

For example, if there is a deposit for \$1500 sitting in the Deposit Review queue at 10 am, and the report is run, the \$1500 amount of the deposit will be included in the report calculations. If that deposit is adjusted at noon in Deposit Review to \$1200, and the report is run, the \$1200 value will be used in the report calculations.

From the top-level report, you can expand each row to see the Over Limit Customer Summary Report, which includes details about the deposit activity that contributed to the limit overage. This report can be expanded to show a Deposit Detail Child Report and Custom Field & Payment Data.

*Note:* This is a standard report that is there by default when the application is installed or upgraded. If Desktop Client is used, then deposits that exceed the configured threshold will not be shown in the report. Since the Daily Over Item Limit is not supported by Desktop Client, deposits made through Desktop Client will not be shown in the report.

### **Report Contents on Screen**

The table below contains report contents for the Daily Over Item Limit Report by Customer report.

| Field               | Description                                                           |
|---------------------|-----------------------------------------------------------------------|
| Date                | The date when the limit was exceeded.                                 |
| Customer Over Limit | The name of the customer that exceeded the limit.                     |
| # Deposits          | The total number of deposits submitted to that customer on that date. |
| # Items             | The total number of items submitted to that customer on that date.    |
| Total Amount        | The total amount deposited to that customer on that date.             |
| Limit               | The daily limit as configured in the scrutiny rule.                   |
| # Over Limit        | The number of items the limit was exceeded by.                        |
| % Over Limit        | The percentage the limit was exceeded.                                |

The table below contains report contents for the Over Limit Customer Summary report.

| Field        | Description                                                          |
|--------------|----------------------------------------------------------------------|
| Amount       | The name of the account to which the deposits were made.             |
| Total Amount | The total amount deposited to that account on that date.             |
| # Deposits   | The total number of deposits submitted to that account on that date. |
| # Items      | The total number of items submitted to that account on that date.    |

Below is an example of the Daily Over Item Limit Report by Customer report.

|                                                                 |                                          |            |           |             |              |            |                    | Expanded<br>Downloa | CSV<br>id | PDF<br>View/Print         |
|-----------------------------------------------------------------|------------------------------------------|------------|-----------|-------------|--------------|------------|--------------------|---------------------|-----------|---------------------------|
| Report Detail:         Daily Over Item Limit Report by Customer |                                          |            |           |             |              |            |                    |                     |           | Top-Level CSV<br>Download |
| Date                                                            | Customer Over Limit                      | # Deposits |           | # Items     | Total Amount |            | Limit              | # Over Limit        |           | % Over Limit              |
| 07/22/2013                                                      | Bob's Printing                           | 1          |           | 3           | \$216.       | 60         | 3                  | 0                   |           | 0%                        |
|                                                                 |                                          |            |           |             |              |            |                    |                     |           |                           |
| Report Detail:                                                  |                                          | Over Lim   | it Custon | ner Summary |              |            |                    |                     | Do        | wnload                    |
| Account                                                         |                                          |            | Total Am  | iount       |              | # Deposits |                    | # Items             |           |                           |
| 🗄 Bob's Printing - 0                                            | B Bob's Printing - 02586431 \$216.60 1 3 |            |           |             |              |            |                    |                     |           |                           |
|                                                                 | Results: 1 - 1                           | of 1       |           |             |              | Rec        | ords Per Page * 20 | ) Update            |           |                           |
|                                                                 | Results: 1 - 1                           | of 1       |           |             |              |            |                    |                     |           |                           |

#### **Download Options**

The Daily Over Item Limits Report by Customer download options include:

- Expanded CSV Download: This download will contain all the information in the available child reports.
- PDF View/Print: This download will contain ONLY the information for the parent report (as shown in the figure above), NOT any information for the child reports.
- Top-Level CSV Download: This download will contain ONLY the information for the parent report (as shown in the figure above), NOT any information for the child reports.

Each child report has its own download option to download a CSV file but not a PDF option.

For a summary of the download options for all reports, see Report Download Options.

### **Daily Over Item Limit Report by Account**

The Daily Over Item Limit Report by Account contains a list of deposits that triggered an account-level daily item limit rule with a Set Flag or Report Only action. All deposit activity is included, not just deposits that triggered daily limit rules. The amounts that are used in this report are the adjusted amounts. Deposits that trigger a customer-level daily item limit rule are included in the Daily Over Item Limit Report by Customer.

*Note:* Because the reports include all deposits, the amounts in the reports may vary based on the time of day and state of deposits at the time the report is run regardless of whether the deposits have completed processing through Deposit Review or not.

For example, if there is a deposit for \$1500 sitting in the Deposit Review queue at 10 am, and the report is run, the \$1500 amount of the deposit will be included in the report calculations. If that deposit is adjusted at noon in Deposit Review to \$1200, and the report is run, the \$1200 value will be used in the report calculations.

From the top-level report, you can expand each row to see the Over Limit Account Summary Report, which includes details about the deposit activity that contributed to the limit overage. This report can be expanded to show a Deposit Detail Child Report and Custom Field & Payment Data.

*Note:* This is a standard report that is there by default when the application is installed or upgraded. Since the Daily Over Item Limit is not supported by Desktop Client, deposits made through Desktop Client will not be shown in the report.

### **Report Contents on Screen**

The table below contains report contents for the Daily Over Item Limit Report by Account report.

| Field | Description                           |
|-------|---------------------------------------|
| Date  | The date when the limit was exceeded. |

| Field              | Description                                                          |
|--------------------|----------------------------------------------------------------------|
| Account Over Limit | The account that exceeded the limit.                                 |
| # Deposits         | The total number of deposits submitted to that account on that date. |
| # Items            | The total number of items submitted to that account on that date.    |
| Total Amount       | The total amount deposited to that account on that date.             |
| Limit              | The daily limit as configured in the scrutiny rule.                  |
| # Over Limit       | The number of items the limit was exceeded by.                       |
| % Over Limit       | The percentage the limit was exceeded.                               |

The table below contains report contents for the Over Limit Account Summary report.

| Field        | Description                                                                                                   |
|--------------|----------------------------------------------------------------------------------------------------|
| Deposit ID   | The ID number of the deposit.                                                                                 |
| Receive Date | The date and time that the Capture Gateway received the deposit from the client.                              |
| Username     | The name of the user that submitted the deposit.                                                              |
| Amount       | The total amount of the deposit.                                                                              |
| # of Items   | The total number of items in the deposit.                                                                     |
| Action       | <ul><li>The action specified in the daily limit scrutiny rule.</li><li>Set Flag</li><li>Report Only</li></ul> |
| Reviewer     | The person who reviewed the deposit.                                                                          |
| Status       | The current status of the deposit.                                                                            |

Below is an example of the Daily Over Item Limit Report by Account report.

|                                                    |                                        |          |            |        |         |         |      |               |          |                      |             |             | Expan<br>CS\<br>Downl | ded<br>/<br>oad | PDF<br>View/Pr            | int       |
|----------------------------------------------------|----------------------------------------|----------|------------|--------|---------|---------|------|---------------|----------|----------------------|-------------|-------------|-----------------------|-----------------|---------------------------|-----------|
| Report Detail:                                     |                                        | Daily    | Over I     | tem Li | mit Re  | eport b | y Ac | count         |          |                      |             |             |                       |                 | Top-Lev<br>CSV<br>Downloa | rel<br>ad |
| Date                                               | Account Ov                             | er Limit | t # Dep    | osits  | # I     | tems    |      | Total Amo     | ount     | it Limit             |             |             | ver Lir               | mit             | % Over l                  | .imit     |
| 08/05/2013                                         | Distributors<br>Account -<br>123456789 | 0        | 1          |        | 5       |         |      | \$24,963.52   |          | 5                    |             | o           |                       |                 | 0%                        |           |
| Report Detail: Over Limit Account Summary Download |                                        |          |            |        |         |         |      |               |          |                      |             |             |                       |                 |                           |           |
| Deposit ID                                         | Receive Da                             | ate L    | Jsernam    | ie     | Amou    | unt     | ;    | # Items       |          | Action               |             | Revie       | ver Statur            |                 | Status                    |           |
| 1645764                                            | 08/05/201<br>01:57 pm                  | 3 п      | nwuser     |        | \$24,9  | 963.52  | :    | 5             | Set Flag |                      | 4           | mandyadm    |                       | n F             | Processing                |           |
| Report Deta                                        | iil:                                   |          |            | Dep    | oosit D | etail   |      |               |          |                      |             | Downlo      | ad                    | Dov<br>Im       | vnload<br>ages            |           |
| Item #                                             | Item Type                              | Item     | Status     | Aux C  | On-Us   | EPC Ro  |      | Route/Transit |          | nk On-Us             | Am          | ount        |                       | Adjus           | stment                    |           |
| ± 128249                                           | CREDIT                                 | Proce    | ssing      |        |         |         | 551  | 551010310     |          | 1234567890           |             | \$24,963.52 |                       |                 | _                         |           |
|                                                    | DEBIT                                  | Proce    | ssing      |        |         |         | 123  | 23456780      |          | 009 98877 6/         |             | \$1,372.60  |                       |                 |                           |           |
|                                                    | DEBIT                                  | Proce    | ssing      |        |         |         | 124  | 124000054     |          | 062 38635 4/<br>2344 |             | \$325.56    |                       |                 |                           |           |
| ⊞ 128246                                           | DEBIT                                  | Proce    | ssing      |        |         |         | 123  | 123456780     |          | 9 98877 6/<br>23     | \$22,000.00 |             | 00                    |                 |                           |           |
|                                                    | DEBIT                                  | Proce    | Processing |        |         |         | 124  | 124000054     |          | 4 00000 0/<br>33     |             | \$500.32    |                       |                 |                           |           |
|                                                    | DEBIT                                  | Proce    | ssing      | 0014   | 61      |         | 124  | 000054        | 22       | 2 12345 7/           | \$76        | 5.04        |                       |                 |                           |           |
|                                                    | Results:                               | 1-60     | f 6        |        |         |         |      | R             | ecor     | ds Per Page          | * 2         | 20          | Upd                   | ate             |                           |           |
|                                                    | Results:                               | 1-10     | f 1        |        |         |         |      |               | Rec      | ords Per Pa          | ge *        | 20          | U                     | pdate           | •                         |           |
|                                                    | Results:                               | 1-10     | of 1       |        |         |         |      |               |          |                      |             |             |                       |                 |                           |           |

The Daily Over Item Limits Report by Account download options include:

- Expanded CSV Download: This download will contain all the information in the available child reports.
- PDF View/Print: This download will contain ONLY the information for the parent report (as shown in the figure above), NOT any information for the child reports.
- Top-Level CSV Download: This download will contain ONLY the information for the parent report (as shown in the figure above), NOT any information for the child reports.

*Note:* Each child report has its own download option to download a CSV file but not a PDF option.

For a summary of the download options for all reports, see Report Download Options.

# **Over Limit Frequency Report**

The Over Limit Frequency Report provides the number of times that a limit was violated by a customer or account, according to the configured rule. This report is available to users who have the Reporting Viewer privilege at the Bank of First Deposit or Correspondent Bank level.

From the top-level report, you can expand each log to see details of the selected event log.

The Over Limit Frequency Report also contains a child report called Over Limit Frequency Detail. This report gives details about when the daily limit rule was exceeded.

*Note:* This is a standard report that is there by default when the application is installed or upgraded.

#### **Report Contents on Screen**

The table below contains report contents for the Over Limit Frequency report.

| Field           | Description                                                                                                    |  |  |  |  |  |  |
|-----------------|----------------------------------------------------------------------------------------------------|--|--|--|--|--|--|
| Entity          | The entity that exceeded a daily limit rule.                                                                                                    |  |  |  |  |  |  |
|                 | Customer-level rule exceeded: customer name                                                                                                    |  |  |  |  |  |  |
|                 | <ul> <li>Account-level rule exceeded: account name, dash, masked<br/>account number, and in parenthesis the associated customer<br/>name</li> </ul> |  |  |  |  |  |  |
| Rule            | Description of the daily limit rule that was triggered.                                                                                             |  |  |  |  |  |  |
| Time Period     | Time period for the rule.                                                                                                    |  |  |  |  |  |  |
| Violation Count | The number of violations of the rule.                                                                                                    |  |  |  |  |  |  |

The table below contains report contents for the Over Limit Frequency report.

| Field          | Description                                           |
|----------------|-------------------------------------------------------|
| Violation Date | The date when the daily limit rule was exceeded.      |
| Deposit ID     | The ID number of the deposit that violated the limit. |

Below is an example of Over Limit Frequency report.

| Report Detail: | Over Limit Frequence                                                                             | cy Report     |                     |                |  |  |  |
|----------------|--------------------------------------------------------------------------------------------------|---------------|---------------------|----------------|--|--|--|
| Entity         | Rule                                                                                             | Time Period   | Violation Cou       | Int            |  |  |  |
|                | Daily Total Deposit Amount I<br>Greater Than or Equal to<br>\$300.00 Action: Report Only         | s<br>Daily    | 9                   | 9              |  |  |  |
| ∃ ABC Mortgage | Daily Total Deposit Amount I<br>Greater Than or Equal to<br>\$10,000.00 Action: Do not<br>Accept | s<br>Daily    | 2                   | 2              |  |  |  |
| Report Detail: | Over Limit Frequency D                                                                           | etail         |                     | Download       |  |  |  |
| Violation Date | Deposit ID D                                                                                     | eposit Amount | Number of Items     | umber of Items |  |  |  |
| 07/09/2013     | 23 5                                                                                             |               | 2                   |                |  |  |  |
| 07/09/2013     | NA 5                                                                                             | 001           | 2                   |                |  |  |  |
| Resu           | ılts: 1 - 2 of 2                                                                                 | Recor         | ds Per Page * 20 Up | odate          |  |  |  |
| Resu           | lts: 1 - 2 of 2                                                                                  |               |                     |                |  |  |  |

### **Download Options**

The Over Limit Frequency report download options include:

- PDF View/Print: This download will contain ONLY the information for the parent report (as shown in the figure above), NOT any information for the child reports.
- Top-Level CSV Download: This download will contain ONLY the information for the parent report (as shown in the figure above), NOT any information for the child reports.

Note: Each child report has its own download option to download a CSV file but not a PDF option.

For a summary of the download options for all reports, see *Report Download Options*.

# **MICR and Amount Change by Bank Report**

The MICR and Amount Change by Bank Report lists accounts that have a high percentage of items that have MICR edited or are rejected because of incorrect dollar amounts in Deposit Review. This report includes accounts where the percentage of all deposited items that had MICR edited or were rejected due to incorrect amounts exceeds the specified risk tolerance threshold.

From the top-level report, you can expand each row to see the MICR and Amount Change by Customer Report, which includes details about the customer. This report can be expanded to show a MICR and Amount Change by Account Report.

*Note:* This is a standard report that is there by default when the application is installed or upgraded.

### **Report Contents on Screen**

The table below contains report contents for the MICR and Amount Change by Bank report.

| Field                                      | Description                                                         |
|--------------------------------------------|---------------------------------------------------------------------|
| Organization                               | The name of the bank.                                               |
| Number of Changed Deposits                 | The total number of deposits with MICR changes for an organization. |
| Total Amount of Items with MICR<br>Changes | The total amount of items with MICR changes for an organization.    |

The table below contains report contents for the MICR and Amount Change by Customer report.

| Field                                      | Description                                                         |
|--------------------------------------------|---------------------------------------------------------------------|
| Organization                               | The name of the customer.                                           |
| Number of Changed Deposits                 | The total number of deposits with MICR changes for an organization. |
| Total Amount of Items with MICR<br>Changes | The total amount of items with MICR changes for an organization.    |

The table below contains report contents for the MICR and Amount Change by Account report.

| Field               | Description                                                                                   |
|---------------------|-----------------------------------------------------------------------------------------------|
| Account #           | The account number to which the deposits were made.                                           |
| Received Date       | The date that the Capture Gateway received the deposit from the client.                       |
| Reviewer User Name  | The name of the person who reviewed the deposit.                                              |
| Deposit ID          | The ID number of the deposit.                                                                 |
| Item Count          | The total item count for all customer accounts rejected for MICR changes.                     |
| Ratio               | The percentage of MICR and Amount change items compared to all items for that account.        |
| Item ID             | The ID of the item for which MICR was edited.                                                 |
| Item Amount         | The amount of the item in the deposit.                                                        |
| Suspect Reason      | Reason why the item was sent to deposit review.                                               |
| Reviewer Edit       | Indicates what MICR field the reviewer edited or if the item was rejected for invalid amount. |
| % of Items Accepted | The percentage of reviewed items that were accepted compared to all items for that account.   |
| % of Items Rejected | The percentage of reviewed items that were rejected compared to all items for that account.   |

| Field               | Description                                                 |
|---------------------|-------------------------------------------------------------|
| Scanned Aux On-Us   | The aux on-us MICR value captured at the time of scanning.  |
| Scanned EPC         | The EPC MICR value captured at the time of scanning.        |
| Scanned R/T         | The R/T MICR value captured at the time of scanning.        |
| Scanned Bank On-Us  | The bank on-us MICR value captured at the time of scanning. |
| Reviewer Aux On-Us  | The aux on-us MICR value that the reviewer may have keyed.  |
| Reviewer EPC        | The EPC MICR value that the reviewer may have keyed.        |
| Reviewer R/T        | The R/T MICR value that the reviewer may have keyed.        |
| Reviewer Bank On-Us | The bank on-us MICR value that the reviewer may have keyed. |

Below is an example of the MICR and Amount Change by Bank report.

|                                               |                                                                             |                                                                  |               |              |       |         |                  |                                        |                   |                       |                         |                      |             |             |                |                                         |                       |                 |             | PDF<br>View/P          |
|-----------------------------------------------|-----------------------------------------------------------------------------|------------------------------------------------------------------|---------------|--------------|-------|---------|------------------|----------------------------------------|-------------------|-----------------------|-------------------------|----------------------|-------------|-------------|----------------|-----------------------------------------|-----------------------|-----------------|-------------|------------------------|
| Report Detail: MICR and Amount Change By Bank |                                                                             |                                                                  |               |              |       |         |                  |                                        |                   |                       | Top-Le<br>CSV<br>Downlo |                      |             |             |                |                                         |                       |                 |             |                        |
| rganizati                                     | nization Number of Changed Deposits Total Amount of Items with MICR Changes |                                                                  |               |              |       |         |                  |                                        |                   |                       |                         |                      |             |             |                |                                         |                       |                 |             |                        |
| Bank 1                                        | nk1 17 27                                                                   |                                                                  |               |              |       |         |                  |                                        |                   |                       |                         |                      |             |             |                |                                         |                       |                 |             |                        |
|                                               |                                                                             |                                                                  |               |              |       |         |                  |                                        |                   |                       |                         |                      |             |             |                |                                         |                       |                 |             |                        |
| Report D                                      | Detail:                                                                     |                                                                  |               |              |       | M       | CR and Amo       | ount Change By                         | Customer          |                       |                         |                      |             |             |                |                                         |                       |                 |             | Download               |
| Organizat                                     | tion                                                                        | ion Number of Changed Deposits Total Amount of Items with MICR C |               |              |       |         |                  |                                        | h MICR Ch         | anges                 |                         |                      |             |             |                |                                         |                       |                 |             |                        |
| E Custom                                      | er1                                                                         |                                                                  |               |              |       |         |                  | 8                                      |                   |                       |                         |                      |             |             |                | 9                                       |                       |                 |             |                        |
|                                               | м. 11. т                                                                    |                                                                  |               |              |       |         | 1999 00          |                                        |                   |                       |                         |                      |             |             | .99            |                                         |                       |                 | -25         | an 2.9                 |
| Report                                        | Detail:                                                                     |                                                                  |               |              |       | MO      | R and Amou       | unt Change By                          | Account           |                       |                         |                      |             |             |                |                                         |                       |                 | D           | ownload                |
| Account #                                     | Received<br>Date                                                            | Revewer                                                          | Depasit<br>ID | Rem<br>Count | Ratio | Ikem ID | Ren Anaust       | Suspect Reason                         | Reviewer Ed L     | % of kems<br>Accepted | % of kerns<br>Rejectes  | Scanned Aux<br>On-us | Scanned EPC | Scanned R/T | Scann<br>On-us | ned Bank                                | Reviewer Aux<br>On-us | Reviewer<br>EPC | Reviewer RT | Revuewer Bank<br>On-us |
| 1234579                                       | S/1/2011 1:00<br>AM                                                         | Reviewer                                                         | 261367        | 77           | 0.18  | 3860407 | \$25.25          | Scanned or Ediked<br>Aux On Us         | Reviewer Edited   | 17                    | a                       | 005840               |             | 220000046   | 88             | 990700175                               | 5846                  |                 |             |                        |
| 1234579                                       | S/1/2011 1:00<br>AM                                                         | Reviewer                                                         | 261367        | 77           | 0.16  | 0860406 | 807.20<br>Falled | RT Check Digit                         | Reviewer Edited   | 17                    | 0                       | 18070                |             | 0400009U    | 22             | 2724480                                 |                       |                 | 43000096    |                        |
| 225468                                        | 5/1/20114:29<br>AM                                                          | Reviewer                                                         | 2 25 18 50    | 26           | 0.1S  | 3599119 | \$4999.99        | No scanned MICR<br>Line Found          | Reviewer Editied  | 15                    | s                       |                      |             |             |                |                                         |                       |                 | 430000096   | 1254487                |
| 2256779                                       | S/1/201112:13<br>PM                                                         | ) Reviewer                                                       | 1 25210       | 54           | 0.17  | 3801057 | 8357.23          | Bant on-us                             | Reviewer Editied  | 15                    | s                       | 10985                |             | 111100006   | 1              | 240130                                  |                       |                 |             | 1245135                |
| 2256781                                       | S/1/2011 4:15<br>PM                                                         | Reviewer                                                         | 277931        | 2            | 0.18  | 3973475 | \$1127.25        | Inklail Entered item<br>Amount Chraged | Reviewer Rejected | 0                     | 20                      | 584                  |             | 220000496   | 889            | 0032456                                 |                       |                 |             |                        |
|                                               | F                                                                           | tesults                                                          | 1 - 5         | of 9         |       |         |                  |                                        |                   |                       |                         |                      | Ne:         | xt 🕨        | Re             | ecords P                                | Per Page              | * 5             | Updat       | e                      |
|                                               |                                                                             |                                                                  |               |              |       |         |                  |                                        |                   |                       |                         | 14                   |             | 1.4         |                |                                         |                       |                 |             |                        |
| Report D                                      | Detail:                                                                     |                                                                  |               |              |       | M       | CR and Amo       | ount Change By                         | Customer          |                       |                         |                      |             |             |                |                                         |                       |                 |             | Download               |
| Organizat                                     | tion                                                                        |                                                                  |               |              |       |         |                  | Numb                                   | er of Changed     | Deposits              |                         |                      |             |             |                | Total Amount of Items with MICR Changes |                       |                 |             |                        |
| Organization                                  |                                                                             |                                                                  |               |              |       |         |                  |                                        | 9                 |                       |                         |                      |             |             |                |                                         | 18                    |                 |             |                        |

### **Download Options**

The MICR and Amount Change by Bank Report download options include:

- PDF View/Print: This download will contain ONLY the information for the parent report (as shown in the figure above), NOT any information for the child reports.
- Top-Level CSV Download: This download will contain ONLY the information for the parent report (as shown in the figure above), NOT any information for the child reports.

*Note:* Each child report has its own download option to download a CSV file but not a PDF option.

For a summary of the download options for all reports, see Report Download Options.

# **Rejected Deposits Report**

The Rejected Deposits Report provides an audit trail for all items that were rejected in Deposit Review by a particular Deposit Review Agent, including the rejection reason and any comments entered by the agent.

From the top-level report, you can expand each row to see the Item Details Report, which includes details about items in a deposit.

*Note:* This is a standard report that is there by default when the application is installed or upgraded.

# **Report Contents on Screen**

| Field             | Description                                                              |
|-------------------|--------------------------------------------------------------------------|
| Deposit #         | The ID number of the deposit that was assigned at the client.            |
| Bank Name         | The name of the bank organization with which the customer is affiliated. |
| Customer Name     | The name of the customer to which the deposit was submitted.             |
| DR Agent Name     | The username of the Deposit Review agent.                                |
| Account Number    | The account number to which the deposits were made.                      |
| Received TS       | The date and time the time stamp was received.                           |
| Deposit Amount    | The total amount of the deposit.                                         |
| Item Count        | The total number of items in a deposit.                                  |
| Reject TS         | The date and time the time stamp was rejected.                           |
| Reject Reasons    | The reason the deposit was rejected.                                     |
| DR Agent Comments | Comments made by the Deposit Review agent.                               |

The table below contains report contents for the Rejected Deposits report.

The table below contains report contents for the Item Details report.

| Field             | Description                                                                                                    |
|-------------------|----------------------------------------------------------------------------------------------------|
| Item #            | The number of the item as assigned at the client.<br>You can see the system-assigned ID number in the status bar in the<br>bottom on the screen by holding your mouse over the Item ID # in the<br>report. Note that in the PDF version of this report, you cannot see the<br>item ID. |
| Item Amount       | The amount of the item in the deposit.                                                                                                    |
| DR Agent Comments | Comments made by the Deposit Review agent.                                                                                                    |

Below is an example of the Rejected Deposits report.

|             |                             |                   |              |           |                |                   |            |      |                           | Expanded<br>CSV<br>Download |                              |  |
|-------------|-----------------------------|-------------------|--------------|-----------|----------------|-------------------|------------|------|---------------------------|-----------------------------|------------------------------|--|
| Report Deta | il:                         |                   | Rejected     | Deposits  |                |                   |            |      |                           |                             | Top-Level<br>CSV<br>Download |  |
| Deposit #   | Bank Name                   | Customer Name     | DR Agent Nar | ne        | Account Number | Received TS       | Deposit    | Item | Reject TS                 | Reject Reason               | Comments                     |  |
| 22458       | Bank 1                      | Customer 1        | Reviewer1    |           | 14585795       | 5/1/2011 5:02 AM  | \$150.12   | 5    | 5/1/2011 5:04             | Per Request                 | Customer Requs               |  |
| *           |                             | -144 <sup>-</sup> | 2264.1       |           |                | · ·               |            |      | 19-1<br>1                 | ~ ~ ~                       |                              |  |
| Report Deta | Report Detail: Item Details |                   |              |           |                |                   |            |      |                           |                             | Download                     |  |
| Item #      |                             |                   |              | Item Am   | ount           |                   |            |      | DR Agent Com              | iments :                    |                              |  |
| 1277789     |                             |                   |              | \$1 00.00 | 1              |                   |            |      | Duplicate of item 1271244 |                             |                              |  |
| 1277790     |                             |                   |              | \$ 25.00  |                |                   |            |      |                           |                             | )                            |  |
| 1277792     |                             |                   |              | \$13.00   | 6              |                   |            |      |                           |                             |                              |  |
| 12///93     |                             |                   |              | \$12.12   | £              |                   |            |      |                           |                             |                              |  |
|             | Results: 1 -                | 1 of 1            |              |           |                |                   |            | Reco | rds Per Pr Pr P           | age * 20 Upda               | ite                          |  |
| ⊞ 22459     | Bank 1                      | Customer 1        | Reviewer1    |           | 14585795       | 5/1/2011 7:02 AM  | \$207.27   | 7    | 5/1/2011 7:04             | Suspected Fraud             | Toomany rejects              |  |
|             | Bank 1                      | Customer 1        | Reviewer1    |           | 14585795       | 5/1/2011 8:24 AM  | \$1901.87  | 100  | 5/1/2011 8:34             | All Items Rejected          |                              |  |
| 22469       | Bank 1                      | Customer 1        | Reviewer1    |           | 21545489       | 5/1/2011 6:06 AM  | \$30124.97 | 205  | 5/1/2011 6:10             | Other                       | Bad im ages                  |  |
|             | Bank 1                      | Customer 1        | Reviewer1    |           | 21545489       | 5/1/2011 9:22 AM  | \$78.19    | 5    | 5/1/2011 9:24             | Other                       | No endorsements              |  |
|             | Bank 1                      | Customer 2        | Reviewer1    |           | 24815879       | 5/1/2011 11:01 AM | \$29832.78 | 150  | 5/1/2011 11:10            | Wrong Account               |                              |  |
| 22601       | Bank 1                      | Customer 2        | Reviewer1    |           | 25777898       | 5/1/2011 1:02 PM  | \$278.82   | 13   | 5/1/2011 1:04             | All Items Rejected          |                              |  |
| 1 22602     | Bank 1                      | Customer 2        | Reviewer1    |           | 27789549       | 5/1/2011 2:22 PM  | \$12357.02 | 250  | 5/1/2011 2:34             | Susptected Duplicate        |                              |  |
| 1 22607     | Bank 1                      | Customer 2        | Reviewer1    |           | 99987532       | 5/1/2011 5:02 AM  | \$ 5.12    | 2    | 5/1/2011 5:04             | All Items Rejected          |                              |  |
|             | Results: 1 -                | 9 of 9            |              |           |                |                   |            |      |                           |                             |                              |  |

The Rejected Deposit Report download options include:

- PDF View/Print: This download will contain ONLY the information for the parent report (as shown in the figure above), NOT any information for the child reports.
- Top-Level CSV Download: This download will contain ONLY the information for the parent report (as shown in the figure above), NOT any information for the child reports.

*Note:* Each child report has its own download option to download a CSV file but not a PDF option.

For a summary of the download options for all reports, see Report Download Options.

### **Consumer Transactions Summary Report**

The Consumer Transactions Summary Report provides a summary of all consumer deposit activity for a given time period as received through the available consumer channels. This report includes the number and amount of deposits received, reviewed, and rejected, and the number and amount of items rejected.

There is one row for consumer client, one row for mobile client, and one row for a total of the two channels.

*Note:* This is an optional report that is available to a bank by special request and requires an additional deployment activity as part of an upgrade or other maintenance window.

#### **Report Contents on Screen**

The table below contains report contents for the Consumer Transactions Summary report.

| Field                   | Description                                                                                                    |
|-------------------------|----------------------------------------------------------------------------------------------------|
| Deposits Received       | The number of deposits received for consumer client and mobile client.                                                                                           |
| Deposit Amount Received | The amount of bundles received for consumer client and mobile client,<br>and the total amount of bundles received for both consumer client and<br>mobile client. |
| Deposits Reviewed       | The number of deposits reviewed for consumer client and mobile client.                                                                                           |
| Deposit Amount Reviewed | The amount of bundles reviewed for consumer client and mobile client.                                                                                            |
| Deposits Rejected       | The number of deposits rejected for consumer client and mobile client.                                                                                           |
| Deposit Amount Rejected | The amount of bundles rejected for consumer client and mobile client.                                                                                            |
| Items Rejected          | The number of items rejected from accepted bundles for consumer client and mobile client.                                                                        |
| Item Amount Rejected    | The total amount of items rejected from accepted bundles for consumer client and mobile client.                                                                  |

Below is an example of the Consumer Transactions Summary report.

| Report Detail:         Consumer Turbusci         Deposits Received Monoma Consumeration         Deposits Reviewed Monoma Consumeration         Deposits Reviewed Monoma Consumeration         Deposite Reviewed Monoma Consumeration         Deposite Reviewed Monoma Consumeration         Deposite Reviewed Monoma Consumeration         Deposite Reviewed Monoma Consumeration         Deposite Reviewed Monoma Consumeration         Deposite Reviewed Monoma Constreviewed Monoma Consum |                     |                            |                   |                            |                   |                            |                |          |               |  |
|----------------------------------------------------------------------------------------------------|---------------------|----------------------------|-------------------|----------------------------|-------------------|----------------------------|----------------|----------|---------------|--|
|                                                                                                    | Deposits Received   | Deposit<br>Amount Received | Deposits Reviewed | Deposit<br>Amount Reviewed | Deposits Rejected | Deposit<br>Amount Rejected | Items Rejected | Item Ame | ount Rejected |  |
| PC Capture                                                                                                    | 50                  | \$20,000.00                | 15                | \$500.00                   | 2                 | \$10.00                    | 5              |          | \$25.00       |  |
| Mobile Capture                                                                                                    | 150                 | \$10,000.00                | 30                | \$750.00                   | 5                 | \$100.00                   | N/A            |          | N/A           |  |
| Total                                                                                                    | 200                 | \$30,000.00                | 45                | \$1,250.00                 | 7                 | \$110.00                   | 5              |          | \$25.00       |  |
|                                                                                                    | Results: 1 - 2 of 2 |                            |                   |                            |                   |                            |                |          |               |  |

The available download options for the Consumer Transactions Summary Report include the following:

- PDF View/Print: This download will contain ONLY the information for the parent report (as shown in the figure above), NOT any information for the child reports.
- Top-Level CSV Download: This download will contain ONLY the information for the parent report (as shown in the figure above), NOT any information for the child reports.

For a summary of the download options for all reports, see *Report Download Options*.

### **Reject Reasons Report**

The Reject Reasons Report provides a summary of the number and amount of items rejected for various reasons that were received through the available channels.

*Note:* This is an optional report that is available to a bank by special request and requires an additional deployment activity as part of an upgrade or other maintenance window.

#### **Report Contents on Screen**

The table below contains report contents for the Reject Reasons report.

| Field           | Description                                                         |
|-----------------|---------------------------------------------------------------------|
| Reject Reason   | The rejection reason selected by the deposit review agent.          |
| Items Rejected  | The number of rejected items for the selected bank or customer.     |
| Amount Rejected | The amount of the rejected items for the selected bank or customer. |

|                                       | Paiast Passans        | Top-Leve        |  |  |  |
|---------------------------------------|-----------------------|-----------------|--|--|--|
| Report Detail: CSV<br>Download        |                       |                 |  |  |  |
| Reject Reason                         | Items Rejected        | Amount Rejected |  |  |  |
| Duplicate Check                       | 15                    | \$35.15         |  |  |  |
| Encoded Amount Error                  | : 0                   | \$0.00          |  |  |  |
| Incomplete Image                      | : 1                   | \$1.23          |  |  |  |
| Incorrect Amount (Adjusted)           | 26                    | \$125.12        |  |  |  |
| No Bank On Us Value Found             | 5                     | \$5.15          |  |  |  |
| No Signature                          | 0                     | \$0:00          |  |  |  |
| Not Payable                           | 39                    | \$1,235.15      |  |  |  |
| Other                                 | 100                   | \$5,001.15      |  |  |  |
| Stale Date                            | 0                     | \$0.00          |  |  |  |
| User Error                            | 7                     | \$15.55         |  |  |  |
| Deposit - Other                       | 4                     | \$14.68         |  |  |  |
| Deposit - Per Customer Request        | 0                     | \$0.00          |  |  |  |
| Deposit - Suspected Duplicate Deposit | 24                    | \$1090.45       |  |  |  |
| Deposit - Suspected Fraud             | 103                   | \$12500.15      |  |  |  |
| Deposti - Will Not Accept Any Items   | 4                     | \$16.01         |  |  |  |
| Deposit - Wrong Customer/Account      | 41                    | \$106.33        |  |  |  |
|                                       | Results: 1 - 16 of 16 | a               |  |  |  |

The available download options for the Reject Reasons Report include the following:

- PDF View/Print: This download will contain ONLY the information for the parent report (as shown in the figure above), NOT any information for the child reports.
- Top-Level CSV Download: This download will contain ONLY the information for the parent report (as shown in the figure above), NOT any information for the child reports.

For a summary of the download options for all reports, see *Report Download Options*.

# **Rejection Detail Report**

The Rejection Detail Report provides details about each item that was rejected after being submitted through the available channels, including the capture source, received date, reject reason, reviewer comments, and amount.

*Note:* This is an optional report that is available to a bank by special request and requires an additional deployment activity as part of an upgrade or other maintenance window.

#### **Report Contents on Screen**

| Field           | Description                                                                 |
|-----------------|-----------------------------------------------------------------------------|
| Deposit ID      | The ID number of the deposit.                                               |
| Item ID         | The ID of the item for which MICR was edited.                               |
| Capture Source  | The type of capture (Web/Thick Client, Mobile, Consumer).                   |
| Received Date   | The date that the Capture Gateway received the deposit from the Web Client. |
| Reject Reason   | The rejection reason selected by the deposit review agent.                  |
| Review Comments | The comments entered by the DR agent.                                       |
| "Other" Reason  | Additional text is required if the reject reason is other.                  |
| Amount          | The amount of the item rejected.                                            |

The table below contains report contents for the Rejection Detail report.

Below is an example of the Rejection Detail report.

|                                         |                     |                |                     |                 |                         |                                       | PDF<br>View/Print            |
|-----------------------------------------|---------------------|----------------|---------------------|-----------------|-------------------------|---------------------------------------|------------------------------|
| Report Detail: Duplicate Details Report |                     |                |                     |                 |                         |                                       | Top-Level<br>CSV<br>Download |
| Deposit Number                          | Item ID             | Capture Source | Received Date       | Reject Reason   | Depsosit Comments       | "Other" Reason                        | Amount                       |
| 14244                                   | 45871               | PC             | 04/08/2011 10:31 AM | Duplicate Check | Duplicate of item 45865 |                                       | \$10.00                      |
| 14222                                   | 45150               | Mobile         | 04/08/2011 10:54 PM | Other           | Return Item             | Return items cannot be<br>deposited   | \$100.00                     |
| 14732                                   | 47154               | Consumer       | 04/08/2011 03:31 PM | No Signature    |                         |                                       | \$110.00                     |
| 14811                                   | 4823                | Consumer       | 04/0/2011 03:40 PM  | Other           |                         | Legal and Courtesy<br>Amount Mismatch | \$51.51                      |
|                                         | Results: 1 - 2 of 2 |                |                     |                 |                         |                                       |                              |

### **Download Options**

The available download options for the Rejection Detail Report include the following:

• PDF View/Print: This download will contain ONLY the information for the parent report (as shown in the figure above), NOT any information for the child reports.

• Top-Level CSV Download: This download will contain ONLY the information for the parent report (as shown in the figure above), NOT any information for the child reports.

For a summary of the download options for all reports, see Report Download Options.

# **Customer Info Report**

The Customer Info Report includes a listing of all customer organizations belonging to a bank organization. This report may be helpful during audits and to make it easier to manage client communications.

*Note:* This is a standard report that is there by default when the application is installed or upgraded.

### **Report Contents on Screen**

| The table below contains report contents for the Customer into report | The ta | able belov | v contains | report | contents | for the | Customer | Info report. |
|-----------------------------------------------------------------------|--------|------------|------------|--------|----------|---------|----------|--------------|
|-----------------------------------------------------------------------|--------|------------|------------|--------|----------|---------|----------|--------------|

| Field                 | Description                                                                                              |
|-----------------------|----------------------------------------------------------------------------------------------------|
| Custom Data 1         | The first customer-level free-form data field that provides additional customer management information.  |
| Bank Name             | The name of the BOFD or Correspondent Bank for which the report was generated.                           |
| Customer Name         | The name of the customer that belongs to the bank organization.                                          |
| Status                | Active or Inactive.                                                                                      |
| Primary Contact Name  | First and last name of the primary contact.                                                              |
| Primary Contact Email | Email address of the primary contact.                                                                    |
| Primary Contact Phone | Phone number of the primary contact.                                                                     |
| Custom Data 2         | The second customer-level free-form data field that provides additional customer management information. |
| Custom Data 3         | The third customer-level free-form data field that provides additional customer management information.  |

Below is an example of the Customer Info report.

|                |                                                                                              |                                                                                                    |                                                                                                    |                                                                                                    |                                                                                                    |                                                                                                    | PDF<br>View/Print                                                                                                    |  |
|----------------|----------------------------------------------------------------------------------------------|----------------------------------------------------------------------------------------------------|----------------------------------------------------------------------------------------------------|----------------------------------------------------------------------------------------------------|----------------------------------------------------------------------------------------------------|----------------------------------------------------------------------------------------------------|----------------------------------------------------------------------------------------------------|--|
| Report Detail: |                                                                                              |                                                                                                    |                                                                                                    | Customer Info Report                                                                                                    |                                                                                                    |                                                                                                    |                                                                                                    |  |
| ank Name       | Customer Name                                                                                | Status                                                                                                    | Primary Contact Name                                                                                                    | Primary Conatct Email                                                                                                    | Primary Conatct Phone                                                                                                    | Custom Data2                                                                                                    | Custom Data?                                                                                                    |  |
| est Bank       | ABC Mortgage                                                                                 | ACTIVE                                                                                                    | mandy test                                                                                                    | mandy.williams@fundtech.com                                                                                                    |                                                                                                    | DCC TS230                                                                                                    | Billing cycle 2                                                                                                    |  |
| est Bank       | Bywater<br>Industries                                                                        | ACTIVE                                                                                                    | Mandy test                                                                                                    | mandy@test.com                                                                                                    |                                                                                                    | Panini VX 75                                                                                                    | Billing cycle 1                                                                                                    |  |
| est Bank       | First Am Title                                                                               | ACTIVE                                                                                                    | mandy test                                                                                                    | mandy.williams@fundtech.com                                                                                                    |                                                                                                    | DCC TS240                                                                                                    | Billing cycle 1                                                                                                    |  |
| est Bank       | Penfold Mgmt                                                                                 | ACTIVE                                                                                                    | mandy test                                                                                                    | mandy.williams@fundtech.com                                                                                                    |                                                                                                    | DCC CX30                                                                                                    | Billing cycle 2                                                                                                    |  |
| est Bank       | Neighborhood<br>Mgmt                                                                         | ACTIVE                                                                                                    | mandy test                                                                                                    | mandy.williams@fundtech.com                                                                                                    |                                                                                                    | DCC CX30                                                                                                    | Billing cycle 2                                                                                                    |  |
| est Bank       | Zeta Alpha<br>Properties                                                                     | ACTIVE                                                                                                    | mandy test                                                                                                    | mandy.williams@fundtech.com                                                                                                    |                                                                                                    |                                                                                                    |                                                                                                    |  |
| 'est Bank      | Property<br>Managers of<br>America                                                           | ACTIVE                                                                                                    | mandy test                                                                                                    | mandy.williams@fundtech.com                                                                                                    |                                                                                                    |                                                                                                    |                                                                                                    |  |
| 'est Bank      | Williamson<br>Group                                                                          | ACTIVE                                                                                                    | mandy test                                                                                                    | mandy.williams@fundtech.com                                                                                                    |                                                                                                    |                                                                                                    |                                                                                                    |  |
|                | ank Name<br>est Bank<br>est Bank<br>est Bank<br>est Bank<br>est Bank<br>est Bank<br>est Bank | ank Name Customer Name<br>est Bank ABC Mortgage<br>est Bank Industries<br>est Bank Penfold Mgmt<br>est Bank Neighborhood<br>Mgmt<br>Zeta Alpha<br>Property<br>Ananagers of<br>America<br>est Bank Williamson<br>Group | ank Name Customer Name Status<br>est Bank ABC Mortgage ACTIVE<br>est Bank Bywater<br>Industries ACTIVE<br>est Bank Penfold Mgmt ACTIVE<br>est Bank Neighborhood<br>Mgmt ACTIVE<br>est Bank Zeta Alpha<br>Properties ACTIVE<br>est Bank Managers of<br>America ACTIVE<br>est Bank Williamson<br>Group ACTIVE | Customer Info Report           ank Name         Customer Name         Status         Primary Contact Name           ast Bank         ABC Mortgage         ACTIVE         mandy test           est Bank         Bywater         ACTIVE         Mandy test           est Bank         First Am Title         ACTIVE         mandy test           est Bank         Penfold Mgmt         ACTIVE         mandy test           est Bank         Reighborhood         ACTIVE         mandy test           est Bank         Zeta Alpha<br>Properties         ACTIVE         mandy test           est Bank         Property<br>Managers of<br>America         ACTIVE         mandy test           est Bank         Williamson<br>Group         ACTIVE         mandy test | Customer Info Report           ank Name         Customer Name         Status         Primary Contact Name         Primary Conatct Email           ast Bank         ABC Mortgage         ACTIVE         mandy test         mandy.williams@fundtech.com           est Bank         Bywater<br>Industries         ACTIVE         Mandy test         mandy@test.com           est Bank         Penfold Mgmt         ACTIVE         mandy test         mandy.williams@fundtech.com           est Bank         Penfold Mgmt         ACTIVE         mandy test         mandy.williams@fundtech.com           est Bank         Reighborhood<br>Mgmt         ACTIVE         mandy test         mandy.williams@fundtech.com           est Bank         Zeta Alpha<br>Properties         ACTIVE         mandy test         mandy.williams@fundtech.com           est Bank         Managers of<br>America         ACTIVE         mandy test         mandy.williams@fundtech.com           est Bank         Williamson<br>Group         ACTIVE         mandy test         mandy.williams@fundtech.com | Bank         Customer Name         Status         Primary Contact Name         Primary Contact Email         Primary Contact Phone           ast Bank         ABC Mortgage         ACTIVE         mandy test         mandy.williams@fundtech.com            est Bank         Bywater<br>Industries         ACTIVE         Mandy test         mandy@test.com            est Bank         First Am Title         ACTIVE         mandy test         mandy.williams@fundtech.com            est Bank         Penfold Mgmt         ACTIVE         mandy test         mandy.williams@fundtech.com            est Bank         Reighborhood<br>Mgmt         ACTIVE         mandy test         mandy.williams@fundtech.com            est Bank         Zeta Alpha<br>Properties         ACTIVE         mandy test         mandy.williams@fundtech.com            est Bank         Minangers of<br>America         ACTIVE         mandy test         mandy.williams@fundtech.com            est Bank         Williamson<br>Group         ACTIVE         mandy test         mandy.williams@fundtech.com | Customer Info Report         ank Name       Customer Name       Status       Primary Contact Name       Primary Conatct Email       Primary Conatct Phone       Custom Data2         ast Bank       ABC Mortgage       ACTIVE       mandy test       mandy.williams@fundtech.com       DCC TS230         est Bank       Bywater       ACTIVE       Mandy test       mandy@test.com       Panini VX 75         est Bank       First Am Title       ACTIVE       mandy test       mandy.williams@fundtech.com       DCC TS240         est Bank       Penfold Mgmt       ACTIVE       mandy test       mandy.williams@fundtech.com       DCC CX30         est Bank       Reighborhood<br>Mgmt       ACTIVE       mandy test       mandy.williams@fundtech.com       DCC CX30         est Bank       Zeta Alpha<br>Property       ACTIVE       mandy test       mandy.williams@fundtech.com       DCC CX30         est Bank       Property<br>Managers of<br>Group       ACTIVE       mandy test       mandy.williams@fundtech.com       DCC CX30         est Bank       Williamson<br>Group       ACTIVE       mandy test       mandy.williams@fundtech.com       Letters |  |

### **Download Options**

The available download options for the Customer Info Report include the following:

• PDF View/Print: This download will contain ONLY the information for the parent report (as shown in the figure above), NOT any information for the child reports.

• Top-Level CSV Download: This download will contain ONLY the information for the parent report (as shown in the figure above), NOT any information for the child reports.

For a summary of the download options for all reports, see Report Download Options.

### **Scrutiny Rule Report**

The Scrutiny Rule Report includes a listing of scrutiny rules configured in the system. This report may be helpful during audits and make client setups and configuration changes easier.

*Note:* This is a standard report that is there by default when the application is installed or upgraded.

#### **Report Contents on Screen**

|--|

| Field            | Description                                                                                                    |  |  |
|------------------|----------------------------------------------------------------------------------------------------|--|--|
| Rule             | The name of the rule this deposit or item triggered.                                                                                        |  |  |
| Application Type | The type of application for which the rule is configured. This can be Remote or Mobile.                                                     |  |  |
| Entity Type      | The type of entity for (BOFD, Correspondent Bank, Customer, or Account) which the rule is configured.                                       |  |  |
| Entity Name      | The name of the entity for which the rule is configured — either organization name or concatenated account name-number.                     |  |  |
| Condition        | The condition for the rule.                                                                                                    |  |  |
| Start Value      | The start value of the rule.                                                                                                    |  |  |
| End Value        | The end value of the rule.                                                                                                    |  |  |
| Action           | <ul> <li>The action specified in the scrutiny rule.</li> <li>Reject</li> <li>Set Flag</li> <li>Report Only</li> <li>Don't Accept</li> </ul> |  |  |

Below is an example of the Scrutiny Rule report.

|                          |                      |             |                                             |                                   |             |           | PDF<br>View/Print            |
|--------------------------|----------------------|-------------|---------------------------------------------|-----------------------------------|-------------|-----------|------------------------------|
| Report Detail:           | Scrutiny Rule Report |             |                                             |                                   |             |           | Top-Level<br>CSV<br>Download |
| Rule                     | Application Type     | Entity Type | Entity Name                                 | Condition                         | Start Value | End Value | Action                       |
| Account Number           | MOBILECLIENT         | BOFD        | DNow                                        | Is New                            |             |           | Set Flag                     |
| Account Number           | MOBILECLIENT         | Customer    | ABC Services                                | Is New                            |             |           | Set Flag                     |
| Account Number           | REMOTE               | Customer    | ABC Services                                | Is New                            |             |           | Set Flag                     |
| Bank On-Us               | REMOTE               | Customer    | Cadence Mobile                              | Is Empty                          |             |           | Set Flag                     |
| Bank On-Us               | REMOTE               | Customer    | Confirmation<br>Mobile                      | Is Empty                          |             |           | Set Flag                     |
| Bank On-Us               | REMOTE               | Account     | ABC Services -<br>Operating -<br>******7890 | Is Empty                          |             |           | Set Flag                     |
| Daily Number of<br>Items | REMOTE               | Customer    | Bobs Printing                               | Is Greater<br>Than or<br>Equal to | 10          |           | Do not<br>Accept             |

### **Download Options**

The available download options for the Scrutiny Rule Report include the following:

- PDF View/Print: This download will contain ONLY the information for the parent report (as shown in the figure above), NOT any information for the child reports.
- Top-Level CSV Download: This download will contain ONLY the information for the parent report (as shown in the figure above), NOT any information for the child reports.

For a summary of the download options for all reports, see Report Download Options.

# **Deposit by Account Report**

The Deposit by Account report shows information about deposits made to a particular account. You can only access this report as a child report (by drilling down from a parent report).

*Note:* This is a standard report that is there by default when the application is installed or upgraded.

#### **Report Contents on Screen**

The table below contains report contents for the Deposit by Account report.

| Field                 | Description                                                                                  |
|-----------------------|----------------------------------------------------------------------------------------------|
| Deposit #             | The ID number of the deposit.                                                                |
| Status                | The status of the deposit. This can be Completed or Rejected.                                |
| Total Accepted Items  | The total number of accepted items making up the deposit.                                    |
| Debit Items           | The total number of debit items making up the deposit.                                       |
| Deposit Amount        | The total dollar amount of the deposit.                                                      |
| Adjusted Total        | The total dollar amount of the deposit after adjustments.                                    |
| Deposit Received Time | The date and time at which the deposit was submitted, based on your PC's local time setting. |

Below is an example of the Deposit by Account report.

| Report Det      | ail:                | Depos                | it By A ccount |                 |                |         | Do       | wnload   |
|-----------------|---------------------|----------------------|----------------|-----------------|----------------|---------|----------|----------|
| Deposit #       | Status              | Total Accepted Items | Debit Items    | Deposit Am ount | Adjusted Total | Deposit | t Receiv | ed Tim e |
| 372978          | Com pleted          | 3                    | 2              | \$200.00        | \$200.00       | 02/21/  | 2019 03  | :28 pm   |
| ⊞ 372977        | Com pleted          | 2                    | 1              | \$100.00        | \$100.00       | 02/21/2 | 2019 03  | :26 pm   |
| <b>±</b> 372927 | Rejected            | 0                    | 1              | \$.00           | \$.00          | 02/21/  | 2019 01  | :38 pm   |
| ⊞ 372913        | Rejected            | 0                    | 1              | \$.00           | \$.00          | 02/21/2 | 2019 01  | :01 pm   |
| <b>±</b> 372912 | Com pleted          | 4                    | 2              | \$400.00        | \$400.00       | 02/21/  | 2019 01  | :00 pm   |
| ⊞ 372911        | Com pleted          | 3                    | 1              | \$120.00        | \$120.00       | 02/21/  | 2019 01  | :00 pm   |
| 372897          | Rejected            | 0                    | 1              | \$.00           | \$.00          | 02/21/  | 2019 12  | :33 pm   |
| 371737          | Com pleted          | 2                    | 1              | \$100.00        | \$100.00       | 02/21/  | 2019 01  | :03 pm   |
|                 | Results: 1 - 8 of 8 |                      |                |                 | ds Per Page *  | 20      | Update   | ]        |

### **Download Options**

The only download option available for the Deposit by Account Report is the following:

• Download: This option generates a CSV file that contains ONLY the information for the parent report (as shown in the figure above), NOT any information for the child reports.

For a summary of the download options for all reports, see *Report Download Options*.

### **Deposit Detail Child Report**

The Deposit Detail report contains details about a particular deposit. You can only access this report as a child report (by drilling down from a parent report).

# **Report Contents on Screen**

| Field         | Description                                                                                                    |
|---------------|----------------------------------------------------------------------------------------------------|
| Item #        | The ID number of the item.                                                                                                    |
| Item Type     | The type of item - Debit, Credit, Debit Adjustment, or Credit Adjustment.                                                                                                   |
| Item Status   | The status of the item. This can be Processing, OK, or Rejected.                                                                                                    |
| Aux On-Us     | The aux on-us number from the item's MICR line, if available.                                                                                                    |
| EPC           | The EPC number from the item's MICR line, if available.                                                                                                    |
| Route/Transit | The route/transit number from the item's MICR line, if available.                                                                                                    |
| Bank On-Us    | The bank on-us number from the item's MICR line, if available.                                                                                                    |
| Amount        | The amount of the item.                                                                                                    |
| Adjustments   | The amount of any adjustment made to the item. For example, if a debit item is deposited for \$100 and an adjustment for \$50 is made, then this field would show -\$50.00. |

The table below contains report contents for the Deposit Detail Child report.

Below is an example of Deposit Detail Child report.

| Report Detail: |                                                  |             | Deposit   | Deposit Detail |           |                        | Download   | Download<br>Images |
|----------------|--------------------------------------------------|-------------|-----------|----------------|-----------|------------------------|------------|--------------------|
| Item #         | Item Type                                        | Item Status | Aux On-Us | EPC            | R/T       | Bank On-Us             | Amount     | Adjustment         |
| ± 10           | CREDIT                                           | ок          |           |                | 124000054 | 5866846                | \$1,999.98 | +\$.00             |
| ± 8            | DEBIT                                            | Rejected    |           |                | 021101108 | 1010017308917/<br>0473 | \$999.99   | -\$999.99          |
| ± 9            | DEBIT                                            | ок          |           |                | 124000054 | 021 31550 2/<br>2077   | \$999.99   | +\$.00             |
| ± 11           | DEBIT<br>ADJUSTMENT                              | ок          |           |                | 124000054 | 5866846/               | \$999.99   |                    |
|                | Results: 1 - 4 of 4 Records Per Page * 20 Update |             |           |                |           | ate                    |            |                    |

### **Download Options**

The following download options are available for the Deposit Detail Report:

- Download: This option generates a CSV file that contains ONLY the information for the parent report (as shown in the figure above), NOT any information for the child reports.
- Download Images: This option generates a PDF file that contains all the images in the deposit. For more information about this file, see *Downloading Images*.

For a summary of the download options for all reports, see Report Download Options.

# **Custom Field & Payment Data**

The Custom Field & Payment Data report contains information about any custom fields and payment data captured on an item level and deposit level as part of the deposit. The contents of the report vary depending on the fields the service organization has configured for the customer.

*Note:* Item-level fields are available under the debit item when you drill down while deposit-level fields are available under the credit item.

# **Report Contents on Screen**

| The table below contains report contents for the Custom Field & Payment Data report. | - |
|--------------------------------------------------------------------------------------|---|
|--------------------------------------------------------------------------------------|---|

| Field       | Description                                                                             |
|-------------|-----------------------------------------------------------------------------------------|
| Field Name  | The label assigned to the field when it was configured.                                 |
| Field Value | The value entered by the person making the deposit.                                     |
| Value Type  | This can be either Custom Data or Payment Data, depending on the type of data captured. |

Below is an example of the Custom Field & Payment Data report.

| Report Detail: | Custom Field and Payment I | Data               | Download |
|----------------|----------------------------|--------------------|----------|
| Field Name     | Field Value                | Value Type         |          |
| CURRENT DUE    | 125                        | Custom Data        |          |
| CURRENT DUE    | 150                        | Custom Data        |          |
| Results: 1     | l - 2 of 2                 | Records Per Page * | 20       |

#### **Download Options**

The Custom Field and Payment Data Report does not have any child reports. As such, the only download option is the following:

• Download: This option generates a CSV file that contains only the information shown on the screen.

*Note*: These fields are also included in the Expanded CSV download option as part of the Deposit by Customer report.

For a summary of the download options for all reports, see *Report Download Options*.

# **Sort Order of Reports**

As a general rule, data in reports appears in the order it was inserted into the database. There is no sorting performed by the reporting application. The following table describes the exceptions to this rule for each report and output format:

| Type of Report                     | On Screen                                              | PDF View/Print                                         | Expanded Format                                        | Download Images<br>PDF |
|------------------------------------|--------------------------------------------------------|--------------------------------------------------------|--------------------------------------------------------|------------------------|
| Deposit Report by<br>Organization  | Sorted by<br>organization name,<br>in ascending order. | Sorted by<br>organization name,<br>in ascending order. | Sorted by<br>organization name,<br>in ascending order. | Not applicable         |
| Deposit Report by<br>Bank*         | Sorted by<br>organization name,<br>in ascending order. | Sorted by<br>organization name,<br>in ascending order. | Sorted by<br>organization name,<br>in ascending order. | Not applicable         |
| Deposit Report by<br>Account Group | Sorted by account name, in ascending order.            | Sorted by account name, in ascending order.            | Sorted by account name, in ascending order.            | Not applicable         |
| Deposit Report by<br>Customer      | Sorted by account name, in ascending order.            | Sorted by account name, in ascending order.            | Sorted by account name, in ascending order.            | Not applicable         |

| Type of Report                    | On Screen                                                                                                    | PDF View/Print                                                                                                    | Expanded Format                                                                                                    | Download Images<br>PDF                                                                                                    |
|-----------------------------------|----------------------------------------------------------------------------------------------------|----------------------------------------------------------------------------------------------------|----------------------------------------------------------------------------------------------------|----------------------------------------------------------------------------------------------------|
| Deposit Status<br>Report          | Sorted by bundle<br>ID, in descending<br>order.                                                                                                    | Sorted by bundle<br>ID, in descending<br>order.                                                                                                    | Sorted by bundle<br>ID, in descending<br>order.                                                                                                    | Not applicable                                                                                                    |
| Customer Deposit<br>Status Report | Sorted by bundle<br>ID, in descending<br>order.                                                                                                    | Sorted by bundle<br>ID, in descending<br>order.                                                                                                    | Sorted by bundle<br>ID, in descending<br>order.                                                                                                    | Not applicable                                                                                                    |
| Item Research<br>Report           | Items are sorted by<br>item type in the<br>following order:<br>1 - CREDIT<br>2 - CREDIT<br>ADJUSTMENT<br>3 - DEPOSIT SLIP<br>4 - DEBIT<br>5 - DEBIT<br>ADJUSTMENT<br>Items are sorted<br>second by item ID,<br>in ascending order:<br>1<br>2<br>3, etc. | Items are sorted by<br>item type in the<br>following order:<br>1 - CREDIT<br>2 - CREDIT<br>ADJUSTMENT<br>3 - DEPOSIT SLIP<br>4 - DEBIT<br>5 - DEBIT<br>ADJUSTMENT<br>Items are sorted<br>second by item ID,<br>in ascending order:<br>1<br>2<br>3, etc. | This report is<br>grouped by<br>deposit.<br>Items are sorted<br>first by item type,<br>in the following<br>order:<br>1 - CREDIT<br>2 - CREDIT<br>ADJUSTMENT<br>3 - DEPOSIT SLIP<br>4 - DEBIT<br>5 - DEBIT<br>ADJUSTMENT<br>Items are sorted<br>second by item ID,<br>in ascending order:<br>1<br>2<br>3, etc. | Items are first<br>sorted by item ID,<br>in ascending order:<br>1<br>2<br>3, etc.<br>Items are sorted<br>second by type of<br>image:<br>1 - Front<br>2 - Back<br>3 - Front stamped<br>4 - Back stamped |
| License<br>Management<br>Report   | Sorted by<br>organization name,<br>in ascending order.                                                                                                    | Sorted by<br>organization name,<br>in ascending order.                                                                                                    | Not applicable                                                                                                    | Not applicable                                                                                                    |
| Audit and Billing<br>Report       | Sorted by log ID, in descending order.                                                                                                    | Sorted by log ID, in descending order.                                                                                                    | Not applicable                                                                                                    | Not applicable                                                                                                    |
| Deposit Report by<br>Account      | Sorted by deposit<br>number, in<br>descending order.                                                                                                    | Sorted by deposit<br>number, in<br>descending order.<br>(This report has no<br>PDF link—<br>however; the info<br>is included in<br>detailed PDFs<br>generated for a<br>parent report.)                                                                  | Sorted by deposit<br>number, in<br>descending order.                                                                                                    | Not applicable                                                                                                    |
| Deposit Detail<br>Report          | Items are sorted<br>first by item type in<br>the following order:<br>1 - CREDIT<br>2 - CREDIT<br>ADJUSTMENT                                                                                                    | This report is<br>grouped by<br>deposit.<br>Items are sorted<br>first by item type in<br>the following order:                                                                                                    | This report is<br>grouped by<br>deposit.<br>Items are sorted<br>first by item type in<br>the following order:                                                                                                    | Items are first<br>sorted by item ID,<br>in ascending order:<br>1<br>2                                                                                                    |

| Type of Report                             | On Screen                                                                                                    | PDF View/Print                                                                                                    | Expanded Format                                                                                                    | Download Images<br>PDF                                                                                                    |
|--------------------------------------------|----------------------------------------------------------------------------------------------------|----------------------------------------------------------------------------------------------------|----------------------------------------------------------------------------------------------------|----------------------------------------------------------------------------------------------------|
|                                            | 3 - DEPOSIT SLIP<br>4 - DEBIT<br>5 - DEBIT<br>ADJUSTMENT<br>Sorted second by<br>item ID, in<br>ascending order:<br>1<br>2<br>3, etc. | <ol> <li>1 - CREDIT</li> <li>2 - CREDIT<br/>ADJUSTMENT</li> <li>3 - DEPOSIT SLIP</li> <li>4 - DEBIT</li> <li>5 - DEBIT<br/>ADJUSTMENT</li> <li>Items are sorted<br/>second by item ID,<br/>in ascending order:</li> <li>1</li> <li>3, etc.</li> <li>(This report has no<br/>PDF link—<br/>however, the info<br/>is included in<br/>detailed PDFs<br/>generated for a<br/>parent report.)</li> <li>Note: Since the<br/>item ID number is<br/>not included in this<br/>report, you may<br/>not be able to tell<br/>that the items are<br/>sorted.</li> </ol> | 1 - CREDIT<br>2 - CREDIT<br>ADJUSTMENT<br>3 - DEPOSIT SLIP<br>4 - DEBIT<br>5 - DEBIT<br>ADJUSTMENT<br>Items are sorted<br>second by item ID,<br>in ascending order:<br>1<br>2<br>3, etc. | 3, etc.<br>Items are sorted<br>second by type of<br>image:<br>1 - Front<br>2 - Back<br>3 - Front stamped<br>4 - Back stamped |
| Custom Field and<br>Payment Data<br>Report | Sorted by the<br>following:<br>1 - Row number<br>2 - Type of field<br>(custom data or<br>payment data)                               | Sorted by the<br>following:<br>1 - Row number<br>2 - Type of field<br>(custom data or<br>payment data)                                                                                                    | Sorted by the<br>following:<br>1 - Row number<br>2 - Type of field<br>(custom data or<br>payment data)                                                                                   | Not applicable                                                                                                    |
|                                            | 3 - Custom field ID                                                                                                    | 3 - Custom field ID<br>(This report has no<br>PDF link—<br>however, the info<br>is included in<br>detailed PDFs<br>generated for a<br>parent report.)                                                                                                    | 3 - Custom field ID                                                                                                    |                                                                                                    |

# **Generating Reports**

To generate a report, you must specify the type of report you want to create, and then provide criteria that will determine the contents of the report. Once you generate a report, you can expand the results to access more detailed reports.

To view the Deposit Report by Account or the Deposit Detail Report, you must generate a Deposit Report by Customer or User Deposit Status report and then drill down to the desired account or deposit. See the following for more information about generating reports:

- Deposit Status
- Search Criteria
- Report Download Options
- Downloading a Report as a CSV File
- Expanded CSV Report File Layout
- Viewing or Printing a Report as a PDF File
- Downloading Images

# **Deposit Status**

The table below contains information about deposit statuses.

| Status                               | Description                                                                                                    |
|--------------------------------------|----------------------------------------------------------------------------------------------------|
| Assigned                             | The deposit is assigned to a particular reviewer in Deposit Review.                                                                                                    |
| Batch File Error                     | The Extractor was unable to package the deposit to send to the Decision Gateway. Contact the System Administrator to take action on the deposit.                                                                                                    |
| Batch File Transfer Failed           | The Extractor did not successfully transfer the deposit to the Decision<br>Gateway. The Extractor will finish extracting any more deposits it has<br>to process and will then attempt to re-transmit the deposit again. As<br>long as the deposit moves out of this status in a timely manner, no<br>action is needed. |
| Batch Prep                           | The Extractor is packaging the deposit into the batch and image zip files.                                                                                                    |
| DR - Complete                        | The review of the deposit in Deposit Review is complete, and the deposit was accepted. The deposit is ready to be picked up by the Extractor for processing.                                                                                                    |
| DR – Validation Failed               | A deposit review agent has attempted to retrieve the deposit for<br>review, but when the system checked to ensure that there were debit<br>items associated with the deposit, there were none found. Contact<br>the System Administrator to take action on the deposit.                                                |
| Failed System Validation             | Failed System Validation - The Extractor failed during the server-side duplicate checking processing. The Extractor will finish processing any more deposits it has to process and will then attempt to revalidate the deposit again.                                                                                  |
| In Queue                             | The deposit has successfully been inserted into the database and is waiting to be assigned for review in Deposit Review.                                                                                                    |
| Open                                 | The deposit is being reviewed in Deposit Review.                                                                                                    |
| Receiving                            | The deposit is being received by Capture Gateway.                                                                                                    |
| Assigned to 2 <sup>nd</sup> Reviewer | A Deposit Review Agent has reviewed the deposit and referred it to another reviewer. The deposit needs to be reviewed by another review agent.                                                                                                    |

| Status                    | Description                                                                                                    |
|---------------------------|----------------------------------------------------------------------------------------------------|
| Deposit Rejected in DR    | The deposit was rejected by a reviewer in Deposit Review. Follow your bank's deposit correction procedures to notify the customer of the rejected deposit.                                 |
| Sending                   | The deposit is being transferred to the Decision Gateway.                                                                                                    |
| Sent                      | The Extractor successfully transferred the deposit to the Decision Gateway.                                                                                                    |
| Review Manually Suspended | The deposit was suspended for later review in Deposit Review.                                                                                                    |
| Unknown                   | The deposit has just arrived at the CG. All incoming deposits initially have a status of unknown. As long as the deposit moves out of this status in a timely manner, no action is needed. |
| Validating                | The deposit is being validated at the Extractor.                                                                                                    |
| Waiting                   | The deposit is waiting to be processed by the Extractor.                                                                                                    |

# Search Criteria

The table below contains information about the search criteria available for each type of report.

| Field                    | Description                                                                                                    |
|--------------------------|----------------------------------------------------------------------------------------------------|
| Select Start Date & Time | Enter the beginning date and time for which report data should be generated. Enter the date and time manually or click the calendar icon.                                                            |
|                          | The default entry is the current date at 12:01 a.m., based on your PC's local time setting.                                                                                                    |
| Select End Date & Time   | Enter the ending date and time for which report data should be generated. Enter the date and time manually or click the calendar icon.                                                               |
|                          | The default entry is the current date/time, based on your PC's local time setting.                                                                                                    |
| Calendar Icon 🔚          | When you click this icon, a calendar appears. Select the desired month and year, and click on the desired date. The calendar closes and the selected date plus the current time appear in the field. |
| Time Zone                | Select the appropriate time zone from the drop-down list.                                                                                                    |
| Selected Users           | Select the user whose reports you want to view.                                                                                                    |
| Records Per Page         | Enter the number of results you want to view in one page.                                                                                                    |
| Organization List        | Select the organization for which you want to generate the report.<br>Click the [+] next to an organization type to expand the list.                                                                 |
| Reviewer Name            | The name of the Deposit Review agent reviewing the deposit.                                                                                                    |
| Risk Threshold %         | Enter a risk threshold percentage between 1% -100%. Any account that exceeds the threshold entered will be displayed.                                                                                |
| Account Group            | Select the account group for which you want to generate the report.                                                                                                    |
| Account                  | Select the account number for which you want to generate the report.                                                                                                    |

| Field                | Description                                                                                                    |
|----------------------|----------------------------------------------------------------------------------------------------|
| Status               | Received, Processing, Completed, or Rejected.                                                                                                    |
| Status               | Select the status of the deposit or item for which you are generating a report. For a list and descriptions of the available statuses, see the table above.                                                  |
| From Deposit Number  | Enter the beginning deposit number in a range of deposit numbers included in the search. For example, to search for deposit numbers 12-25, enter 12 here.                                                    |
| To Deposit Number    | Enter the ending deposit number in a range of deposit numbers included in the search. For example, to search for deposit numbers 12-25, enter 25 here.                                                       |
| From Item Number     | Enter the beginning item number in a range of item numbers included<br>in the search. For example, to search for item numbers 12-25, enter<br>12 here.                                                       |
| To Item Number       | Enter the ending item number in a range of item numbers included in the search. For example, to search for item numbers 12-25, enter 25 here.                                                                |
| Route/Transit Number | Enter the Route/Transit number of the item, or a partial Route/Transit<br>number. All items with Route/ Transit numbers that include the<br>numbers you provide here will be returned in the search results. |
| Bank On-Us           | Enter the Bank On-Us number of the item, or a partial Bank On-Us number. All items with Bank On-Us numbers that include the numbers you provide here will be returned in the search results.                 |
| Aux On-Us            | Enter the Aux On-Us number of the item, or a partial Aux On-Us number. All items with Aux On-Us numbers that include the numbers you provide here will be returned in the search results.                    |
| From Item Amount     | Enter the beginning item amount in a range of amounts included in the search. For example, to search for items with amounts between \$500 and \$1000, enter 500 here.                                        |
| To Item Amount       | Enter the ending item amount in a range of amounts included in the search. For example, to search for items with amounts between \$500 and \$1000, enter 1000 here.                                          |
| Event Type           | Select the event type:                                                                                                    |
|                      | <ul> <li>ALL: Includes both audit and billing type events</li> </ul>                                                                                                    |
|                      | <ul> <li>AUDIT: Includes all audit events logged for the selected<br/>organization</li> </ul>                                                                                                    |
|                      | <ul> <li>BILLING: Includes al billing events logged for the selected<br/>organization</li> </ul>                                                                                                    |
| Major Event          | Select the major event.                                                                                                    |
|                      | The available list of events is determined by the types of events that have occurred in the system.                                                                                                    |
| Minor Event          | Select the minor event.                                                                                                    |
|                      | The available list of events is determined by the types of events that have occurred in the system.                                                                                                    |

| Field                | Description                                                                                                    |
|----------------------|----------------------------------------------------------------------------------------------------|
| Selected Users       | Specify the user name of the user who initiated the event.<br>When you click this icon, a user search dialog box appears. You can<br>search on user name, first name, last name, or customer. Enter any<br>portion of the name and click Search. |
|                      | A list of users matching the criteria you specified appears. Select the user you want to use to generate the report, then click OK. The report will include all events initiated by the user.                                                    |
| Clear Selected Users | Click this button to clear the user in the Selected User field.<br>You may want to do this if you want to search on events for all users.                                                                                                    |
| Submit               | Click Submit to submit the search criteria and generate the report.                                                                                                    |

The table below shows which reports use the search criteria defined in the table above.

*Note:* In the Audit and Billing Report, if no organization is selected the report is generated for ALL organizations.

|                          | Fie                      | ld                     |                |           |                |                  |                   |               |                  |               |         |        |        |                     |                   |                  |                |                      |            |           |                  |                |            |             |             |               |                     |        |
|--------------------------|--------------------------|------------------------|----------------|-----------|----------------|------------------|-------------------|---------------|------------------|---------------|---------|--------|--------|---------------------|-------------------|------------------|----------------|----------------------|------------|-----------|------------------|----------------|------------|-------------|-------------|---------------|---------------------|--------|
| Reports                  | Select Start Date & Time | Select End Date & Time | Calendar Icons | Time Zone | Selected Users | Records Per Page | Organization List | Reviewer Name | Risk Threshold % | Account Group | Account | Status | Status | From Deposit Number | To Deposit Number | From Item Number | To Item Number | Route/Transit Number | Bank On-Us | Aux On-Us | From Item Amount | To Item Amount | Event Type | Major Event | Minor Event | Selected User | Clear Selected User | Submit |
| Deposit by Organization  | х                        | х                      | х              | х         |                | х                |                   |               |                  |               |         |        |        |                     |                   |                  |                |                      |            |           |                  |                |            |             |             |               |                     | х      |
| Deposit by Bank          | x                        | х                      | х              | х         |                | х                | х                 |               |                  |               |         |        |        |                     |                   |                  |                |                      |            |           |                  |                |            |             |             |               |                     | х      |
| Deposit by Account       | х                        | х                      |                |           |                | х                |                   |               |                  |               | х       |        |        |                     |                   |                  |                |                      |            |           |                  |                |            |             |             |               |                     | х      |
| Deposit by Account Group | x                        | х                      | х              | х         |                | х                |                   |               |                  |               |         |        |        |                     |                   |                  |                |                      |            |           |                  |                |            |             |             |               |                     |        |
| Deposit by Customer      | x                        | х                      |                | x         |                | x                | х                 |               |                  |               |         |        |        |                     |                   |                  |                |                      |            |           |                  |                |            |             |             |               |                     | х      |
| User Deposit Status      |                          |                        |                |           |                |                  |                   |               |                  |               |         |        |        |                     |                   |                  |                |                      |            |           |                  |                |            |             |             |               |                     |        |
| Deposit Status           | x                        | х                      | х              | х         |                | x                | х                 |               |                  |               |         |        | х      |                     |                   |                  |                |                      |            |           |                  |                |            |             |             |               |                     | х      |
| Customer Deposit Status  | x                        | х                      |                | x         |                | x                | x                 |               |                  |               |         | x      |        |                     |                   |                  |                |                      |            |           |                  |                |            |             |             |               |                     |        |
| Item Research            | x                        | х                      | х              | x         |                | x                | x                 |               |                  |               |         |        |        | x                   | х                 | x                | x              | х                    | x          | x         | х                | х              |            |             |             |               |                     | х      |
| License Management       |                          |                        |                |           |                | х                |                   |               |                  |               |         |        |        |                     |                   |                  |                |                      |            |           |                  |                |            |             |             |               |                     | х      |
|                        | Fie                      | ld                     |                |           |                |                  |                   |               |                  |               |         |        |        |                     |                   |                  |                |                      |            |           |                  |                |            |             |             |               |                     |        |
|------------------------|--------------------------|------------------------|----------------|-----------|----------------|------------------|-------------------|---------------|------------------|---------------|---------|--------|--------|---------------------|-------------------|------------------|----------------|----------------------|------------|-----------|------------------|----------------|------------|-------------|-------------|---------------|---------------------|--------|
| Reports                | Select Start Date & Time | Select End Date & Time | Calendar Icons | Time Zone | Selected Users | Records Per Page | Organization List | Reviewer Name | Risk Threshold % | Account Group | Account | Status | Status | From Deposit Number | To Deposit Number | From Item Number | To Item Number | Route/Transit Number | Bank On-Us | Aux On-Us | From Item Amount | To Item Amount | Event Type | Major Event | Minor Event | Selected User | Clear Selected User | Submit |
| Audit and Billing      | х                        | х                      | х              | х         | х              | х                | х                 |               |                  |               |         |        |        |                     |                   |                  |                |                      |            |           |                  |                | х          | х           | х           | х             | x                   | х      |
| User Profile           |                          |                        |                | х         |                | х                | x                 |               |                  |               |         |        |        |                     |                   |                  |                |                      |            |           |                  |                |            |             |             |               |                     | х      |
| Login Attempts         | x                        | x                      | x              | х         |                | x                | x                 |               |                  |               |         |        |        |                     |                   |                  |                |                      |            |           |                  |                |            |             |             |               |                     | х      |
| Violation Log          | x                        | x                      | х              | х         |                | x                | x                 |               |                  |               |         |        |        |                     |                   |                  |                |                      |            |           |                  |                |            |             |             |               |                     | х      |
| System Config Change   | x                        | x                      | х              | х         |                | x                |                   |               |                  |               |         |        |        |                     |                   |                  |                |                      |            |           |                  |                |            |             |             |               |                     | х      |
| User Change Report     | x                        | x                      | х              | х         |                | x                | x                 |               |                  |               |         |        |        |                     |                   |                  |                |                      |            |           |                  |                |            |             |             |               |                     | х      |
| Expanded License Mgmt  |                          |                        |                | х         |                | х                | x                 |               |                  |               |         |        |        |                     |                   |                  |                |                      |            |           |                  |                |            |             |             |               |                     |        |
| Trans & DR Billing     | x                        | х                      | х              | х         |                | x                | х                 |               |                  |               |         |        |        |                     |                   |                  |                |                      |            |           |                  |                |            |             |             |               |                     | х      |
| New Setups             | х                        | x                      | х              | х         |                | x                | x                 |               |                  |               |         |        |        |                     |                   |                  |                |                      |            |           |                  |                |            |             |             |               |                     | х      |
| Deposit Summary Report | x                        | x                      | x              | х         |                | х                | x                 |               |                  |               |         |        |        |                     |                   |                  |                |                      |            |           |                  |                |            |             |             |               |                     | х      |

|                                 | Fie                      | ld                     |                |           |                |                  |                   |               |                  |               |         |        |        |                     |                   |                  |                |                      |            |           |                  |                |            |             |             |               |                     |        |
|---------------------------------|--------------------------|------------------------|----------------|-----------|----------------|------------------|-------------------|---------------|------------------|---------------|---------|--------|--------|---------------------|-------------------|------------------|----------------|----------------------|------------|-----------|------------------|----------------|------------|-------------|-------------|---------------|---------------------|--------|
| Reports                         | Select Start Date & Time | Select End Date & Time | Calendar Icons | Time Zone | Selected Users | Records Per Page | Organization List | Reviewer Name | Risk Threshold % | Account Group | Account | Status | Status | From Deposit Number | To Deposit Number | From Item Number | To Item Number | Route/Transit Number | Bank On-Us | Aux On-Us | From Item Amount | To Item Amount | Event Type | Major Event | Minor Event | Selected User | Clear Selected User | Submit |
| Deposit Detail Report           |                          |                        |                | х         |                | х                |                   |               |                  |               |         |        |        |                     |                   |                  |                |                      |            |           |                  |                |            |             |             |               |                     | х      |
| DR High Risk Deposits<br>Report |                          |                        |                | х         |                | x                | х                 |               |                  |               |         |        |        |                     |                   |                  |                |                      |            |           |                  |                |            |             |             |               |                     | х      |
| DR High Risk Items<br>Report    |                          |                        |                | х         |                | х                | х                 |               |                  |               |         |        |        |                     |                   |                  |                |                      |            |           |                  |                |            |             |             |               |                     | х      |
| Deposit Amount Exception        | х                        | х                      | х              | х         |                | х                | х                 |               |                  |               |         |        |        |                     |                   |                  |                |                      |            |           |                  |                |            |             |             |               |                     | х      |
| Deposit Volume Exception        | х                        | x                      | x              | х         |                | х                | х                 |               |                  |               |         |        |        |                     |                   |                  |                |                      |            |           |                  |                |            |             |             |               |                     | х      |
| MICR Audit Reports              | х                        | х                      | х              | х         |                | х                |                   |               |                  |               |         |        |        |                     |                   |                  |                |                      |            |           |                  |                |            |             |             |               |                     | х      |
| Security Profile Reports        |                          |                        |                |           |                | х                |                   |               |                  |               |         |        |        |                     |                   |                  |                |                      |            |           |                  |                |            |             |             |               |                     | х      |
| Deposit Threshold by<br>Bank    | х                        | х                      | х              | х         |                | х                | х                 |               | х                |               |         |        |        |                     |                   |                  |                |                      |            |           |                  |                |            |             |             |               |                     | х      |
| Duplicate Detection by<br>Bank  | х                        | x                      | х              | х         |                | х                | х                 |               | х                |               |         |        |        |                     |                   |                  |                |                      |            |           |                  |                |            |             |             |               |                     | Х      |

|                                               | Fie                      | ld                     |                |           |                |                  |                   |               |                  |               |         |        |        |                     |                   |                  |                |                      |            |           |                  |                |            |             |             |               |                     |        |
|-----------------------------------------------|--------------------------|------------------------|----------------|-----------|----------------|------------------|-------------------|---------------|------------------|---------------|---------|--------|--------|---------------------|-------------------|------------------|----------------|----------------------|------------|-----------|------------------|----------------|------------|-------------|-------------|---------------|---------------------|--------|
| Reports                                       | Select Start Date & Time | Select End Date & Time | Calendar Icons | Time Zone | Selected Users | Records Per Page | Organization List | Reviewer Name | Risk Threshold % | Account Group | Account | Status | Status | From Deposit Number | To Deposit Number | From Item Number | To Item Number | Route/Transit Number | Bank On-Us | Aux On-Us | From Item Amount | To Item Amount | Event Type | Major Event | Minor Event | Selected User | Clear Selected User | Submit |
| Item Threshold by Bank                        | х                        | x                      | х              | x         |                | x                | х                 |               | x                |               |         |        |        |                     |                   |                  |                |                      |            |           |                  |                |            |             |             |               |                     | х      |
| Daily Over Amount Limit<br>Report by Customer | х                        | х                      | х              | х         |                | х                | х                 |               |                  |               |         |        |        |                     |                   |                  |                |                      |            |           |                  |                |            |             |             |               |                     | х      |
| Daily Over Amount Limit<br>Report by Account  | х                        | х                      | х              | х         |                | х                | х                 |               |                  |               |         |        |        |                     |                   |                  |                |                      |            |           |                  |                |            |             |             |               |                     | Х      |
| Daily Over Item Limit<br>Report by Customer   | х                        | х                      | х              | х         |                | х                | х                 |               |                  |               |         |        |        |                     |                   |                  |                |                      |            |           |                  |                |            |             |             |               |                     | Х      |
| Daily Over Item Limit<br>Report by Account    | х                        | x                      | x              | x         |                | x                | x                 |               |                  |               |         |        |        |                     |                   |                  |                |                      |            |           |                  |                |            |             |             |               |                     | Х      |
| Over Limit Frequency                          | х                        | х                      | х              | х         |                | х                | х                 |               |                  |               |         |        |        |                     |                   |                  |                |                      |            |           |                  |                |            |             |             |               |                     | х      |
| MICR and Amount<br>Change by Bank             | х                        | x                      | x              | x         |                | х                | х                 | x             | x                |               |         |        |        |                     |                   |                  |                |                      |            |           |                  |                |            |             |             |               |                     | Х      |
| Rejected Deposits                             | х                        | x                      | x              | x         |                | x                | x                 | х             | x                |               |         |        |        |                     |                   |                  |                |                      |            |           |                  |                |            |             |             |               |                     | х      |

|                                 | Fie                      | ld                     |                |           |                |                  |                   |               |                  |               |         |        |        |                     |                   |                  |                |                      |            |           |                  |                |            |             |             |               |                     |        |
|---------------------------------|--------------------------|------------------------|----------------|-----------|----------------|------------------|-------------------|---------------|------------------|---------------|---------|--------|--------|---------------------|-------------------|------------------|----------------|----------------------|------------|-----------|------------------|----------------|------------|-------------|-------------|---------------|---------------------|--------|
| Reports                         | Select Start Date & Time | Select End Date & Time | Calendar Icons | Time Zone | Selected Users | Records Per Page | Organization List | Reviewer Name | Risk Threshold % | Account Group | Account | Status | Status | From Deposit Number | To Deposit Number | From Item Number | To Item Number | Route/Transit Number | Bank On-Us | Aux On-Us | From Item Amount | To Item Amount | Event Type | Major Event | Minor Event | Selected User | Clear Selected User | Submit |
| Consumer Transaction<br>Summary | х                        | х                      | х              | х         |                | х                | x                 |               |                  |               |         |        |        |                     |                   |                  |                |                      |            |           |                  |                |            |             |             |               |                     | Х      |
| Reject Reasons                  | х                        | х                      | х              | х         |                | х                | х                 |               |                  |               |         |        |        |                     |                   |                  |                |                      |            |           |                  |                |            |             |             |               |                     | х      |
| Rejection Details               | х                        | х                      | х              | х         |                | х                | х                 |               |                  |               |         |        |        |                     |                   |                  |                |                      |            |           |                  |                |            |             |             |               |                     | х      |
| Customer Info                   |                          |                        |                | x         |                | х                |                   |               |                  |               |         |        |        |                     |                   |                  |                |                      |            |           |                  |                |            |             |             |               |                     | х      |
| Scrutiny Rules                  |                          |                        |                |           |                | x                |                   |               |                  |               |         |        |        |                     |                   |                  |                |                      |            |           |                  |                |            |             |             |               |                     | х      |

### **Report Download Options**

The following table summarizes the download options available for each report. For details about what each downloaded file includes, see the Report Contents description for each report.

| Type of Report                          | Expanded<br>CSV<br>Download* | PDF<br>View/Print | Top-Level CSV<br>Download** | Download** | Download<br>Images |
|-----------------------------------------|------------------------------|-------------------|-----------------------------|------------|--------------------|
| Deposit Report by<br>Organization       |                              | X (summary)       | X                           |            |                    |
| Deposit Report by<br>Bank               |                              | X (summary)       | X                           | X          |                    |
| Deposit Report by<br>Account Group      | x                            | X (detailed)      | х                           | x          |                    |
| Deposit Report by<br>Customer           | Х                            | X (detailed)      | Х                           | Х          |                    |
| Deposit Report by<br>Account            |                              |                   |                             | Х          |                    |
| Deposit Detail Child<br>Report          |                              |                   |                             | Х          | X                  |
| Custom Field and<br>Payment Data Report |                              |                   |                             | Х          |                    |
| Deposit Status<br>Report                |                              | X (summary)       | Х                           |            |                    |
| Customer Deposit<br>Status Report       |                              | X (summary)       | X                           |            |                    |
| Item Research<br>Report                 | x                            | X (detailed)      | X                           |            | X                  |
| License Management<br>Report            |                              | X (summary)       | X                           |            |                    |
| Audit and Billing<br>Report             |                              | X (summary)       | Х                           |            |                    |
| User Profile Report                     |                              | X (summary)       | х                           | Х          |                    |
| Login Attempts<br>Report                |                              | X (summary)       | Х                           |            |                    |
| Violation Log Report                    |                              | X (summary)       | X                           |            |                    |
| System Config<br>Change Report          |                              | X (summary)       | Х                           | Х          |                    |
| User Change Report                      |                              | X (summary)       | х                           | Х          |                    |
| Expanded License<br>Mgmt Report         |                              | X (summary)       | Х                           | Х          |                    |
| Trans & DR Billing<br>Report            |                              | X (summary)       | X                           | X          |                    |

| Type of Report                                   | Expanded<br>CSV<br>Download* | PDF<br>View/Print | Top-Level CSV<br>Download** | Download** | Download<br>Images |
|--------------------------------------------------|------------------------------|-------------------|-----------------------------|------------|--------------------|
| New Setups Report                                |                              | X (summary)       | х                           |            |                    |
| Deposit Summary<br>Report                        |                              | X (summary)       | Х                           |            |                    |
| Deposit Detail Report                            |                              | X (summary)       | X                           |            |                    |
| DR High Risk<br>Deposits Report                  |                              | X (summary)       | Х                           |            |                    |
| DR High Risk Items<br>Report                     |                              | X (summary)       | Х                           |            |                    |
| Deposit Amount<br>Exception Report               |                              | X (summary)       | X                           | Х          |                    |
| Deposit Volume<br>Exception Report               |                              | X (summary)       | Х                           | Х          |                    |
| MICR Audit Report                                |                              | X (summary)       | х                           |            |                    |
| Security Profile<br>Report                       |                              | X (summary)       | Х                           |            |                    |
| Deposit Threshold by<br>Bank Report              |                              | X (summary)       | Х                           | Х          |                    |
| Duplicate Detection<br>by Bank Report            |                              | X (summary)       | Х                           | Х          |                    |
| Item Threshold by<br>Bank Report                 |                              | X (summary)       | Х                           | Х          |                    |
| Daily Over Amount<br>Limit Report by<br>Customer |                              | X (summary)       | Х                           | Х          | Х                  |
| Daily Over Amount<br>Limit Report by<br>Account  |                              | X (summary)       | Х                           | Х          | Х                  |
| Daily Over Item Limit<br>Report by Customer      |                              | X (summary)       | Х                           | Х          | Х                  |
| Daily Over Item Limit<br>Report by Account       |                              | X (summary)       | Х                           | Х          | Х                  |
| Over Limit Frequency<br>Report                   |                              | X (summary)       | Х                           | Х          |                    |
| MICR and Amount<br>Change by Bank<br>Report      |                              | X (summary)       | X                           | Х          |                    |
| Rejected Deposits<br>Report                      | X                            | X (summary)       | Х                           | X          |                    |

| Type of Report                             | Expanded<br>CSV<br>Download* | PDF<br>View/Print | Top-Level CSV<br>Download** | Download** | Download<br>Images |
|--------------------------------------------|------------------------------|-------------------|-----------------------------|------------|--------------------|
| Consumer<br>Transactions<br>Summary Report |                              |                   | х                           |            |                    |
| Reject Reasons<br>Report                   |                              |                   | Х                           |            |                    |
| Rejection Details<br>Report                |                              |                   | Х                           |            |                    |
| Customer Info Report                       |                              | Х                 | х                           |            |                    |
| Scrutiny Rule Report                       |                              | Х                 | Х                           |            |                    |

\* This is always a detailed report. It contains information for the parent report and all available child reports.

\*\* These are always a summary reports. They only contain information for the parent report.

#### Downloading a Report as a CSV File

If you want to save the data in a generated report, you can download the report as a CSV file. Reports in CSV format are machine readable raw data. They are intended for use in other computer systems. If you want to save a report for your own later reference, you should save the report in PDF format. See *Viewing or Printing a Report as a PDF File*.

Do the following to download a CSV report:

- 1. Generate the desired report.
- 2. Determine whether you want to download only the report data that is displayed on the screen, or the report data that is displayed on the screen plus ALL child report data available.
  - To download only the report data that is currently displayed, click the Top-Level CSV Download link:

| Fop-Level<br>CSV |
|------------------|
| Download         |
|                  |

 To download the report data that is displayed on the screen plus ALL child report data available, click the Expanded CSV Download link:

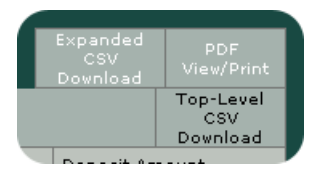

*Note:* Both types of links may not appear for all reports. The type of download available depends on the type of report you have selected. See the Download Options for each report for more information.

The browser displays a file download message.

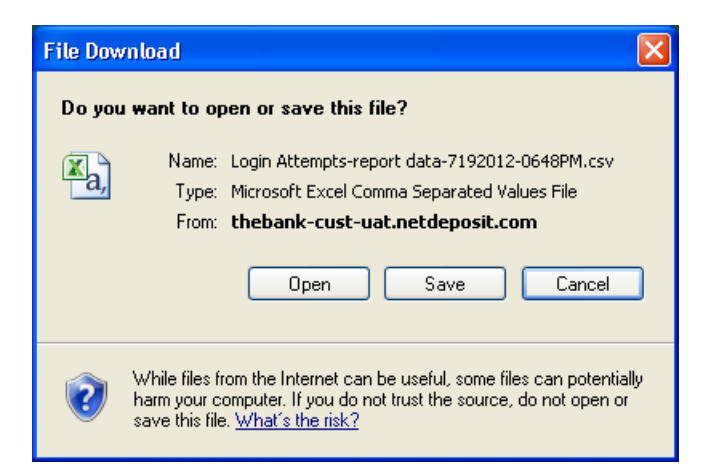

- 3. Do you want to ...
  - open the report in a spreadsheet? Click Open. You must have a spreadsheet application installed on your computer to open the CSV file. You can then use the spreadsheet application to save the report in whatever format you prefer (for example, .csv, .xls, etc.).

*Note:* Data in CSV files is raw, unformatted data. If you choose to open the file in a spreadsheet application, the application may impose formatting on the data depending on its interpretation of the data. For example, if you open the file in Microsoft Excel<sup>®</sup>, the time will be read in 24-hour format—2:00 PM is 1400.

 save the report to your local disk as a CSV file? Click the Save button. The Save As window appears.

| Save As                                           |                                                                                                    |                                |                  |              | ? 🗙    |
|---------------------------------------------------|----------------------------------------------------------------------------------------------------|--------------------------------|------------------|--------------|--------|
| Save in:                                          | 🞯 Desktop                                                                                                    |                                | O Ø              | <del>ب</del> |        |
| My Recent<br>Documents<br>Desktop<br>My Documents | My Documents<br>My Computer<br>My Network Pla<br>6.3<br>Adobe Acrobat<br>Publisher XSL.<br>java<br>ib<br>redist | xes<br>X<br>VS2005             |                  |              |        |
| My Computer                                       |                                                                                                    |                                |                  |              |        |
| <b></b>                                           | File name:                                                                                                    | gin Attempts-report data-72020 | 012-1011PM.csv   | · [          | Save   |
| My Network                                        | Save as type:                                                                                                   | Microsoft Excel Comma Separ    | ated Values File | ✓            | Cancel |

- 4. Navigate to the place on your local computer where you want to save the file.
- 5. In the File name: field, enter a name for the file.
- 6. Click the Save button.

The file is saved to the location you specified.

### **Expanded CSV Report File Layout**

This section describes the file layout of the expanded CSV download report. Note that this information does not apply to the top-level CSV download reports.

Each expanded CSV report has a header that contains the parameters used to generate the report. This data will vary depending on what type of report you generated and what data you used to define the report contents.

For each deposit in a report, there is a header row. The header row for each deposit starts with a pound sign (#). The following table describes the layout of deposit data in the report.

| Field                    | Description                                                                                                    | Туре                             | Length                                                    |
|--------------------------|----------------------------------------------------------------------------------------------------|----------------------------------|-----------------------------------------------------------|
| Item ID                  | Item number                                                                                                    | NUMBER                           | 20                                                        |
| Item Date                | Date and time the item was received at the server                                                                                                    | DATE<br>(MM/DD/YYYY<br>HH:MM:SS) | 22                                                        |
| Item Type                | Item type - debit, credit, debit adjustment, or credit adjustment.                                                                                                    | VARCHAR2                         | 50                                                        |
| Item Status              | The status of the item. This can be Processing, OK, or Rejected.                                                                                                    | VARCHAR2                         | 50                                                        |
| Aux On-Us*               | Aux on-us number                                                                                                    | VARCHAR2                         | 20                                                        |
| EPC**                    | EPC number                                                                                                    | VARCHAR2                         | 2                                                         |
| Route/Transit            | Route/Transit number                                                                                                    | VARCHAR2                         | 9                                                         |
| Bank On-Us               | Bank on-us number                                                                                                    | VARCHAR2                         | 20                                                        |
| Amount                   | Item amount                                                                                                    | VARCHAR2                         | 50                                                        |
| Adjustment               | The amount of any adjustment made to the item. For example, if a debit item is deposited for \$100.00 and a negative adjustment for \$50.00 is made, then this field would show - \$50.00. | VARCHAR2                         | up to 13<br>characters<br>(including<br>decimal<br>point) |
| Deposit #                | Deposit number                                                                                                    | NUMBER                           | 10,2                                                      |
| Deposit Status           | The status of the deposit. This can be Received, Processing, Completed, or Rejected.                                                                                                    | VARCHAR2                         |                                                           |
| Customer Name            | Customer organization name                                                                                                    | VARCHAR2                         | 50                                                        |
| Account #                | Account number to which deposit was made                                                                                                    | VARCHAR2                         | 20                                                        |
| Account Name             | Name for account to which deposit was made                                                                                                    | VARCHAR2                         | 50                                                        |
| Deposit Received<br>Time | Date and time the deposit was received at the server                                                                                                    | DATE<br>(MM/DD/YYYY)             | 22                                                        |
| Custom Fields***         | Custom fields and payment data                                                                                                    | VARCHAR2                         | 80                                                        |

\* The aux on-us field can be up to 18 characters in length. If you open a CSV report using Microsoft Excel, the field limit is 15 characters. If you have more than 15 characters in this field, open the report using a program other than Excel.

\*\* The EPC field does not get exported into the client side reports in CSV format.

\*\*\* Custom fields and payment data will appear in columns to the right of the other report data, and will vary depending on what your service organization has configured.

#### Viewing or Printing a Report as a PDF File

If you want to generate report data in an easily-readable and printer-friendly format, you can view or save the report as a PDF file. The PDF file has a header that contains the following information:

- Date and time the report was generated
- Bank name
- Organization and/or customer name
- Customer account numbers
- Criteria used to generate the report

Do the following to download a PDF report:

- 1. Generate the desired report.
- 2. Click the PDF View/Print link:

| Expanded<br>CSV<br>Download | PDF<br>View/Print            |
|-----------------------------|------------------------------|
|                             | Top-Level<br>CSV<br>Dowpload |
| Deresit der                 |                              |

The browser displays a file download message.

| File Download                                                                                                    | ×   |
|----------------------------------------------------------------------------------------------------|-----|
| Do you want to open or save this file?                                                                                                    |     |
| Name: Login Attempts-report data-7192012-0639PM.pdf Type: Adobe Acrobat Document From: thebank-cust-uat.netdeposit.com Open Save Cancel                                               |     |
| While files from the Internet can be useful, some files can potentia<br>harm your computer. If you do not trust the source, do not open or<br>save this file. <u>What's the risk?</u> | lly |

You can either open or save the file.

- To open the file, click Open. You must have a PDF reader installed on your computer to open PDF files.
- To save the file to your local disk, click the Save button.

The Save As window appears.

| Save As                                           |                                                                                                    | ?×             |
|---------------------------------------------------|----------------------------------------------------------------------------------------------------|----------------|
| Save in:                                          | 🞯 Desktop 🔹 🔇 🎓 📂 🛄 🗸                                                                                                    |                |
| My Recent<br>Documents<br>Desktop<br>My Documents | Wy Documents Wy Computer My Network Places Go 6.3 Adobe Acrobat X Publisher XSL.VS2005 Java Jib redist Reports.pdf Velocity limit.pdf |                |
| My Computer                                       |                                                                                                    |                |
| My Network                                        | File name:     ogin Attempts-report data-7202012-1009PM.pdf        Save as type:     Adobe Acrobat Document                           | Save<br>Cancel |

- 3. Navigate to the folder on your local computer where you want to save the file.
- 4. In the File name: field, enter a name for the file, or leave the default name.
- 5. Click the Save button. The file is saved to the location you specified.

#### **Downloading Images**

If you want to view the images associated with a Deposit Detail or Item Research report, you can download the images in a PDF file. The PDF file contains all of the images associated with each item (original front and original back, and if available, stamped front and stamped back), as well as the following information about each item:

- Client deposit number
- Bundle ID
- Item sequence number
- Item type
- Date received
- Customer name
- Account number
- Account name
- Amount

*Note:* If you have generated an Item Research report that has more than 100 items, you cannot use the Download Images feature. You must generate a smaller report in order to be able to download the images.

If adjustment processing is configured to enable dynamic adjustment images for an organization in the NetCapture Portal, the image download PDF file will include adjustment images that will contain the following dynamic data:

- Account name (if available)
- Account number
- Deposit date and time received (in UTC format)
- Deposit ID

- Credit/Debit indicator
- MICR line, which includes the aux on-us, routing number, bank on-us and adjustment amount based on preconfigured adjustment creation rules

The figure below shows an image of a sample credit adjustment with dynamic data.

| Account Name:<br>Account Number:<br>Deposit Date/Time:<br>Deposit ID: | account name one<br>3242343<br>2008-10-28 16:39:44.684<br>4 |                              | Credit Adjustment   |
|-----------------------------------------------------------------------|-------------------------------------------------------------|------------------------------|---------------------|
|                                                                       |                                                             | 1: 1 240000 541: 3 24 234 3# | 6 19, 000 5 700000, |

If adjustment processing is configured to enable dynamically generated credit records for an organization in the NetCapture Portal, the image download PDF file will include credit records that will contain the following dynamic data:

- Account name (if available)
- Account number
- Deposit amount
- Deposit date and time received (in UTC format)
- Deposit ID
- Credit indicator
- MICR line, which includes the aux on-us, routing number, bank on-us and adjustment amount based on preconfigured adjustment creation rules

The figure below shows an image of a sample deposit ticket with dynamic data.

| Account Name:<br>Account Number:<br>Deposit Amount:<br>Deposit Date/Time: | account name one<br>***2343<br>55111.23<br>2008-10-28 16:32:21.0 |                     |                 |
|---------------------------------------------------------------------------|------------------------------------------------------------------|---------------------|-----------------|
| Deposit ID:                                                               | 2                                                                |                     |                 |
|                                                                           |                                                                  |                     | Deposit         |
|                                                                           |                                                                  |                     |                 |
|                                                                           |                                                                  | 1:124000541:3242343 | 619,0005511123, |

*Note:* For details on configuring adjustment processing in the NetCapture Portal, see the *NetCapture Portal User Guide*.

Do the following to download the images for a report:

1. Generate the Deposit Detail or Item Research report for which you want to view images.

2. Click the Download Images link that appears in the upper right corner of the report.

A file download message appears.

| File Dow          | mload 🛛 🔀                                                                                                    |
|-------------------|----------------------------------------------------------------------------------------------------|
| Do you            | want to open or save this file?                                                                                                    |
| <mark>ĭa</mark> , | Name: Login Attempts-report data-7192012-0648PM.csv<br>Type: Microsoft Excel Comma Separated Values File<br>From: <b>thebank-cust-uat.netdeposit.com</b>                                 |
|                   | Open Save Cancel                                                                                                    |
| 0                 | While files from the Internet can be useful, some files can potentially<br>harm your computer. If you do not trust the source, do not open or<br>save this file. <u>What's the risk?</u> |

You can either open or save the file.

- To open the file, click Open. You must have a PDF reader installed on your computer to open PDF files.
- To save the file to your local disk, click the Save button.

The Save As window appears.

| Save As                                           |                                                                                                    | ? 🗙    |
|---------------------------------------------------|----------------------------------------------------------------------------------------------------|--------|
| Save in:                                          | : 🞯 Desktop 💽 🕑 🗊 -                                                                                                    |        |
| My Recent<br>Documents<br>Desktop<br>My Documents | My Documents<br>My Computer<br>My Network Places<br>6.3<br>Adobe Acrobat X<br>e Publisher XSL.VS2005<br>java<br>ib<br>redist |        |
| My Computer                                       |                                                                                                    |        |
| <b></b>                                           | File name: gin Attempts-report data-7202012-1011PM.csv 💌                                                                     | Save   |
| My Network                                        | Save as type: Microsoft Excel Comma Separated Values File 💌 🚺                                                                | Cancel |

- 3. Navigate to the folder on your local computer where you want to save the file.
- 4. In the File name: field, enter a name for the file.
- 5. Click the Save button.

The file is saved to the location you specified.

## **3 Optional Batch Reports**

Reports listed in this section will be configured for automated delivery and will not be available in NDPortal. Delivery of the reports depends on the configuration of the financial institution at the time of implementation.

The report will be delivered in CSV format. CSV format are machine readable raw data. They are intended for use in other computer systems.

The file name of the report includes the name of the report, name of the financial institution, and the timestamp of when the report was created.

## **Available Reports**

This guide provides information about available batch reports. The batch reports include:

Balancing Report

### **Balancing Report**

The Balancing Report contains all deposits submitted within a configured timeframe for all customers in an organization. You can view all deposits submitted in Fusion NetCapture Business Client (Web Client) and Mobile, the deposit statuses, and the deposits that are in Deposit Review.

Note: The report will still be generated and sent if there is no data in the report.

#### **Report Contents**

The table below contains report contents for the Balancing report.

| Field                       | Description                                                                                                    |
|-----------------------------|----------------------------------------------------------------------------------------------------|
| Organization Name           | The name of the organization that the deposit was submitted from.                                                                                                    |
| Account Name                | The name on the account to which the deposit was submitted.                                                                                                    |
| Account Number              | The account number the deposit was submitted to.                                                                                                    |
| Deposit Number              | The deposit ID assigned when the deposit is created.                                                                                                    |
| Mobile Transaction ID       | The Mobile specific transaction ID for mobile deposits.<br><i>Note:</i> This column will be empty for Web Client deposits.                                                                        |
| Deposit Submitted TS        | The date and time the deposit was submitted.                                                                                                    |
| Deposit Submitted<br>Amount | The dollar amount of a submitted deposit. For deposits that have been adjusted in Deposit Review, this column will contain original submitted amount before adjustment.                           |
| Deposit Adjusted Amount     | The final dollar amount of the deposit after adjustment in Deposit Review.<br>For deposits that have not been adjusted in Deposit Review this value will be<br>equal to Deposit Submitted Amount. |

| Field                        | Description                                                                                                    |
|------------------------------|----------------------------------------------------------------------------------------------------|
| Total Items                  | The total number of items in the deposit. This includes debits, credits and adjustments.                                                                                                    |
| In Deposit Review?           | <ul> <li>This indicates if the deposit is still in the Deposit Review Queue.</li> <li>Y: The deposit is in the Deposit Review Queue.</li> <li>N: The deposit is not in the Deposit Review Queue.</li> </ul>                                                                                                    |
| NetCapture Deposit<br>Status | <ul> <li>The status of the deposit. The status can be one of the following:</li> <li>Pending Approval: The deposit is flagged for Dual Control and is waiting to be approved.</li> <li>Aborted: The deposit was flagged for Dual Control and been rejected by Approver.</li> <li>Waiting: The deposit is flagged for Deposit Review and is waiting for review.</li> <li>Open: The deposit is flagged for Deposit Review and is waiting to be assigned to a reviewer.</li> <li>Assigned: The deposit is flagged for Deposit Review and is assigned to a reviewer.</li> <li>Referred: The deposit is flagged for Deposit Review and is referred to a supervisor.</li> <li>Suspended: The deposit is flagged for Deposit Review and is referred to a supervisor.</li> <li>Suspended: The deposit is flagged for Deposit Review and is completed.</li> <li>Rejected: The deposit is flagged for Deposit Review and is rejected.</li> <li>Complete: The deposit is flagged for Deposit Review and is completed.</li> </ul> |
| Deposit Last Status TS       | The date and time when the deposit status last changed.                                                                                                    |
| Is Deposit Status Final?     | <ul> <li>Indicates if the status of the deposit is final or not.</li> <li>Y: The status is final and will not change.</li> <li>N: The status is not final and expected to change.</li> </ul>                                                                                                    |
| NetConnect Batch ID          | The internal Finastra reference ID for NetConnect batch.                                                                                                    |
| Is Deposit in ICL File?      | <ul> <li>Indicates if the deposit is included in the ICL file or not:</li> <li>Y: The deposit is included in the ICL file and has been already sent to the financial institution.</li> <li>N: The deposit is expected to be sent to the financial institution in the next ICL file.</li> </ul>                                                                                                    |
| Username                     | The username of the user who submitted the deposit.                                                                                                    |

#### **Report Schedule**

The Balancing Report runs once a day at a time defined by the financial institution after the last Image Cash Letter (ICL) file is scheduled for the current business day, excluding weekends and holidays. The report includes all of the current business day's deposits and any deposits in process for the next business day submitted within a 24-hour period using the defined report generation time.

## 4 Managing Deposits

The Web Manager in Web Client and the Deposit Management in Receivables Client allow bank administrators to view, edit, and delete deposit information.

Users with these privileges are allowed access to the Web Manager and Deposit Management to manage deposits, including the following:

- Viewing Deposit Status in Web Client
- Managing Deposits in Web Client
- Viewing Deposit Status in Receivables Client
- Managing Deposits in Receivables Client

## **Viewing Deposit Status in Web Client**

Users with the Manage Web Client Deposits privilege can view the status of certain Web Client deposits. To view deposit status, do the following:

- 1. Go to the URL provided by your service organization for accessing the Web Manager.
- 2. Log in using your user name and password.
- 3. Click the Web Manager tab.
- 4. Click the Deposit tab.

| netCapture<br>Business                               |        |          |                   |             |                             |           |                      |
|------------------------------------------------------|--------|----------|-------------------|-------------|-----------------------------|-----------|----------------------|
| Enter Search Parameters<br>Customer Name<br>Show All | System | Settings | Deposit<br>Status | Submit Time | Abort Time                  | User Name | Customer ID          |
| Show All                                             | 💋 З    | 123456   | Processing        |             | Fri, Jan 19 at 15:01:05 MST | nona11    | Nona11 Customer Bank |
| Submit                                               |        |          |                   |             |                             |           |                      |

- 5. Select the organization whose deposits you would like to view in the drop-down list on the left, or select all organizations.
- 6. Select the status from the following options:
  - Show All: Displays all deposits currently in process at the Web Client or Web Client Gateway
    regardless of status.
  - Processing: Indicates that the deposit has not yet been completed at the Web Client and is still being processed by the person making the deposit.
  - Queued: Indicates that the deposit has been completed and is queued to be sent to the NetCapture Platform.
  - Transferring: Indicates that the Web Client Gateway is processing and transferring the deposit to the NetCapture Platform.
  - Error: Indicates that the deposit was not successfully transferred to the NetCapture Platform. This may be due to data or configuration issues.
- 7. Click Submit. A list of the requested deposits appears.

Deposit Grid Information in Web Manager

| Field | Description                     |
|-------|---------------------------------|
| #     | Displays the deposit ID number. |

| Field       | Description                                                                                                    |
|-------------|----------------------------------------------------------------------------------------------------|
| Account #   | Displays the account number for the deposit.<br>If the account for the deposit has been inactivated, this field |
|             | displays the word Inactive instead of an account number.                                                        |
| Status      | Displays the deposit's current status, as defined above.                                                        |
| Submit Time | Indicates the time that the deposit was received at the Capture Gateway.                                        |
| Abort Time  | Indicates the time that the deposit will be deleted if it is not completed by the user.                         |
| User Name   | Displays the user ID of the user who made the deposit.                                                          |
| Customer ID | Displays the customer ID of the customer organization that owns the account into which the deposit is made.     |

## **Managing Deposits in Web Client**

Once you have chosen the deposits you want to view, you can then manage them as needed. You can perform the following actions on a deposit:

- Resending Deposits
- Aborting Deposits
- Adding Time to the Abort Clock

To manage a deposit, click the icon to the left of the deposit:

The Web Client Actions window appears.

| WebClient<br>Actions |    |                                                                                              |
|----------------------|----|----------------------------------------------------------------------------------------------|
|                      | Ρ  | lease select an action for Deposit #24                                                       |
| (Abort)              |    | Selecting this button will abort this deposit. Items can then be rescanned in a new deposit. |
| Add 24 hr            | rs | Selecting this button will add 24 hours to this deposit before it is auto-aborted.           |
|                      |    | Cancel                                                                                       |

The options available to you depend on the status of the deposit.

#### **Resending Deposits**

The option to resend a deposit is available to deposits with Queued, Transferring, and Error statuses. The resend option allows you to re-initiate deposit transfer to the Capture Gateway.

To resend a deposit, do the following:

- 1. Click the icon to the left of the deposit you want to resend. The Web Client Actions window appears.
- 2. Click Resend. A confirmation message appears.
- 3. Click Accept to resend the deposit to the platform.

### **Aborting Deposits**

The option to abort a deposit is available to deposits with Queued, Transferring, and Error status. Aborting a deposit stops the deposit from being transferred and deletes the deposit information. You cannot abort a deposit with a Processing status.

Users with the Manage Web Client Deposits privilege can abort deposits submitted by other users. However, if you abort a deposit, it is important that you notify the user who initiated the deposit so that the user can resubmit the deposit. There is no automatic process for resubmitting aborted deposits.

To abort a deposit, do the following:

- 1. Click the icon to the left of the deposit you want to abort. The Web Client Actions window appears.
- 2. Click Abort. A confirmation message appears.
- 3. Click Accept to delete the deposit.
- 4. Notify the user who submitted the deposit that you have aborted it and that it will need to be resubmitted.

#### Adding Time to the Abort Clock

The Add 24 Hours function is available to deposits of all statuses.

Suspended deposits are automatically aborted after a specific amount of time, as configured by the system administrator (see the *Web Client Gateway Manual* for more information). It is possible to extend the automatic abort time for any deposit by increments of 24 hours.

To add time to the abort clock for a deposit, do the following:

- 1. Click the icon to the left of the deposit to which you want to extend the abort time. The Web Client Actions window appears.
- 2. Click Add 24hr. A confirmation message appears.
- 3. Click Accept to add 24 hours to the deposit abort clock.

You can click the Add 24hr button multiple times. Each time you click, an additional 24 hours is added to the clock.

## **Viewing Deposit Status in Receivables Client**

Users with the Deposit Management privilege can view the status of certain Receivables Client deposits. To view a deposit status, do the following:

- 1. Go to the URL provided by your service organization for accessing Deposit Management.
- 2. Log in using your user name and password.
- 3. Click the Deposit Management tab.

| System Settions Deposit Manageme                                                                                                    | nt Helo | Logout         |            |         |             |                  | ne               | tCapture<br>Business |
|----------------------------------------------------------------------------------------------------|---------|----------------|------------|---------|-------------|------------------|------------------|----------------------|
|                                                                                                    |         |                |            |         |             |                  |                  |                      |
|                                                                                                    | Deposit | Accent No      | Status     | User ID | Customer ID | Recieved Time    | Suspended Time   | Abort Time           |
| Filter                                                                                                    | 102     | 0012124703042  | Emor       | a audi  |             | 2000-11-22 07-12 | 2000-11-22 07-12 | 2008-11-20 07-12     |
| Depository Account:                                                                                                    | 104     | 00012024763743 | Error      | pown    | 1           | 2000-11-22 07112 | 2008-11-22 07112 | 2000-11-00 07112     |
|                                                                                                    | 100     | 00012312366    | Changester | pown    |             | 2000-11-22 07112 | 2000-11-22 07122 | 2000-11-22 07112     |
| AI Y                                                                                                    | 100     | 004012034589   | Processing | pown    |             | 2008-11-20 07112 | 2008-11-20 07112 | 2008-11-30 07112     |
| Describer Otaber                                                                                                    | 101     | 0041210239292  | Processing | boas    | *           | 2008-11-20 07/12 | 2008-11-20 07112 | 2008-11-20 07112     |
| Depository status:                                                                                                    | 103     | 000123123238   | Processing | powii   | 1           | 2008-11-22 07:12 | 2008-11-22 07:12 | 2008-11-22 07:12     |
| A1 V                                                                                                    | 105     | 000123123238   | Processing | boali   | 1           | 2008-11-22 07:12 | 2008-11-22 07:12 | 2008-11-22 07:12     |
| Advance Search Deposit Numberi User Id Customer Id Recieved Time Suspended Time Abert Time Use Customer Id Customer Id Custome |         |                |            |         |             |                  |                  |                      |
| View                                                                                                    |         |                |            |         |             |                  |                  |                      |
|                                                                                                    |         |                |            |         |             |                  |                  |                      |
| Displaying matching results found<br>Page 1 v of 1                                                                                                    |         |                |            |         |             |                  |                  |                      |
|                                                                                                    |         |                |            |         |             |                  |                  |                      |
| 10 💌 results per page                                                                                                    |         |                |            |         |             |                  |                  |                      |
|                                                                                                    |         |                |            |         |             |                  |                  |                      |
|                                                                                                    |         |                |            |         |             |                  |                  |                      |

- 4. Select the status from the following options:
  - All: Displays all deposits currently in process at the Receivables Client or Receivables Client Gateway regardless of status.
  - Processing: Indicates that the deposit has not yet been completed at the Receivables Client and is still being process by the person making the deposit.
  - Queued: Indicates that the deposit has been completed and is queued to be sent to the NetCapture Platform.
  - Transferring: Indicates that the Receivables Client Gateway is processing and transferring the deposit to the NetCapture Platform.
  - Error: Indicates that the deposit was not successfully transferred to the NetCapture Platform. This may be due to data or configuration issues.
- 5. Enter the following information in the Advance Search:
  - Deposit Number
  - User Id
  - Customer Id
  - Suspended Time
  - Abort Time
- 6. Click Search. A list of requested deposits appears.

| Field    | Description                                                                                                    |  |
|----------|----------------------------------------------------------------------------------------------------|--|
| Deposit  | Displays the deposit ID number.                                                                                                    |  |
| Accnt No | Displays the account number for the deposit.<br>If the account for the deposit has been activated, this field displays<br>the word Inactive instead of an account number. |  |
| Status   | Displays the deposit's current status, as defined above.                                                                                                    |  |
| User ID  | Displays the user ID of the user who made the deposit.                                                                                                    |  |

| Field          | Description                                                                               |
|----------------|-------------------------------------------------------------------------------------------|
| Customer Name  | Displays the name of the user who made the deposit.                                       |
| Suspended Time | Indicates the time that the deposit will be suspended if it is not completed by the user. |
| Abort Time     | Indicates the time that the deposit will be deleted if it is not completed by the user.   |

## **Managing Deposits in Receivables Client**

Once you have chosen the deposit you want to view, you can then manage them as needed. You can perform the following actions on a deposit:

- Resending Deposits
- Aborting Deposits
- Adding Time to the Abort Clock

To manage a deposit, click on the deposit ID to the left of the deposit.

The Select Actions window appears.

| NetCapture Rec | eivables Admin - Select Action Web Page Di 🔯                                                 |
|----------------|----------------------------------------------------------------------------------------------|
| P              | lease select an action for Deposit #102                                                      |
| Resend         | Selecting this button vill resend this deposit to the<br>Platform.                           |
| Abort          | Selecting this button vill abort this deposit. Items can then be rescanned in a new deposit. |
| Add 24 hrs     | Selecting this button will add 24 hours to this deposit before it is auto-aborted.           |
|                |                                                                                              |
|                | Cancel                                                                                       |
| -              |                                                                                              |

The options available to you depend on the status of the deposit.

#### **Resending Deposits**

The option to resend a deposit is available to deposits with Queued, Transferring, and Error statuses. The resend option allows you to reinitiate deposit transfer to the Capture Gateway.

To resend a deposit, do the following:

- 1. Click on the deposit ID to the left of the deposit you want to resend. The Select Actions window appears.
- 2. Click Resend. A confirmation message appears.
- 3. Click Accept to resend the deposit to the platform.

#### **Aborting Deposits**

The option to abort a deposit is available to deposits with a Queued, Transferring, and Error status. Aborting a deposit stops the deposit from being transferred and deletes the deposit information. You cannot abort a deposit with a Processing status.

Users with the Deposit Management privilege can abort deposits submitted by other users. However, if you abort a deposit, it is important that you notify the user who initiated the deposit so that the user can resubmit the deposit. There is no automatic process for resubmitting aborted deposits.

To abort a deposit, do the following:

- 1. Click on the deposit ID to the left of the deposit you want to abort. The Select Actions window appears.
- 2. Click Abort. A confirmation message appears.
- 3. Click Accept to delete the deposit.
- 4. Notify the user who submitted the deposit that you have aborted it and that it will need to be resubmitted.

#### Adding Time to the Abort Clock

The Add 24 Hours function is available to deposits of all statuses.

Suspended deposits are automatically aborted after a specific amount of time, as configured by the system administrator. It is possible to extend the automatic abort time for any deposit by increments of 24 hours.

To add time to the abort clock for a deposit, do the following:

- 1. Click the deposit ID to the left of the deposit to which you want to extend the abort time. The Select Actions window appears.
- 2. Click Add 24hr. A confirmation message appears.
- 3. Click Accept to add 24 hours to the deposit abort clock.

You can click the Add 24hr button multiple times. Each time you click, an additional 24 hours is added to the clock.

## 5 Configuring the System

The Web Manager allows bank administrators to configure email and contact information for the optional Small Business/Consumer application.

Users with the Manage Web Client Deposits privilege are allowed access to the E-mail and Contact Info Settings tab in Web Manager, and can perform the following.

Confirmation and Contact Info Settings

## **Confirmation and Contact Info Settings**

The contact info settings for the optional Small Business/Consumer application determine how bank organizations customize the content of bank contact information.

*Note:* Confirmation and Contact info settings should be included as part of the initial setup for the Small Business/Consumer Client.

To view the Contact Info tab, do the following:

- 1. Go the URL provided by your service organizations for accessing the Web Manager.
- 2. Log in using your user name and password.
- 3. Click the Web Manager tab.
- 4. Click the Confirmation and Contact Info tab.

| rganization:                                     | Select the time zone to use for customer communication:                                                                                                    |
|--------------------------------------------------|----------------------------------------------------------------------------------------------------|
| )emo Bank 🔻                                      | Select a Timezone 🔻                                                                                                    |
|                                                  | Contact Information                                                                                                    |
| nter the contact information that will be provid | ded in the client for end-user support.                                                                                                    |
|                                                  | <ul> <li>Field can contain:</li> <li>Up to 500 alphanumeric characters</li> <li>One hyperlink, proceeded by http://</li> <li>Spaces and hard returns are preserved</li> <li>Characters remaining: 500</li> </ul> |
|                                                  | Deposit Confirmation Page Content                                                                                                    |
| ovide text that will be appended to the botto    | om of the deposit confirmation page that users receive after completing a deposit.                                                                                                    |
|                                                  | Field can contain:                                                                                                    |
|                                                  | <ul> <li>Up to 500 alphanumeric characters</li> <li>Spaces and hard returns are preserve</li> <li>Characters remaining: 500</li> </ul>                                                                           |

| Field        | Description                                                     |
|--------------|-----------------------------------------------------------------|
| Organization | The bank organization.                                          |
| Time Zone    | The time zone used by the bank for its customer communications. |

| Field                                               | Description                                                                                                    |
|-----------------------------------------------------|----------------------------------------------------------------------------------------------------|
| Contact Information                                 | The unique contact information that will be provided in the client for<br>end-user support. Content can be entered as free-form text up to<br>500 characters, and will retain spaces and hard returns. One<br>hyperlink, preceded by http:// is allowed. |
| Deposit Confirmation Page<br>Content                | The content for the deposit confirmation screen that users will receive after completing a deposit. Content can be entered as free-form text up to 500 characters, and will retain spaces and hard returns.                                              |
| Deposit Confirmation E-mail<br>Content From Address | The from: address for the email deposit confirmation that will be sent to end users. The address must be in a typical email format (for example, info@bank.com).                                                                                         |

## 6 Troubleshooting

This chapter describes how to resolve some potential issues you may encounter when using reporting. This troubleshooting section covers the following types of issues:

- Privileges Issues
- Image Download Issues

## **Privileges Issues**

The following table describes possible issues you may encounter with report privileges.

| Issue /Error                                                                      | Description                                                                                                    | Resolution                                                                                                    |
|-----------------------------------------------------------------------------------|----------------------------------------------------------------------------------------------------|----------------------------------------------------------------------------------------------------|
| You cannot find a report you are looking for.                                     | Reports are available based on<br>your reporting privileges and your<br>association with organizations in<br>the system. If you have not been<br>assigned privileges to view<br>reports for certain organizations<br>or accounts, those reports do not<br>appear. | Contact your Service<br>Representative and request to be<br>provided privileges to access the<br>reports you need for the<br>organizations/accounts you are<br>associated with. |
| You do not see the Report by<br>Account Group option in the<br>reports drop-down. | The Report by Account Group<br>option is available only if the<br>group has been created and you<br>are assigned to the group.                                                                                                    | Contact your Service<br>Representative and request to be<br>added to the appropriate report<br>group.                                                                           |

### Image Download Issues

The following table describes possible issues you may encounter when downloading images from reports.

| Issue /Error                                                                                                    | Description                                                                                                    | Resolution                                                                                                    |
|----------------------------------------------------------------------------------------------------|----------------------------------------------------------------------------------------------------|----------------------------------------------------------------------------------------------------|
| You get an error message when attempting to download images for an Item Research report.                        | You are not allowed to download<br>images for Item Research reports<br>that contain more than 100 items.                             | Refine your search criteria and<br>generate a new Item Research<br>report that contains fewer than<br>100 items, then try again to<br>download the images. |
| The image you are looking for is<br>missing from the PDF file when<br>you download the images from a<br>report. | Images are stored on the server<br>for two weeks. When an image is<br>two weeks old it is purged and<br>replaced with a dummy image. | If you need to see an image that<br>has already been purged from the<br>system, contact your database<br>administrator.                                    |

# **A Billing Extracts**

The Billing Extract generates a file that banks can use to bill their customers for RDC system usage. It is generated at the Correspondent Bank level in CSV format and configured by Product Support once a month via FTP. Multiple reports can be configured for the same bank. The following tables show the supported Billing Extract formats.

| Field                                              | Description                                                                                                    |  |
|----------------------------------------------------|----------------------------------------------------------------------------------------------------|--|
| Type 1 – Grouped by Account ID with account number |                                                                                                    |  |
| Customer Name                                      | The customer name.                                                                                                    |  |
| Customer Internal ID                               | The customer ID.                                                                                                    |  |
| Account Name                                       | The account name from System Manager in double quotes. If no account is configured, the Billing Extract will display the customer name followed by the masked account number. |  |
| Acct No                                            | The bank account number. Account masking is configurable.                                                                                                    |  |
| Account Internal ID                                | The account ID.                                                                                                    |  |
| Status                                             | This will always be Imaged.                                                                                                    |  |
| Count                                              | The number of items in a deposit.                                                                                                    |  |
| Amount                                             | The total amount of the transactions.                                                                                                    |  |
| Type 2 and 3 – Grouped by Account ID               | with Account #                                                                                                    |  |
| Customer Name                                      | The customer name.                                                                                                    |  |
| Customer Internal ID                               | The customer ID.                                                                                                    |  |
| Account Name                                       | The account name from System Manager in double quotes. If no account is configured, the Billing Extract will display the customer name followed by the masked account number. |  |
| Account Internal ID                                | The account ID.                                                                                                    |  |
| Status                                             | This will always be Imaged.                                                                                                    |  |
| Count                                              | The number of items in a deposit.                                                                                                    |  |
| Amount                                             | The total amount of the transactions.                                                                                                    |  |
| Grouped by Status                                  |                                                                                                    |  |
| Status                                             | This will always be Imaged.                                                                                                    |  |
| Count                                              | The number of items in a deposit.                                                                                                    |  |
| Amount                                             | The total amount of the transactions.                                                                                                    |  |
| Type 8 – Grouped by Product Type and               | Account ID                                                                                                    |  |
| Product                                            | The product type. This can be Web Client, Receivables, or Mobile.                                                                                                    |  |
| Customer Name                                      | The customer name.                                                                                                    |  |

*Note:* This is an optional file that is deployed upon request.

| Field                | Description                                                                                                    |
|----------------------|----------------------------------------------------------------------------------------------------|
| Customer Internal ID | The customer ID.                                                                                                    |
| Account Name         | The account name from System Manager in double quotes. If no account is configured, the Billing Extract will display the customer name followed by the masked account number. |
| Account Internal ID  | The account ID.                                                                                                    |
| Status               | This will always be Imaged.                                                                                                    |
| Count                | The number of items in a deposit.                                                                                                    |
| Amount               | The total amount of the transactions.                                                                                                    |

## **Finastra Support**

Finastra support offers several options to help you get the most out of your software, including a self-service Case Management tool, and phone support.

Please visit the Finastra Customer Center at <u>https://customercenter.dh.com/</u> to log in to our online self-service Case Management system. If you forgot your password, simply click the <u>Forgot Password</u> link. Once logged in to Customer Center, you have the ability to use the Knowledge Center to troubleshoot issues and answer questions.

If your financial institution is not currently using these tools and would like to, please contact Finastra support for assistance.

*Note:* The Financial Modernization Act of 1999, also known as the Gramm-Leach-Bliley Act or GLB Act, includes provisions to protect consumers' personal financial information held by financial institutions. Therefore, Finastra support cannot accept data or screen captures that contain personal financial information via email or fax. For information about secure file transfer methods, contact Finastra support.

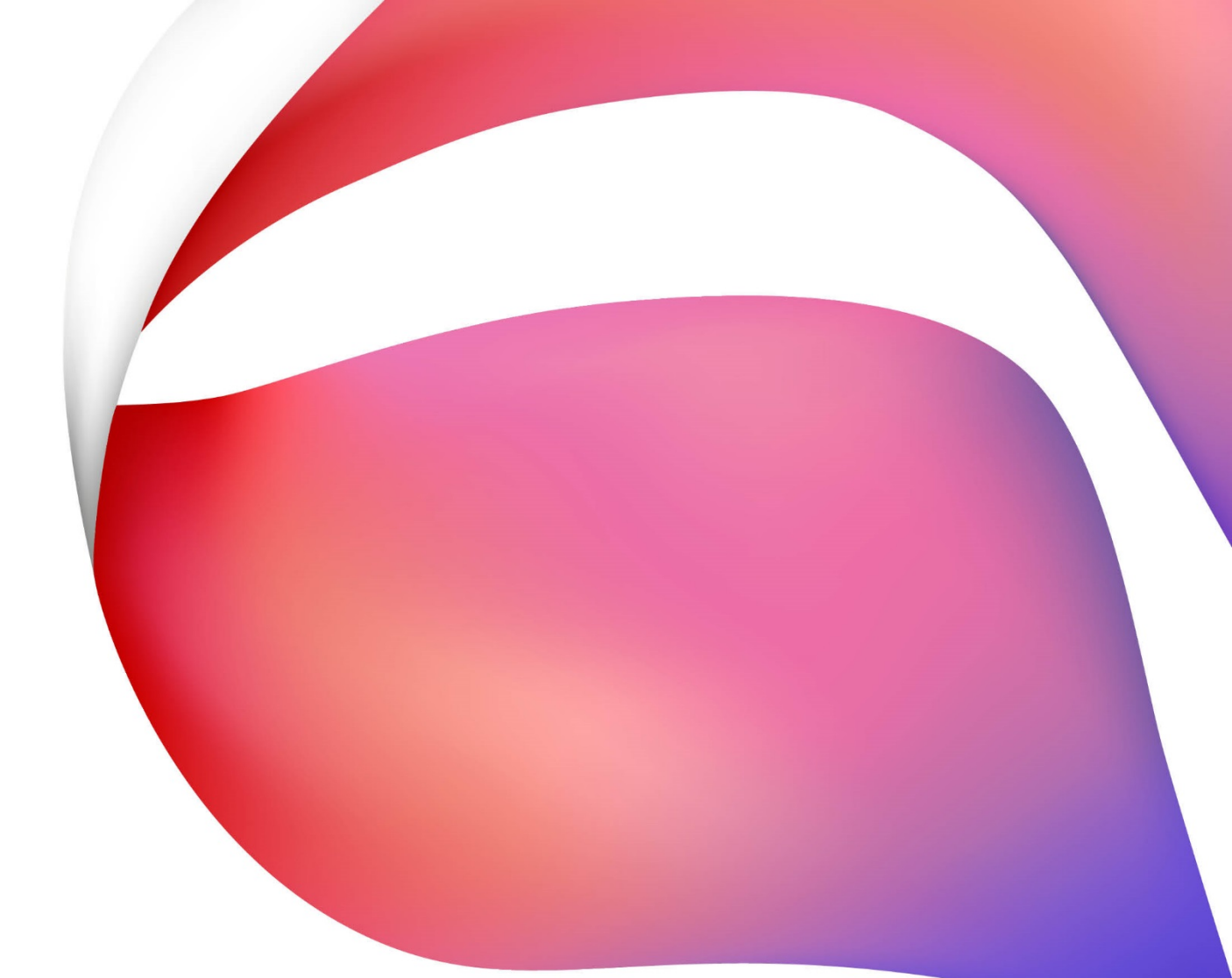

#### About Finastra

Finastra unlocks the potential of people and businesses in finance, creating a platform for open innovation. Formed in 2017 by the combination of Misys and D+H, we provide the broadest portfolio of financial services software in the world today—spanning retail banking, transaction banking, lending, and treasury and capital markets. Our solutions enable customers to deploy mission critical technology on premises or in the cloud. Our scale and geographical reach means that we can serve customers effectively, regardless of their size or geographic location—from global financial institutions, to community banks and credit unions. Through our open, secure and reliable solutions, customers are empowered to accelerate growth, optimize cost, mitigate risk and continually evolve to meet the changing needs of their customers. 48 of the world's top 50 banks use Finastra technology. Please visit finastra.com.

North American Headquarters 744 Primera Boulevard Suite 2000 Lake Mary, FL 32746 United States

T: 1-800-989-9009

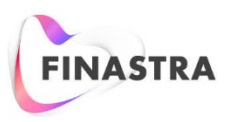